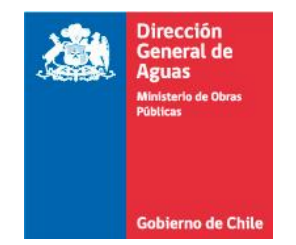

MINISTERIO DE OBRAS PÚBLICAS DIRECCIÓN GENERAL DE AGUAS

# MANUAL DE USUARIO MONITOREO EXTRACCIONES EFECTIVAS

SANTIAGO, ABRIL DE 2020

# Tabla de contenido

| 1. | INTE  | RODUCCIÓN                                                                   | 1  |
|----|-------|-----------------------------------------------------------------------------|----|
| 1  | .1    | OBJETIVOS                                                                   | 1  |
|    | 1.1.1 | Objetivo General                                                            | 1  |
|    | 1.1.2 | Objetivos Específicos                                                       | 1  |
| 2. | DEF   | INICIÓN DE ACRÓNIMOS                                                        | 2  |
| 3. | ASP   | ECTOS GENERALES                                                             | 3  |
| 3  | .1    | Rol y acceso                                                                | 3  |
| 3  | .2    | Descripción de elementos globales                                           | 3  |
| 4. | ACC   | ESO AL SISTEMA                                                              | 5  |
| 4  | .1    | Ingreso al Software de Monitoreo de Extracciones Efectivas de Aguas         | 5  |
| 4  | .2    | Datos del informante                                                        | 6  |
| 5. | OBR   | RA DE CAPTACIÓN                                                             | 8  |
| 5  | .1    | Ubicación de la obra de captación                                           | 9  |
| 5  | .2    | Características de la obra de captación - Subterránea                       | 10 |
|    | 5.2.1 | Agregar junta de vigilancia                                                 | 11 |
|    | 5.2.2 | Agregar CASUB                                                               | 11 |
| 5  | .3    | Características de la obra de captación – Superficial                       | 13 |
|    | 5.3.1 | Agregar junta de vigilancia                                                 | 14 |
| 5  | .4    | Certificado de ingreso de obra de captación                                 | 16 |
| 5  | .5    | Documentos                                                                  | 19 |
|    | 5.5.1 | Foto obra de captación                                                      | 20 |
|    | 5.5.2 | Agregar otro documento                                                      | 21 |
| 5  | .6    | Listado de obras vecinas                                                    | 22 |
| 6. | USU   | IARIO DE OBRA                                                               | 23 |
| 6  | .1    | Persona natural                                                             | 24 |
| 6  | .2    | Persona jurídica                                                            | 27 |
| 6  | .3    | Organización de Usuarios de Agua                                            | 29 |
| 7. | DER   | ECHOS DE AGUA                                                               | 33 |
| 7  | .1    | Derechos de agua en una obra de captación                                   | 33 |
| 7  | .2    | No tiene derechos de agua una obra de captación                             |    |
| 7  | .3    | Derechos de agua vinculados                                                 | 36 |
|    | 7.3.1 | Derechos vinculados a esta obra, registrado en el catastro público de aguas | 37 |
|    | Resu  | Itado de la búsqueda                                                        | 38 |

|    | 7.3.2<br>el co | Derechos vinculados a esta obra, no registrado en el catastro público de aguas, pero inscrito nservador de bienes raíces | en<br>39 |
|----|----------------|----------------------------------------------------------------------------------------------------|----------|
|    | 7.3.3          | Derechos vinculados a esta obra, no registrados en el catastro público de aguas y no inscritos                           | ;<br>12  |
| 0  | CICT           |                                                                                                    | 42       |
| ٥. | 2121           | EMA DE MEDICIÓN (PARA AGUAS SUBTERRANEAS)                                                                                | 43       |
| 8  | 3.1            | ¿Mide las aguas que extrae?                                                                                              | 43       |
|    | 8.1.1          | ¿Cuál es la frecuencia de medición?                                                                                      | 45       |
|    | 8.1.2<br>extra | ¿ Tiene un Punto de control de extracciones (PCE) de esta obra en el software "Control de<br>acción"?                    | 45       |
| 8  | 3.2            | ¿Mide Nivel del pozo?                                                                                                    | 45       |
|    | 8.2.1          | ¿Cuál es la frecuencia de medición?                                                                                      | 47       |
|    | 8.2.2          | Indique manera de medir el nivel de agua del pozo                                                                        | 47       |
|    | 8.2.3          | ¿El sensor de nivel está conectado a Data Logger?                                                                        | 47       |
|    | 8.2.4          | Ubicación sistema de medición                                                                                            | 48       |
|    | 8.2.5          | Dato medidor                                                                                                    | 48       |
| 8  | 3.3            | Documentos                                                                                                    | 49       |
|    | 8.3.1          | Agregar otro documento                                                                                                   | 51       |
|    | 8.3.2          | Manual de instalación                                                                                                    | 51       |
|    | 8.3.3          | Características técnicas del medidor                                                                                     | 52       |
|    | 8.3.4          | Foto caudalímetro                                                                                                    | 53       |
| 8  | 3.4            | ¿La medición de caudal extraído la transmitirá Online a la DGA?                                                          | 54       |
| 8  | 3.5            | ¿Registrará otra obra de captación?                                                                                      | 55       |
| 9. | SIST           | EMA DE MEDICIÓN (PARA AGUAS SUPERFICIALES)                                                                               | 56       |
| g  | 9.1            | ¿Mide las aguas que extrae?                                                                                              | 56       |
|    | 9.1.1          | ¿Cuál es la frecuencia de medición?                                                                                      | 57       |
|    | 9.1.2          | Indicar cómo mide las extracciones                                                                                       | 58       |
| Ģ  | ə.2            | Ubicación sistema de medición                                                                                            | 58       |
| 9  | 9.3            | Documentos                                                                                                    | 59       |
|    | 9.3.1          | Agregar otro documento                                                                                                   | 61       |
|    | 9.3.2          | Imagen curva descarga (Gráfico o Tabla)                                                                                  | 61       |
|    | 9.3.3          | Foto dispositivo hidráulico de medición                                                                                  | 62       |
| ģ  | 9.4            | ¿La medición de caudal extraído la transmitirá Online a la DGA?                                                          | 63       |
| ģ  | 9.5            | ¿Registrará otra obra de captación?                                                                                      | 64       |
| ģ  | 9.6            | Tiene punto de restitución                                                                                               | 65       |
|    | 9.6.1          | Punto de restitución                                                                                                    | 66       |
|    | 9.6.2          | Certificado de ingreso de punto de restitución                                                                           | 68       |

|     | 9.6.3 | Do    | ocumentos                                                       | . 70 |
|-----|-------|-------|-----------------------------------------------------------------|------|
| 9.7 | 7     | Siste | ma de medición – Punto de restitución                           | . 71 |
|     | 9.7.1 | έC    | uál es la frecuencia de medición?                               | . 72 |
|     | 9.7.2 | In    | dicar como mide las aguas restituidas                           | . 73 |
|     | 9.7.3 | żL    | a medición de caudal restituido la transmitirá Online a la DGA? | . 73 |
| 10. | PÁ    | ÁGIN  | IA PRINCIPAL                                                    | .74  |
| 10  | .1    | Perfi | l                                                               | . 77 |
| 10  | .2    | Certi | ficado                                                          | . 77 |
| 10  | .3    | Ver c | bra                                                             | . 77 |
|     | 10.3. | 1     | Obra de captación                                               | . 78 |
|     | 10.3. | 2     | Usuario de obra                                                 | . 79 |
|     | 10.3. | 3     | Derechos de agua de la obra                                     | . 80 |
|     | 10.3. | 4     | Sistema de medición – características                           | . 81 |
|     | 10.3. | 5     | Sistema de medición – características avanzadas                 | . 81 |
|     | 10.3. | 6     | Sistema de Medición – Datos técnicos                            | . 82 |
|     | 10.3. | 7     | Documentos                                                      | . 83 |
| 10  | .4    | Actu  | alizar                                                          | . 84 |
|     | 10.4. | 1     | Obra de captación                                               | . 85 |
|     | 10.4. | 2     | Usuario de obra                                                 | . 87 |
|     | 10.4. | 3     | Derechos de agua de la obra                                     | . 88 |
|     | 10.4. | 4     | Sistema de Medición – Características                           | . 90 |
|     | 10.4. | 5     | Sistema de medición – Características avanzadas                 | . 91 |
|     | 10.4. | 6     | Sistema de Medición – Datos técnicos                            | . 92 |
|     | 10.4. | 7     | Documentos                                                      | . 93 |
| 10  | .5    | ¿Ud.  | Quiere registrar datos de extracciones para su obra?            | . 94 |
|     | 10.5. | 1     | Archivo Excel                                                   | . 95 |
|     | 10.5. | 2     | Formulario                                                      | . 97 |
| 10  | .6    | ¿Ud.  | quiere consultar datos de extracciones registradas en su obra?  | . 99 |
|     | 10.6. | 1     | Consultar extracciones                                          | 100  |
|     | 10.6. | 2     | Extracciones del día                                            | 101  |
| 10  | .7    | ¿Ud.  | quiere ingresar una nueva obra de captación?                    | 102  |
|     | 10.7. | 1     | Registrar nueva obra de captación                               | 103  |
| 10  | .8    | ¿Ud.  | quiere ingresar una nueva obra de restitución?                  | 103  |
|     | 10.8. | 1     | Registrar nueva obra de restitución                             | 103  |
| 10  | .9    | ¿Des  | ea agregar una observación a su obra?                           | 103  |

| 10.9.1 | Observaciones de la obra | . 10 | )4 |
|--------|--------------------------|------|----|
|--------|--------------------------|------|----|

# Tabla de ilustraciones

| Ilustración 1 Ingreso Clave única                                                        | 6  |
|------------------------------------------------------------------------------------------|----|
| Ilustración 2 Datos del informante                                                       | 7  |
| Ilustración 3 Registro de la obra de captación                                           | 9  |
| Ilustración 4 Ubicación de la obra de captación                                          | 10 |
| Ilustración 5 Agregar Junta de vigilancia                                                | 11 |
| Ilustración 6 Agregar CASUB                                                              | 12 |
| Ilustración 7 Características de la obra de captación – Subterránea                      | 13 |
| Ilustración 8 Agregar junta de vigilancia – Obra superficial                             | 14 |
| Ilustración 9 Características de la obra de captación – Superficial                      | 15 |
| الustración 10 ¿Obra Habilitada?                                                         | 16 |
| Ilustración 11 Certificado de Ingreso de la obra de captación                            | 17 |
| Ilustración 12 Consulta pública                                                          | 18 |
| Ilustración 13 Documentos – Obra de captación                                            | 19 |
| Ilustración 14 Foto obra de captación                                                    | 20 |
| Ilustración 15 Agregar otro documento                                                    | 21 |
| Ilustración 16 Listado de obras vecinas                                                  | 22 |
| Ilustración 17 Usuario de obra                                                           | 23 |
| Ilustración 18 Persona natural                                                           | 25 |
| Ilustración 19 Persona jurídica                                                          | 27 |
| Ilustración 20 Organización de usuarios de agua                                          | 31 |
| Ilustración 21 Tiene derechos de agua la obra de captación                               | 33 |
| Ilustración 22 No tiene derecho de agua la obra de captación                             | 35 |
| Ilustración 23 Derechos de agua vinculados                                               | 36 |
| Ilustración 24 Derechos vinculados a esta obra, registrado en el catastro público de agu | as |
|                                                                                          | 37 |
| Ilustración 25 Registro del derecho de aprovechamiento de agua en catastro público de    | į  |
| aguas                                                                                    | 38 |
| Ilustración 26 Inscripción en Conservador de bienes raíces del derecho de                |    |
| aprovechamiento de aguas                                                                 | 38 |
| Ilustración 27 Resultado de la búsqueda                                                  | 39 |
| Ilustración 28 Datos CBR                                                                 | 40 |
| Ilustración 29 Agregar CBR                                                               | 41 |
| Ilustración 30 Datos otro documento                                                      | 42 |
| Ilustración 31 Agregar otro documento                                                    | 42 |
| Ilustración 32 Sistema de medición                                                       | 44 |
| Ilustración 33 Frecuencia de medición                                                    | 45 |

| Ilustración 34 Punto de control de extracciones                                     | .45  |
|-------------------------------------------------------------------------------------|------|
| Ilustración 35 Nivel del pozo                                                       | .46  |
| Ilustración 36 ¿Cuál es la frecuencia de medición? – Nivel de pozo                  | .47  |
| Ilustración 37 Indique manera de medir el nivel de agua del pozo                    | .47  |
| Ilustración 38 ¿El sensor de nivel está conectado a data Logger?                    | .48  |
| Ilustración 39 Ubicación sistema de medición                                        | .48  |
| Ilustración 40 Dato medidor                                                         | .48  |
| Ilustración 41 Sistema de medición – documentos obra subterránea                    | . 50 |
| Ilustración 42 Agregar otro documento – Obra subterránea                            | .51  |
| Ilustración 43 Manual de instalación                                                | .51  |
| Ilustración 44 Características técnicas del medidor                                 | . 52 |
| Ilustración 45 Foto caudalímetro                                                    | . 53 |
| Ilustración 46 ¿La medición de caudal extraído la transmitirá Online a la DGA?      | .54  |
| Ilustración 47 Formas de transmisión de información al Software                     | . 55 |
| Ilustración 48 Registrara otra obra de captación                                    | . 55 |
| Ilustración 49 Sistema de medición obra superficial - ¿Mide las aguas que extra?    | . 57 |
| Ilustración 50 ¿Cuál es la frecuencia de medición? – Obra superficial               | . 58 |
| Ilustración 51 Indicar como mide las extracciones-obra superficial                  | . 58 |
| Ilustración 52 Ubicación sistema de medición – obra superficial                     | . 59 |
| Ilustración 53 Documentos                                                           | . 60 |
| Ilustración 54 Agregar otro documento – Obra superficial                            | .61  |
| Ilustración 55 imagen curva descarga (gráfico o tabla)                              | .61  |
| Ilustración 56 Foto de dispositivo hidráulico de medición                           | . 62 |
| llustración 57¿La medición de caudal extraído la trasmitirá Online a la DGA? – Obra |      |
| superficial                                                                         | .63  |
| Ilustración 58 Formas de transmisión de información al Software                     | .64  |
| Ilustración 59 Registrará otra obra de captación? – Obra superficial                | .64  |
| Ilustración 60 Tiene punto de restitución                                           | .66  |
| Ilustración 61 Punto de restitución                                                 | .67  |
| Ilustración 62 Certificado de ingreso de punto de restitución                       | . 69 |
| Ilustración 63 Documentos – Punto de restitución                                    | . 70 |
| Ilustración 64 Mide las aguas que restituye                                         | .71  |
| Ilustración 65 ¿Cuál es la frecuencia de medición? – Punto de restitución           | .72  |
| Ilustración 66 Indicar como mide las aguas restituidas                              | .73  |
| Ilustración 67 ¿La medición de cauda restituido la transmitirá Online la DGA?       | .73  |
| Ilustración 68 Página principal                                                     | . 75 |
| Ilustración 69 Acciones a realizar en una obra                                      | .76  |
| Ilustración 70 Selección de una obra en el menú principal                           | .76  |
| Ilustración 71 Sistema de ticket                                                    | .76  |
| Ilustración 72 Datos a completar para enviar un ticket                              | .76  |
| Ilustración 73 Perfil                                                               | .77  |

| Ilustración 74 Ver obra                                                             | 78  |
|-------------------------------------------------------------------------------------|-----|
| Ilustración 75 Sección Ver obra – Obra de captación                                 | 79  |
| Ilustración 76 Sección Ver obra – Usuario de obra                                   | 79  |
| Ilustración 77 Sección Ver obra – Derechos de agua de la obra                       | 80  |
| Ilustración 78 Sección ver obra – Sistema medición características                  | 81  |
| Ilustración 79 Sección ver obra – sistema de medición características avanzadas     | 82  |
| Ilustración 80 Sección ver obra – sistema de medición características técnicas      | 83  |
| Ilustración 81 Sección ver obra – documentos                                        | 84  |
| Ilustración 82 Actualización                                                        | 85  |
| Ilustración 83: Ubicación obra de captación                                         |     |
| Ilustración 84 Sección actualizar – usuario de obra                                 | 87  |
| Ilustración 85 Sección actualizar – derechos de agua de la obra                     |     |
| Ilustración 86 Sección Actualizar – sistema de medición características             | 90  |
| Ilustración 87 Sección actualizar – Sistema de medición características avanzadas   | 91  |
| Ilustración 88 Sistema de medición – Características técnicas                       | 92  |
| Ilustración 89 Sección actualizar – Documentos                                      | 93  |
| Ilustración 90 ¿Usted quiere registrar datos de extracciones para su obra?          | 95  |
| Ilustración 91 Informar extracciones por archivo Excel                              | 96  |
| Ilustración 92 Envío de mediciones al Software                                      | 97  |
| Ilustración 93 Informar extracciones por formulario                                 | 98  |
| Ilustración 94 ¿Usted quiere consultar datos de extracciones registradas en su Obra | ?99 |
| Ilustración 95 Consultar extracciones                                               | 100 |
| Ilustración 96 Extracciones del día                                                 | 102 |
| Ilustración 97¿Ud. quiere ingresar una nueva obra de captación?                     | 102 |
| Ilustración 98 ¿Ud. quiere ingresar una nueva obra de restitución?                  | 103 |
| Ilustración 99 Observaciones de la obra                                             | 103 |
| Ilustración 100 Listado de observaciones de la obra                                 | 104 |

# 1. INTRODUCCIÓN

La Unidad de Hidrología, organismo dependiente de la Dirección General de Aguas (DGA), Ministerio de Obras Públicas – MOP, en el marco del mejoramiento de su gestión, ha puesto a disposición de la ciudadanía el software de Monitoreo de Extracciones Efectivas (MEE). Este software es una aplicación Web, en operación a nivel nacional, que apoya a la Unidad de Hidrología en su quehacer asociado al monitoreo de extracción de aguas que hacen los titulares de los derechos de aprovechamiento de aguas.

Todas las ilustraciones son a modo de apoyo visual al usuario y los datos que se muestran en ellas son ficticios.

# 1.1 OBJETIVOS

### 1.1.1 Objetivo General

Proporcionar información necesaria a los usuarios para tener una visión global del sistema, de manera de entregar una guía para conocer cada fase de forma explicativa, e indicando cuáles son las funcionalidades que le otorga cada pantalla para operar de forma oportuna y clara.

#### 1.1.2 Objetivos Específicos

- Proporcionar una herramienta informativa a la ciudadanía para el uso del sistema "Monitoreo de Extracciones Efectivas" en el módulo de Catastro de obra.
- Proporcionar una visión global del sistema y sus funcionalidades.
- Especificar al usuario las diferentes secciones que componen la interfaz del sistema y el uso de los recursos disponibles.

# 2. DEFINICIÓN DE ACRÓNIMOS

| Acrónimo | Significado                                  |
|----------|----------------------------------------------|
| DGA      | La Dirección General de Aguas (DGA) es el    |
|          | organismo del Estado que se encarga de       |
|          | promover la gestión y administración del     |
|          | recurso hídrico en un marco de               |
|          | sustentabilidad, interés público y           |
|          | asignación eficiente, como también de        |
|          | proporcionar y difundir la información       |
|          | generada por su red hidrométrica y la        |
|          | contenida en el Catastro Publico de Aguas    |
|          | con el objeto de contribuir a la             |
|          | competitividad del país y mejorar la         |
|          | calidad de vida de las personas. (Fuente:    |
|          | Sitio Web institucional)                     |
| MEE      | Monitoreo de Extracciones Efectivas. Se      |
|          | refiere al software o aplicación descrita en |
|          | este manual                                  |
| МОР      | Ministerio de Obras Públicas                 |
| URL      | Los navegadores de web, solicitan páginas    |
|          | de los servidores de web, mediante una       |
|          | URL (Localizador Uniforme de Recursos) y     |
|          | se utiliza para direccionar un documento     |
|          | en la web. (Fuente: w3.schools.com)          |

# 3. ASPECTOS GENERALES

## 3.1 Rol y acceso

El rol principal definido por el sistema es el que se define a continuación:

• Usuario Clave única: Para acceder al sistema se debe ingresar a través del sitio DGA (www.dga.cl), donde se encontrará el link a la aplicación (dentro del botón llamado Monitoreo de Extracciones Efectivas, localizado a la derecha de la pantalla, y luego presionando el botón Software DGA de Monitoreo Extracciones Efectivas) usando su Rut y clave única, la cual permite acceder a los sitios web del estado.

En la aplicación se definen varias formas para controlar el acceso, las que se pueden revisar a continuación:

| Rol                 | Acceso             | Descripción                                        |
|---------------------|--------------------|----------------------------------------------------|
| Usuario Clave Única | Usuario Informante | Ingresa al sistema por medio de Clave única y      |
|                     |                    | registra la obra. Este usuario representa a uno o  |
|                     |                    | varios titulares de derechos de aprovechamiento    |
|                     |                    | de una obra y puede darse que el informante sea el |
|                     |                    | mismo titular del derecho de aprovechamiento de    |
|                     |                    | aguas de la obra.                                  |
|                     | Usuario Obra       | Este usuario puede ser una organización de         |
|                     |                    | usuarios de agua (Comunidad de agua o Asociación   |
|                     |                    | de canalistas), una persona natural o una persona  |
|                     |                    | jurídica. Cabe destacar que los usuarios de obra   |
|                     |                    | corresponden a los titulares que tienen derechos   |
|                     |                    | de aprovechamiento de aguas en dichas obras.       |

# 3.2 Descripción de elementos globales

Para complementar el registro de obras en las pantallas del sistema, se encontrarán textos informativos y tooltips, este último consiste en una herramienta de ayuda visual, que

funciona al situar el cursor del mouse sobre un elemento gráfico (símbolo i). De esta forma se muestra un texto, el que sirve para informar al usuario de ese punto en particular.

# 4. ACCESO AL SISTEMA

En los siguientes capítulos del documento, se presentan las distintas funcionalidades existentes en el Software de Monitoreo de Extracciones Efectivas de Aguas, que se encuentra disponible para la ciudadanía.

### 4.1 Ingreso al Software de Monitoreo de Extracciones Efectivas de Aguas

El link del software de Monitoreo de Extracciones Efectivas, se encuentra disponible en la siguiente URL de la página web D.G.A.

https://snia.mop.gob.cl/cExtracciones2/#/login

Una vez en la página, se debe acceder con el rut y clave única, que se obtiene por medio del Servicio de Registro Civil. Cabe destacar que solo las personas naturales pueden tener clave única.

En esta pantalla se encuentra un enlace, para descargar este documento. Además se puede descargar de la página web D.G.A., a través del siguiente enlace: https://dga.mop.gob.cl/controlExtracciones/Paginas/documentos.aspx#

| Gebierno<br>Ge Chile                        | <b>ງ</b> claveúnica                                           |
|---------------------------------------------|---------------------------------------------------------------|
| Sistema de Co<br>Catas<br><sup>requie</sup> | ntrol de Extracciones y<br>stro de Obras<br>ere autenticación |
| RUN                                         |                                                               |
| Ej: 12345678-9                              | 9                                                             |
| Tu ClaveÚnica                               |                                                               |
| ¿Olvidaste tu ClaveÚnica?                   |                                                               |
|                                             | Autenticar                                                    |
| Ma tianaa Cl                                |                                                               |

Ilustración 1 Ingreso Clave única

| Elemento         | Descripción                            |
|------------------|----------------------------------------|
| Botón Autenticar | Permite ingresar al sistema, siempre y |
|                  | cuando el RUT ingresado sea válido y   |
|                  | cuente con clave única.                |

# **Observaciones**:

- En la pantalla se encuentra disponible para el usuario, el link de descarga de este documento explicativo.
- Si no cuenta con clave única, en la pantalla se encuentra disponible el link con la información necesaria para obtenerla.

## 4.2 Datos del informante

Se deben completar los campos requeridos para registrar los datos del informante que se ven reflejados en la imagen. El campo Rut se encontrará deshabilitado, debido a que se

carga el dato automáticamente al acceder al aplicativo. Se consideran como campos obligatorios aquellos que tienen el símbolo (\*).

| Importante: la información qu                                                                    | e Ud. suba a esta aplicación se consi                   | dera como una declaración jurada |                    |
|--------------------------------------------------------------------------------------------------|---------------------------------------------------------|----------------------------------|--------------------|
| RUT                                                                                              | Nombres *                                               | Apellido Paterno *               | Apellido Materno * |
| Nacionalidad *<br>Chileno/a                                                                      | Género *<br>▼ <seleccione></seleccione>                 | T                                |                    |
| Dirección del informante                                                                         | e                                                       |                                  |                    |
|                                                                                                  |                                                         |                                  |                    |
| Región *                                                                                         | Provincia *                                             | Comuna *                         |                    |
| Región *<br><seleccione></seleccione>                                                            | Provincia *                                             | Comuna *    V                    | v                  |
| Región *<br><seleccione><br/>Dirección *</seleccione>                                            | Provincia *  Seleccione>                                | Comuna *  Seleccione>            | V                  |
| Región *<br><seleccione><br/>Dirección *<br/>Teléfono fijo</seleccione>                          | Provincia * <seleccione> Teléfono celular</seleccione>  | Comuna *  Seleccione>            | •                  |
| Región *<br><seleccione><br/>Dirección *<br/>Teléfono fijo<br/>Correo electrónico *</seleccione> | Provincia * <seleccione>  Teléfono celular</seleccione> | Comuna *    Seleccione>          | ¥                  |

Guardar Informante Siguiente

Ilustración 2 Datos del informante

| Elemento                 | Descripción                                  |
|--------------------------|----------------------------------------------|
| Botón Guardar Informante | Valida y guarda la información del           |
|                          | informante que fue registrada en la          |
|                          | pantalla actual.                             |
| Botón Siguiente          | Permite avanzar a la siguiente página si los |
|                          | campos obligatorios fueron completados.      |
| Botón Salir              | Permite salir del sistema, y envía mensaje   |

Salir

| Elemento | Descripción                          |
|----------|--------------------------------------|
|          | para confirmar si desea abandonar el |
|          | sistema.                             |

- Esta pantalla se despliega la primera vez que el usuario informante se registra en el sistema.
- En la parte superior derecha de la pantalla, se observa una casilla con el perfil del usuario informante, donde se puede acceder a "Mis Datos" y modificar la información registrada.
- Al menos un teléfono es requerido (fijo y/o celular), y debe contener entre 9 y 11 dígitos.

# 5. OBRA DE CAPTACIÓN

En esta pantalla se debe informar sobre la obra de captación que se está registrando en el sistema. Se consideran como campos obligatorios aquellos que tienen el símbolo (\*). Dentro de la sección denominada **Tipo de Registro de Obra**, existen dos opciones. Debe marcar la opción denominada **Catastro** <u>solo si su obra está deshabilitada</u>, es decir, si <u>no</u> cuenta con instalaciones que hagan posible la efectiva extracción de aguas a que se tiene derecho, tales como: bombas de extracción, ya sea móviles o fijas, instalaciones mecánicas, eléctricas, tuberías, u otros.

| na Obra de 'Monitoreo' es aq<br>na Obra de 'Catastro' es aque<br>e Monitoreo de Extracciones E<br>na Obra que se haya registrad       | uella a la que se le<br>lla a la que no se le<br>fectivas o que hal<br>lo como 'Catastro' | ha ordenado Monitoreo de Extr<br>e ha ordenado Monitoreo de Ext<br>piéndosele ordenado no está hal<br>y que se le haya ordenado MEE. | acciones Efectiva<br>racciones Efectiv<br>pilitada.<br>. deberá cambiars | s, a excepción de que no esté habilitada.<br>as ordenándosele solo el registro en el Soft<br>se a tipo "Monitoreo' una vez que se habilito |
|----------------------------------------------------------------------------------------------------|-------------------------------------------------------------------------------------------|----------------------------------------------------------------------------------------------------|--------------------------------------------------------------------------|----------------------------------------------------------------------------------------------------|
| Tipo de Registro de Obra *<br>O Catastro<br>O Monitoreo de Extracciones                                                               |                                                                                           |                                                                                                    |                                                                          |                                                                                                    |
| Ubicación de la Ob                                                                                                    | ra de Capta                                                                               | ción                                                                                                    |                                                                          |                                                                                                    |
| Región *                                                                                                    |                                                                                           | Provincia *                                                                                                    |                                                                          | Comuna *                                                                                                    |
| <seleccione></seleccione>                                                                                                    | •                                                                                         | <seleccione></seleccione>                                                                                                    | v                                                                        | <seleccione></seleccione>                                                                                                    |
|                                                                                                    |                                                                                           | <56                                                                                                    | eleccione>                                                               | v O                                                                                                    |
|                                                                                                    |                                                                                           |                                                                                                    |                                                                          |                                                                                                    |
| Características de l                                                                                                    | a Obra de C                                                                               | aptación                                                                                                    |                                                                          |                                                                                                    |
| Características de l<br>Extrae agua *<br>O Subterránea O Superficial                                                                  | a Obra de C                                                                               | aptación                                                                                                    |                                                                          |                                                                                                    |
| Características de l<br>Extrae agua *<br>O Subterránea O Superficial<br>Nombre de Obra                                                | a Obra de C                                                                               | aptación                                                                                                    |                                                                          |                                                                                                    |
| Características de l<br>Extrae agua *<br>O Subterránea O Superficial<br>Nombre de Obra                                                | a Obra de C                                                                               | aptación                                                                                                    |                                                                          |                                                                                                    |
| Características de l<br>istrae agua *<br>Subterránea O Superficial<br>Nombre de Obra<br>Id. representa a una Junta de Vig<br>S I O No | a Obra de C                                                                               | aptación                                                                                                    |                                                                          |                                                                                                    |

#### Ilustración 3 Registro de la obra de captación

| Elemento        | Descripción                                  |
|-----------------|----------------------------------------------|
| Botón Siguiente | Permite avanzar a la siguiente página si los |
|                 | campos obligatorios se lienaron.             |
| Botón Salir     | Permite salir del sistema, y envía mensaje   |
|                 | para confirmar si desea abandonar el         |
|                 | sistema.                                     |

# 5.1 Ubicación de la obra de captación

Se deben completar los campos: Región, Provincia y Comuna, eligiendo de la lista de opciones que entrega el software. Posteriormente se deben indicar las coordenadas reales donde se encuentra la obra de captación (aunque éstas sean distintas a las indicadas en el

acto constitutivo de el o los derechos de aprovechamiento de la obra de captación), las cuales deben ser en Datum WGS 84.

Si las coordenadas se encontraran en un Datum distinto, puede transformarlas presionando el link, que corresponde a una aplicación descargable para computador (Windows) que se provee como ayuda en caso de que sea necesario realizar una conversión de coordenadas para ajustarla al formato requerido por el sistema.

| Ubicación de la Obra de Captación                                                  |                                                                  |                                                                                                    |                                                                     |          |                                 |             |
|------------------------------------------------------------------------------------|------------------------------------------------------------------|----------------------------------------------------------------------------------------------------|---------------------------------------------------------------------|----------|---------------------------------|-------------|
| Región *                                                                           |                                                                  | Provincia *                                                                                        |                                                                     |          | Comuna *                        |             |
| <seleccione></seleccione>                                                          | •                                                                | <seleccion< td=""><td>e&gt;</td><td></td><td><seleccione></seleccione></td><td>•</td></seleccion<> | e>                                                                  |          | <seleccione></seleccione>       | •           |
| del derecho de agua (Reso<br>a datum WG584 con la apl<br>https://www.igm.cl/div/de | lución DGA, Senten<br>icación que puede o<br>escargas/Instala_Da | icia judicial, etc.)<br>descargar en el s<br>itum_XP.rar                                           | ). Si tomó las coordenada<br>siguiente link:                        | s con da | atum PSAD56 o SAD 69 puede trai | nsformarias |
| UTM Norte (m) *                                                                    | UTM Este (r                                                      | m) *                                                                                               | Huso *                                                              |          |                                 |             |
|                                                                                    |                                                                  |                                                                                                    | <seleccione< td=""><td>&gt;</td><td>y U</td><td></td></seleccione<> | >        | y U                             |             |
|                                                                                    |                                                                  |                                                                                                    |                                                                     |          |                                 |             |

Ilustración 4 Ubicación de la obra de captación

#### **Observaciones:**

- En el campo UTM Norte (m), se deben ingresar 7 dígitos.
- En el campo UTM Este (m), se deben ingresar 6 dígitos.

#### 5.2 Características de la obra de captación - Subterránea

Si en la sección "Características de la Obra de Captación" selecciona la opción Extrae agua subterránea, deberá seleccionar el tipo de obra, eligiendo dentro de la lista desplegable de opciones que entrega el sistema. Además, si la Obra tiene un nombre por el que es conocido, por ejemplo Pozo 1, puede ingresar su nombre en el campo "Nombre de Obra".

En la Sección "Ubicación Hidrográfica" se mostrará la Cuenca, Acuífero y Sector Acuífero de acuerdo a las coordenadas previamente ingresadas por Ud.

Luego debe indicar si está representando a los integrantes de una junta de vigilancia o Comunidad de Aguas Subterránea, cuando corresponda.

#### 5.2.1 Agregar junta de vigilancia

Si no se encuentra la junta de vigilancia en el listado de opciones desplegado (Combobox), se puede añadir en el cuadro de texto, el nombre correspondiente a dicha junta de vigilancia.

| Agregar Junta de Vigilancia                                                                                                    |                                                    | ×                                                        |
|----------------------------------------------------------------------------------------------------|----------------------------------------------------|----------------------------------------------------------|
| Si ud. no encontró la Junta de Vigilancia qu<br>no está en la base de datos DGA. Se sugi<br>registro. De todas formas debe indicar er<br>Vigilancia sin registro" el nombre de ella. | ue desea infor<br>ere realice los<br>n el campo "N | mar significa que<br>trámites para su<br>lombre Junta de |
|                                                                                                    | Agregar                                            | Cancelar                                                 |

Ilustración 5 Agregar Junta de vigilancia

| Elemento       | Descripción                                  |
|----------------|----------------------------------------------|
| Botón Agregar  | Se añade el nombre de la junta de            |
|                | vigilancia sin registro, que fue indicada en |
|                | el cuadro de texto.                          |
| Botón Cancelar | Anula la acción y vuelve a la pantalla       |
|                | anterior.                                    |

### 5.2.2 Agregar CASUB

Para la Comunidad de Aguas Subterránea (CASUB), si no se encuentra en el listado que se despliega en el combobox, se puede añadir en el cuadro de texto, el nombre correspondiente a dicha Comunidad de Aguas Subterráneas.

| Agregar CASUB                                                                                                    | ×                     |
|----------------------------------------------------------------------------------------------------|-----------------------|
| Si ud. no encontró la CASUB que desea informar significa que no está e<br>base de datos DGA. Se sugiere realice los trámites para su registro<br>todas formas debe indicar en el campo "Nombre CASUB" el nombre<br>ella. | en la<br>. De<br>e de |
| Nombre CASUB                                                                                                    |                       |
| Agregar Cancelar                                                                                                    |                       |

Ilustración 6 Agregar CASUB

| Elemento       | Descripción                                |
|----------------|--------------------------------------------|
| Botón Agregar  | Se añade el nombre de la CASUB sin         |
|                | registro, que fue indicada en el cuadro de |
|                | texto.                                     |
| Botón Cancelar | Anula la acción y vuelve a la pantalla     |
|                | anterior.                                  |

Finalmente, debe responder de forma obligatoria las siguientes preguntas:

- 1. ¿Uso para Agua Potable Rural (APR)?
- 2. ¿Esta Obra es Punto alternativo?
- 3. ¿Obra Habilitada?

| Características o                                                              | de la Obra de Captación                                                                                                    |
|--------------------------------------------------------------------------------|----------------------------------------------------------------------------------------------------|
| Extrae agua Subterrànea Superficial Nombre de Obra                             | Tipo de Obra<br>Pozo                                                                                                    |
| Ubicación Hidro                                                                | ográfica                                                                                                    |
| Nuestra base de datos i<br>los datos mostrados so                              | indica que, dadas las coordenadas UTM ingresadas, su obra está ubicada en la cuenca indicada. Si<br>n incorrectos, Ud. deberá revisar las coordenadas ingresadas. |
| Cuenca<br>No Informado                                                         | Acuitero Sector Acuitero           No Informado                                                                                                    |
| Ud. representa a una Junta<br>Si O No<br>Ud. representa a una CASUI<br>Si O No | de Vigilancia?<br>87                                                                                                    |
| ¿Uso para Agua Potable Ru                                                      | ral (APR)? ¿Esta Obra es Punto alternativo?                                                                                                    |

Ilustración 7 Características de la obra de captación – Subterránea

# 5.3 Características de la obra de captación – Superficial

En esta opción si selecciona extrae agua superficial e ingresa los datos de las coordenadas reales de la obra de captación previamente, se habilita en pantalla la Ubicación hidrográfica de esta.

En caso de estar representando a los integrantes de una junta de vigilancia, se debe seleccionar la opción correspondiente.

# 5.3.1 Agregar junta de vigilancia

Si no se encuentra la junta de vigilancia en el listado desplegado en el cuadro de opciones, se puede añadir en el cuadro de texto, el correspondiente a dicha junta de vigilancia.

| Agregar Junta de Vigilancia                                                                                                    | ×                                                                                                    |
|----------------------------------------------------------------------------------------------------|----------------------------------------------------------------------------------------------------|
| Si ud. no encontró la Junta de Vigilancia q<br>no está en la base de datos DGA. Se sug<br>registro. De todas formas debe indicar e<br>Vigilancia sin registro" el nombre de ella. | jue desea informar significa que<br>iere realice los trámites para su<br>n el campo "Nombre Junta de |
| Nombre Junta de Vigilancia sin registro                                                                                                    | Agregar Cancelar                                                                                     |

Ilustración 8 Agregar junta de vigilancia – Obra superficial

| Elemento       | Descripción                                 |
|----------------|---------------------------------------------|
| Botón Agregar  | Se añade el nombre de la junta de           |
|                | vigilancia sin registro que fue indicada en |
|                | el cuadro de texto.                         |
| Botón Cancelar | Anula la acción y vuelve a la pantalla      |
|                | anterior.                                   |

| Extrae agua Tipo de P                                                                                                    |          | Tipo de Fuente                                                                                                    | Nombre de la fuente                                                            |          |                                     |       |
|----------------------------------------------------------------------------------------------------|----------|----------------------------------------------------------------------------------------------------|--------------------------------------------------------------------------------|----------|-------------------------------------|-------|
| Subterránea                                                                                                    |          | Rio/Estero                                                                                                    | 1                                                                              |          |                                     |       |
| Supernoal Nombre del Canal en el que :                                                                                                    | se cond  | lucen                                                                                                    |                                                                                |          |                                     |       |
| las aguas captadas                                                                                                    |          |                                                                                                    |                                                                                |          |                                     |       |
| 1                                                                                                    |          |                                                                                                    |                                                                                |          |                                     |       |
| Nombre de Obra                                                                                                    |          |                                                                                                    |                                                                                |          |                                     |       |
| 1                                                                                                    |          |                                                                                                    |                                                                                |          |                                     |       |
| 1                                                                                                    |          |                                                                                                    |                                                                                |          |                                     |       |
|                                                                                                    |          |                                                                                                    |                                                                                |          |                                     |       |
|                                                                                                    |          |                                                                                                    |                                                                                |          |                                     |       |
| Ubicación Hidro                                                                                                    | gráfi    | ica                                                                                                    |                                                                                |          |                                     |       |
|                                                                                                    |          |                                                                                                    |                                                                                |          |                                     |       |
| Nuestra base de datos in                                                                                                    | ulica a  | ue, dadas las coordenada                                                                                                    | s UTM ingresadas, su obra g                                                    | stá ubic | ada en la cuenca indica             | da. S |
| The set of the set of the set of |          |                                                                                                    |                                                                                |          |                                     |       |
| los datos mostrados son                                                                                                    | incorr   | ectos, Ud. deberá revisar                                                                                                    | las coordenadas ingresadas                                                     |          |                                     |       |
| los datos mostrados son                                                                                                    | incorr   | ectos, Ud. deberá revisar l                                                                                                    | las coordenadas ingresadas                                                     | L        |                                     |       |
| los datos mostrados son<br>Cuenca                                                                                                    | incorr   | ectos, Ud. deberá revisar<br>SubCuenca                                                                                                    | las coordenadas ingresadas<br>SubSubCuenca                                     |          | Nombre de la fuente                 |       |
| los datos mostrados son<br>Euenca<br>No Informado                                                                                                    | incorr   | ectos, Ud. deberá revisar<br>SubCuenca<br>No Informado                                                                                                    | SubSubCuenca                                                                   | Ŧ        | Nombre de la fuente<br>No Informado |       |
| los datos mostrados son<br>Euenca<br>No Informado                                                                                                    | incorr   | ectos, Ud. deberá revisar I<br>SubCuenca<br>No Informado                                                                                                    | SubSubCuenca                                                                   | Ŧ        | Nombre de la fuente<br>No Informado |       |
| los datos mostrados son<br>Cuenca<br>No Informado                                                                                                    | incorr   | ectos, Ud. deberá revisar I<br>SubCuenca<br>No Informado                                                                                                    | SubSubCuenca                                                                   | <b>.</b> | Nombre de la fuente<br>No Informado | •     |
| los datos mostrados son<br>Cuenca<br>No Informado                                                                                                    |          | ectos, Ud. deberá revisar I<br>SubCuenca<br>No Informado                                                                                                    | SubSubCuenca                                                                   | ¥        | Nombre de la fuente<br>No Informado |       |
| Ios datos mostrados son<br>Cuenca<br>No Informado<br>Id. representa a una Junta d                                                                                                    | i incorr | ectos, Ud. deberá revisar I<br>SubCuenca<br>No Informado<br>v<br>ncia?                                                                                       | las coordenadas ingresadas<br>SubSubCuenca<br>No Informado                     | T        | Nombre de la fuente<br>No Informado |       |
| los datos mostrados son<br>Cuenca<br>No Informado<br>Ud. representa a una Junta d<br>O Si O No                                                                                                    | e Vigila | ectos, Ud. deberá revisar l<br>SubCuenca<br>No Informado                                                                                                    | SubSubCuenca                                                                   | T        | Nombre de la fuente<br>No Informado | •     |
| Ios datos mostrados son<br>Euenca<br>No Informado<br>Ud. representa a una Junta d<br>SI O No                                                                                                    | i incom  | ectos, Ud. deberá revisar l<br>SubCuenca<br>No Informado                                                                                                    | las coordenadas ingresadas<br>SubSubCuenca<br>' No Informado                   | T        | Nombre de la fuente<br>No Informado |       |
| Ios datos mostrados son<br>Cuenca<br>No Informado<br>Ud. representa a una Junta d<br>SI ONO                                                                                                    | e Vigila | ectos, Ud. deberá revisar l<br>SubCuenca<br>No Informado                                                                                                    | las coordenadas ingresadas<br>SubSubCuenca<br>7 No Informado                   | T        | Nombre de la fuente<br>No Informado | •     |
| Ios datos mostrados son<br>Cuenca<br>No Informado<br>Ud. representa a una Junta d<br>Si O No                                                                                                    | e Vigila | ectos, Ud. deberá revisar l<br>SubCuenca<br>No Informado<br>ncia?                                                                                            | las coordenadas ingresadas<br>SubSubCuenca<br>' No Informado                   | •        | Nombre de la fuente<br>No Informado | •     |
| Ios datos mostrados son<br>Cuenca<br>No Informado<br>Ud. representa a una Junta d<br>SI No<br>Kuso para Agua Potable Rura                                                                                                    | e Vigila | ectos, Ud. deberá revisar l<br>SubCuenca<br>No Informado<br>ncia?<br>?<br>¿Esta Obra es Pur<br>O Si O No                                                     | las coordenadas ingresadas<br>SubSubCuenca<br>No Informado                     | •        | Nombre de la fuente<br>No Informado | •     |
| Ios datos mostrados son<br>Cuenca<br>No Informado<br>Ud. representa a una Junta d<br>SI O No<br>(Uso para Agua Potable Rura<br>SI O No<br>(La bocatoma es: 7                                                                                                    | incorr   | ectos, Ud. deberá revisar i<br>SubCuenca<br>No Informado<br>ncia?<br>?<br>¿Esta Obra es Pur<br>O Si O No<br>¿Tiene canal de d                                | Ias coordenadas ingresadas<br>SubSubCuenca<br>No Informado                     | ¥        | Nombre de la fuente<br>No Informado | •     |
| Ios datos mostrados son<br>Cuenca<br>No Informado<br>Ud. representa a una Junta d<br>SI O No<br>(Uso para Agua Potable Rura<br>SI O No<br>(La bocatoma es: ?<br>Temporal O Definitiva                                                                                                    | incorr   | ectos, Ud. deberá revisar l<br>SubCuenca<br>No Informado<br>ncia?<br>?<br>¿Esta Obra es Pur<br>O Si O No<br>¿Tiene canal de d<br>cauce natural?              | Ias coordenadas ingresadas<br>SubSubCuenca<br>No Informado                     | •        | Nombre de la fuente<br>No Informado | •     |
| Ios datos mostrados son<br>Cuenca<br>No Informado<br>Ud. representa a una Junta d<br>Si O No<br>Uso para Agua Potable Rura<br>Si O No<br>La bocatoma es: ?<br>Temporal O Definitiva                                                                                                    | e Vigila | ectos, Ud. deberá revisar i<br>SubCuenca<br>No Informado<br>ncia?<br>? ¿Esta Obra es Pur<br>O Si O No<br>¿Tiene canal de d<br>cauce natural?<br>O Si O No    | Ias coordenadas ingresadas<br>SubSubCuenca<br>No Informado<br>nto alternativo? | •        | Nombre de la fuente<br>No Informado | •     |
| Ios datos mostrados son<br>Cuenca<br>No Informado<br>Ud. representa a una Junta d<br>SI No<br>(Uso para Agua Potable Rura<br>SI No<br>(Uso para Agua Potable Rura<br>SI No<br>(La bocatoma es: 7<br>Temporal Definitiva<br>(Obra Habilitada?                                                                                                    | e Vigila | ectos, Ud. deberá revisar i<br>SubCuenca<br>No Informado<br>ncia?<br>?<br>¿Esta Obra es Pur<br>O Si O No<br>¿Tiene canal de d<br>cauce natural?<br>O Si O No | las coordenadas ingresadas<br>SubSubCuenca<br>No Informado<br>nto alternativo? | •        | Nombre de la fuente<br>No Informado |       |

Ilustración 9 Características de la obra de captación – Superficial

Finalmente, debe responder de forma obligatoria las siguientes preguntas:

- 1. ¿Uso para Agua Potable Rural (APR)?
- 2. ¿Esta Obra es Punto alternativo?
- 3. ¿La bocatomas es?
- 4. ¿Tiene canal de descarga de los excesos al cauce natural?
- 5. ¿Obra Habilitada?

Tanto, si extrae aguas subterráneas como si extrae aguas superficiales:

- La sección ubicación hidrográfica se carga con información que es solo de lectura, no es modificable por el usuario, ya que se completa automáticamente al ingresar las coordenadas.
- Al indicar que la obra NO se encuentra habilitada, se despliega un campo donde se selecciona el motivo. Si el motivo corresponde a la opción "OTRA", hay que especificar en un cuadro de texto que se encuentra disponible para esta opción.
- Si el motivo corresponde a la opción "OTRA", hay que especificar en un cuadro de texto que se encuentra disponible para esta opción el motivo.

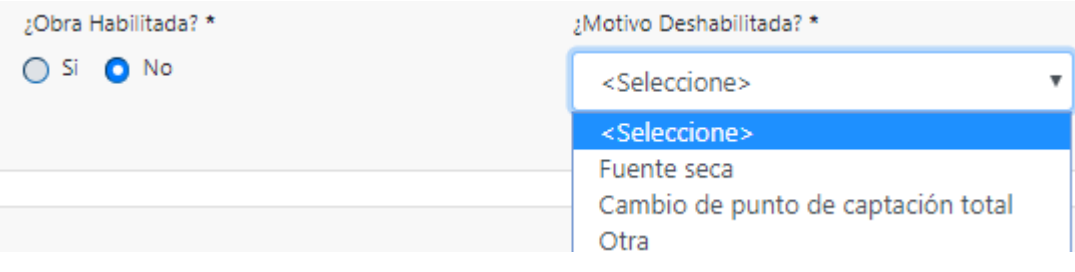

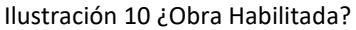

# 5.4 Certificado de ingreso de obra de captación

Ingresada la información de la obra, la aplicación entrega un código único asignado a la obra registrada (Ejemplo: OB-0502-2).

Adicionalmente la aplicación entrega un código QR (ver ilustración 11), que es una imagen bidimensional cuadrada, donde se puede almacenar información. Para hacer uso de éste código, se requiere una aplicación instalada en un dispositivo móvil, que pueda escanearlo y con ello, se despliega el detalle de la obra en el navegador de dicho dispositivo móvil.

# Certificado de Ingreso de la Obra de Captación

|                     | Código asignado a la e | Fecha de Emisión: 01,          | 108/2019              | ole en la obra este |
|---------------------|------------------------|--------------------------------|-----------------------|---------------------|
|                     |                        | código                         |                       |                     |
|                     |                        |                                |                       |                     |
|                     | Este certificado       | o no acredita la existencia de | un derecho de aprovec | hamiento            |
|                     |                        | Descargar                      |                       |                     |
| Documentos          |                        |                                |                       | Agrega              |
| Nombre de Document  | o Fecha de Documento   | Versión Fecha Act.             | Nombre de Archivo     | Usuario Act.        |
| Foto Obra Captación |                        |                                |                       | Ag                  |

# Ilustración 11 Certificado de Ingreso de la obra de captación

| Elemento        | Descripción                                |
|-----------------|--------------------------------------------|
| Botón Descargar | Se descarga el PDF, que contiene el código |
|                 | QR otorgado a la obra registrada.          |
| Botón Siguiente | Avanza a la siguiente página.              |
| Botón Salir     | Permite salir del sistema, y envía mensaje |

Salir

Siguiente

| Elemento | Descripción                          |
|----------|--------------------------------------|
|          | para confirmar si desea abandonar el |
|          | sistema.                             |

En la siguiente ilustración se muestra de forma referencial, la información obtenida al escanear el código QR de una obra.

| Consulta Pública                                                                 |                  |
|----------------------------------------------------------------------------------|------------------|
| Código de la Obra                                                                | OB-1302-2        |
| Región                                                                           | Metropolitana    |
| Provincia                                                                        | Cordillera       |
| Comuna                                                                           | Puente Alto      |
| Coordenada Norte                                                                 | 123              |
| Coordenada Este                                                                  | 456              |
| Huso                                                                             | 18               |
| Datum                                                                            | WGS1984          |
| Naturaleza                                                                       | Superficial      |
| Volumen acumulado<br>en el presente año hasta<br>el último dato transmitido (m3) |                  |
| Último dato de caudal transmitido (l/s)                                          |                  |
| Último dato de nivel freático transmitido (m)                                    |                  |
| Fecha y hora del dato                                                            |                  |
| Fecha y hora de la visualización                                                 | 02/08/2019 10:57 |
| Derechos de la Obra                                                              | Ver detalle      |
| Ver datos de extracciones<br>horarias de Julio                                   | Ver detaile      |

Ilustración 12 Consulta pública

# 5.5 Documentos

En esta sección se permite añadir documentación relevante para el proceso (por ejemplo una foto de la obra de captación), de esta forma se complementa el registro de la obra de captación.

| [ | Documentos          |                    |         |            |                   | Ag           | regar Otro Documento |
|---|---------------------|--------------------|---------|------------|-------------------|--------------|----------------------|
|   | Nombre de Documento | Fecha de Documento | Versión | Fecha Act. | Nombre de Archivo | Usuario Act. | 0                    |
|   | Foto Obra Captación |                    |         |            |                   |              | Agregar Ver Eliminar |
|   |                     |                    |         |            |                   |              |                      |

(\*) Los campos con \* son obligatorios.

Ilustración 13 Documentos – Obra de captación

| Elemento                                  | Descripción                               |
|-------------------------------------------|-------------------------------------------|
| Botón Agregar                             | Crea una primera versión, y solo se verá  |
|                                           | esta opción cuando no se haya subido un   |
|                                           | archivo previamente.                      |
| Botón Actualizar (aparece cuando ya se ha | Da la posibilidad de subir una nueva      |
| cargado un documento previamente)         | versión del documento. Es importante      |
|                                           | señalar, que mientras no se guarde esta   |
|                                           | pantalla, seguirá vigente la versión      |
|                                           | anterior del documento.                   |
| Botón Ver                                 | Se encuentra habilitado, siempre y cuando |
|                                           | exista al menos un documento agregado     |
|                                           | en la lista, y permite descargar el       |
|                                           | documento.                                |
| Botón Eliminar                            | Elimina el documento subido y los datos   |
|                                           | correspondientes que se reflejan en la    |
|                                           | grilla.                                   |

| Elemento                     | Descripción                        |  |  |
|------------------------------|------------------------------------|--|--|
| Botón Agregar Otro documento | Permite subir otro documento, para |  |  |
|                              | complementar el registro.          |  |  |

# 5.5.1 Foto obra de captación

La aplicación permite cargar fotos de la obra de captación, para ello debe realizar lo siguiente:

Se debe indicar la fecha del documento y seleccionar el archivo que desea agregar

| Foto Obra Captación                     |          | ×        |
|-----------------------------------------|----------|----------|
| Fecha del Documento                     |          |          |
| dd-mm-aaaa                              |          |          |
| Seleccionar archivo Ningún archivo sele | ccionado |          |
|                                         | Agregar  | Cancelar |

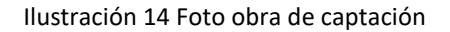

| Elemento                  | Descripción                                                                                  |
|---------------------------|----------------------------------------------------------------------------------------------|
| Botón Agregar             | Se agrega el documento si los datos requeridos fueron ingresados.                            |
|                           |                                                                                              |
| Botón Cancelar            | Anula la acción y vuelve a la pantalla anterior.                                             |
| Botón Seleccionar archivo | Abre ventana del explorador del computador para seleccionar el archivo que se desea agregar. |

- Los formatos permitidos en el aplicativo para subir documentos son los siguientes: JPG, PNG y PDF.
- El tamaño límite de los archivos es de 6 megabytes (MB).

#### 5.5.2 Agregar otro documento

Se debe ingresar el nombre y fecha del documento, y seleccionar el archivo que se desea subir. Se consideran como campos obligatorios aquellos que tienen el símbolo (\*), como se puede observar en la siguiente ilustración.

| Agregar Documento                              | ×             |
|------------------------------------------------|---------------|
| Nombre Documento                               |               |
| Fecha del Documento                            |               |
| dd-mm-aaaa                                     |               |
| Seleccionar archivo Ningún archivo seleccionad |               |
| Agr                                            | egar Cancelar |

Ilustración 15 Agregar otro documento

| Elemento       | Descripción                                                       |
|----------------|-------------------------------------------------------------------|
| Botón Agregar  | Se agrega el documento si los datos requeridos fueron ingresados. |
| Botón Cancelar | Anula la acción y vuelve a la pantalla anterior.                  |

| Elemento                  | Descripción                            |
|---------------------------|----------------------------------------|
| Botón Seleccionar archivo | Abre ventana del explorador del        |
|                           | computador para seleccionar el archivo |
|                           | que se desea agregar.                  |

# 5.6 Listado de obras vecinas

Se accede a esta pantalla cuando el sistema identifica que hay otras obras cercanas a la que se está registrando. El objetivo de esta pantalla es que el informante seleccione aquellas obras que potencialmente correspondan a la misma obra que se está informando.

En el listado se muestran las obras que se encuentran a una distancia menor o igual a 100 metros de la obra informada. La distancia se determina a partir de las coordenadas UTM ingresadas en el registro de la obra de captación.

Listado de Obras Vecinas

| Seleccion | ne si alguno de estas Obra | s corresponde a la obra re | cién informada por Ud. |         |               |                 |
|-----------|----------------------------|----------------------------|------------------------|---------|---------------|-----------------|
|           | Código de Obra             | UTM Norte (m)              | UTM Este (m)           | Huso    | Distancia (m) | Ver Foto        |
|           | OB-0902-27                 | 111111                     | 222222                 | 18      | 0             | Foto            |
|           |                            |                            |                        |         |               |                 |
|           |                            |                            |                        | Guardar | Anterior      | Siguiente Salir |

Ilustración 16 Listado de obras vecinas

| Elemento      | Descripción                               |
|---------------|-------------------------------------------|
| Botón Foto    | Se descarga la imagen que presenta la     |
|               | obra.                                     |
| Botón Guardar | Valida y guarda la información registrada |

| Elemento        | Descripción                                |
|-----------------|--------------------------------------------|
|                 | hasta el momento.                          |
| Botón Anterior  | Regresa a la pantalla anterior.            |
| Botón Siguiente | Permite avanzar a la pantalla siguiente.   |
| Botón Salir     | Permite salir del sistema, y envía mensaje |
|                 | para confirmar si desea abandonar el       |
|                 | sistema.                                   |

• En caso de que el sistema no detecte obras vecinas (de acuerdo al criterio indicado) esta pantalla no es desplegada.

# 6. USUARIO DE OBRA

Los usuarios de la obra corresponden a él o los titulares de derechos de aprovechamiento de aguas de la obra registrada.

Se debe ingresar al menos un usuario de obra, pueden ser de tipo natural, jurídico u Organización de Usuarios de Agua (Comunidades de Aguas o Asociación de Canalistas).

| Ud. está informando datos de la obra: OB-0102-13                               |                                                                      |         |  |  |  |
|--------------------------------------------------------------------------------|----------------------------------------------------------------------|---------|--|--|--|
| Info: Indique cuáles son los usuarios de esta Obra a los cuales Ud. representa |                                                                      |         |  |  |  |
|                                                                                |                                                                      |         |  |  |  |
| Agregar usuario de esta OBRA                                                   | Persona Natural Persona Jurídica<br>Organización de Usuarios de Agua |         |  |  |  |
|                                                                                | Anterior Siguiente                                                   | e Salir |  |  |  |

Ilustración 17 Usuario de obra

| Elemento                               | Descripción                                 |
|----------------------------------------|---------------------------------------------|
| Botón Persona Natural                  | Permite agregar una persona natural.        |
| Botón Persona Jurídica                 | Permite agregar una persona jurídica.       |
| Botón Organización de Usuarios de Agua | Permite agregar una Organización de         |
|                                        | Usuarios de Agua.                           |
| Botón Anterior                         | Regresa a la pantalla anterior.             |
| Botón Siguiente                        | Permite avanzar a la siguiente página si se |
|                                        | ha registrado al menos un usuario de obra   |
|                                        | (Persona natural, Persona jurídica,         |
|                                        | Organización de Usuarios de Agua).          |
| Botón Salir                            | Permite salir del sistema, y envía mensaje  |
|                                        | para confirmar si desea abandonar el        |
|                                        | sistema.                                    |

# 6.1 Persona natural

Se ingresan los datos de la persona natural que se está representando, como también la información de contacto. Se consideran como campos obligatorios aquellos que tienen el símbolo (\*).

#### ABRIL DE 2020

#### MANUAL DE USUARIO MONITOREO DE EXTRACCIONES EFECTIVAS

| atos de la persona re        | presentada                  |                                 |                        |
|------------------------------|-----------------------------|---------------------------------|------------------------|
| JT *                         | Nombres *                   | Apellido Paterno *              | Apellido Materno *     |
| acionalidad *                | Género *                    |                                 |                        |
| <seleccione></seleccione>    | ▼ <seleccione></seleccione> | T                               |                        |
| atos de contacto de l        | a persona respresentada     |                                 |                        |
| gión *                       | Provincia *                 | Comuna *                        |                        |
| <seleccione></seleccione>    | ▼ <seleccione></seleccione> | ▼ <seleccione></seleccione>     | ¥                      |
| rección *                    |                             |                                 |                        |
|                              |                             |                                 |                        |
| léfono fijo                  | Teléfono celular            |                                 |                        |
|                              |                             |                                 |                        |
| orreo eléctronico *          |                             |                                 |                        |
|                              |                             |                                 |                        |
|                              |                             |                                 |                        |
| ocumentos                    |                             |                                 |                        |
| ocumentos                    |                             |                                 |                        |
|                              |                             |                                 | Agregar Otro Documento |
| Nombre de Documento          | Fecha de Documento Versi    | ón Fecha Act. Nombre de Archivo | o Usuario Act.         |
| Poder Notarial               |                             |                                 | Agregar Ver Elimin     |
| campos con 8 son obligatorio |                             |                                 |                        |
| campes cent sen eengetene    | -                           |                                 |                        |

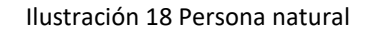

| Elemento                            | Descripción                                   |
|-------------------------------------|-----------------------------------------------|
| Botón Buscar                        | Se realiza la búsqueda a través de un RUT     |
|                                     | válido, si la persona ha sido registrada      |
|                                     | anteriormente, se carga la información ya     |
|                                     | registrada. Y si este no es el caso, se deben |
|                                     | completar los datos.                          |
| Botón Limpiar (aparece cuando se ha | Se borran los datos ingresados en los         |
| realizado una búsqueda por Rut)     | campos.                                       |

| Elemento                                   | Descripción                               |
|--------------------------------------------|-------------------------------------------|
| Botón Agregar otro documento               | Permite subir otro documento, para        |
|                                            | complementar el registro.                 |
| Botón Agregar                              | Crea una primera versión de documento, y  |
|                                            | solo se verá esta opción cuando no se     |
|                                            | haya subido nada previamente.             |
| Botón Actualizar (aparece cuando ya existe | Da la posibilidad reemplazar el documento |
| un documento cargado)                      | subido, conservando el número de versión  |
|                                            | actual.                                   |
| Botón Ver                                  | Se encuentra habilitado siempre y cuando  |
|                                            | exista al menos un documento agregado     |
|                                            | en la lista, y permite descargar el       |
|                                            | documento.                                |
| Botón eliminar                             | Elimina el documento subido y los datos   |
|                                            | correspondientes que se reflejan en la    |
|                                            | grilla.                                   |
| Botón Guardar                              | Valida si los datos considerados          |
|                                            | obligatorios se encuentran ingresados y   |
|                                            | guarda la información registrada.         |
| Botón Cancelar                             | Anula la acción y vuelve a la pantalla    |
|                                            | anterior.                                 |

• Solo se muestran los RUT que el usuario informante ha ingresado previamente en el sistema.

# 6.2 Persona jurídica

Se debe ingresar la información de la empresa que se está representando y los datos del representante legal de dicha empresa. Cabe destacar que un usuario informante puede agregar distintos nombres para el mismo RUT de empresa. Se consideran como campos obligatorios aquellos que tienen el símbolo (\*).

| atos de el                                                                                                    |                     |                                                                                                    |              |                   |                                                                    |                     |              |                         |
|----------------------------------------------------------------------------------------------------|---------------------|----------------------------------------------------------------------------------------------------|--------------|-------------------|--------------------------------------------------------------------|---------------------|--------------|-------------------------|
| Lies de C                                                                                                    | mpresa              |                                                                                                    |              |                   |                                                                    |                     |              |                         |
| т                                                                                                    |                     | Limpiar                                                                                                    |              | Nombre empres     | a *                                                                |                     | Acep         | tar                     |
| atos del r                                                                                                    | epresentante        | e legal de la empre                                                                                                    | sa           |                   |                                                                    |                     |              |                         |
| л•                                                                                                    |                     | Buscar                                                                                                    |              |                   |                                                                    |                     |              |                         |
| mbres *                                                                                                    |                     | Apellido Paterno                                                                                                    |              | A                 | pellido Matem                                                      | o*                  |              |                         |
|                                                                                                    |                     |                                                                                                    |              |                   |                                                                    |                     |              |                         |
| gión *                                                                                                    |                     | Provincia *                                                                                                    |              | c                 | omuna *                                                            |                     |              |                         |
| <seleccione< td=""><td>2&gt;</td><td>▼ <seleccione< td=""><td>&gt;</td><td>Y</td><td><seleccione< td=""><td>•&gt;</td><td>Y</td><td></td></seleccione<></td></seleccione<></td></seleccione<> | 2>                  | ▼ <seleccione< td=""><td>&gt;</td><td>Y</td><td><seleccione< td=""><td>•&gt;</td><td>Y</td><td></td></seleccione<></td></seleccione<> | >            | Y                 | <seleccione< td=""><td>•&gt;</td><td>Y</td><td></td></seleccione<> | •>                  | Y            |                         |
| rección *                                                                                                    |                     |                                                                                                    |              |                   |                                                                    |                     |              |                         |
| ktono filo                                                                                                    |                     | Teléfono celulor                                                                                                    |              |                   |                                                                    |                     |              |                         |
| and ngo                                                                                                    |                     |                                                                                                    |              |                   |                                                                    |                     |              |                         |
|                                                                                                    |                     |                                                                                                    |              |                   |                                                                    |                     |              |                         |
| ocumer                                                                                                    | ntos                |                                                                                                    |              |                   |                                                                    |                     | Agre         | igar Otro Documento     |
| Nombre de l                                                                                                    | Documento F         | echa de Documento                                                                                                    | Versión      | Fecha Ac          | t. Nombr                                                           | e de Archivo        | Usuario Act. |                         |
| Poder N                                                                                                    | lotarial            |                                                                                                    |              |                   |                                                                    |                     | A            | gregar Ver Elimina      |
| e tienen las                                                                                                    | siguientes obras    | de captación informad                                                                                                    | as para el l | Jsuario indicad   | lo                                                                 |                     |              |                         |
|                                                                                                    | -                   |                                                                                                    |              |                   |                                                                    |                     |              |                         |
| lódigo<br>obra                                                                                                    | RUT usuario<br>obra | Nombre Usuario<br>Obra                                                                                                    | Тіро         | Fecha<br>Registro | Derecho                                                            | Sistema<br>medición | Certificado  | Informante              |
| 08-0401-                                                                                                    |                     |                                                                                                    | Juridica     | 10/12/2019        | Si                                                                 | Si                  | Descargar    | Maria Mu?oz<br>González |
| 57                                                                                                    |                     |                                                                                                    |              |                   |                                                                    |                     |              |                         |
| campos con                                                                                                    | * son obligatorios. |                                                                                                    |              |                   |                                                                    |                     |              |                         |

Ilustración 19 Persona jurídica

| Elemento                                  | Descripción                                |
|-------------------------------------------|--------------------------------------------|
| Botón Buscar (sección datos de empresa)   | Se realiza la búsqueda a través de un RUT  |
|                                           | válido, si la empresa ha sido registrada   |
|                                           | anteriormente, se carga la información ya  |
|                                           | ingresada.                                 |
| Botón Aceptar                             | Permite seleccionar un "nombre empresa"    |
|                                           | que se pretende utilizar.                  |
|                                           |                                            |
| Botón Limpiar (aparece cuando ya se ha    | Se borran los datos ingresados en los      |
| realizado una búsqueda)                   | campos.                                    |
| Botón Buscar (datos representante legal)  | Permite buscar un usuario registrado en el |
|                                           | sistema a través de su RUT.                |
| Botón Agregar otro documento              | Permite subir otro documento para          |
|                                           | complementar el registro.                  |
| Botón Agregar                             | Crea una primera versión, y solo se verá   |
|                                           | esta opción cuando no se haya subido       |
|                                           | nada previamente.                          |
| Botón Actualizar (aparece cuando ya se ha | Da la posibilidad de reemplazar el         |
| cargado un documento previamente)         | documento subido, conservando el           |
|                                           | número de versión actual.                  |
| Botón Ver                                 | Se encuentra habilitado siempre y cuando   |
|                                           | exista al menos un documento agregado      |
|                                           | en la lista, y permite descargar el        |
|                                           | documento.                                 |
| Botón eliminar                            | Elimina el documento subido y los datos    |
|                                           | correspondientes que se reflejan en la     |
|                                           | grilla.                                    |
| Botón Guardar                             | Valida si los datos considerados           |
|                                           | obligatorios se encuentran ingresados y    |

| Elemento       | Descripción                                      |
|----------------|--------------------------------------------------|
|                | guarda la información registrada.                |
| Botón Cancelar | Anula la acción y vuelve a la pantalla anterior. |
|                | anterior.                                        |

- Cuando se registra una empresa por primera vez en el sistema, al ingresar el RUT correspondiente y presionar el botón "Buscar", se debe agregar el nombre de la empresa y luego completar los datos solicitados para el representante legal.
- Si ya se ha registrado la empresa anteriormente y se quiere utilizar el mismo nombre, entonces, luego de ingresar el RUT y presionar el botón "Buscar", se debe buscar en la lista "Nombre Empresa".
- Si el RUT se encuentra registrado con anterioridad, pero quiere agregar un nuevo nombre de empresa, entonces debe ingresar el RUT y luego de presionar el botón "Buscar", escribir el nombre de empresa en el recuadro.
- Al seleccionar una empresa registrada se despliegan los datos del representante legal (RL) y permite cambiar o modificar la información de este, a excepción del RUT.
- Solo se registrará un nuevo nombre de empresa, si el usuario de obra persona jurídica completó todos los datos requeridos en el proceso.

### 6.3 Organización de Usuarios de Agua

Cuando la obra de captación es usada por una Organización de Usuarios (OUA) aquí debe buscarla, por ejemplo, Comunidad de Aguas Los Perales. No confundir con la Organización de Usuarios a la que pertenece un usuario.
Existen dos formas para realizar una búsqueda:

1. Consiste en seleccionar la región, provincia, tipo organización y Nombre organización de usuario de agua. Al ingresar todos los datos requeridos y no haber encontrado la OUA correspondiente, existe la opción de ingresarla de forma manual.

2. A través del RUT de la OUA, y al igual que la opción mencionada anteriormente, si no se encuentra registrada formalmente se debe ingresar el nombre de la organización de usuarios de agua.

Independiente de la situación antes indicada, se deben ingresar los datos del representante de la OUA y sus datos de contacto. Se consideran como campos obligatorios aquellos que tienen el símbolo (\*).

#### MANUAL DE USUARIO MONITOREO DE EXTRACCIONES EFECTIVAS

| Indique a que Organización d                                                               | le Usuarios de Agua                                                                     | representa Ud.                                                                        |                                                                     |
|--------------------------------------------------------------------------------------------|-----------------------------------------------------------------------------------------|---------------------------------------------------------------------------------------|---------------------------------------------------------------------|
| Realizar búsqueda por Nombre de la O                                                       | rganización de Usuarios de <i>l</i>                                                     | Agua                                                                                  |                                                                     |
| Región *                                                                                   | Provincia *                                                                             | Tipo de Organización *                                                                | Nombre Organización de Usuarios de Agua *                           |
| OHiggins 🔻                                                                                 | Cachapoal 🛛 🔻                                                                           | Asociación de canalista 🛛 🔻                                                           |                                                                     |
| Realizar búsqueda por RUT de la Organ                                                      | ización de Usuarios de Agua                                                             | 1                                                                                     |                                                                     |
| RUT de la Organización de Usuarios de<br>Agua                                              |                                                                                         |                                                                                       | Limpiar                                                             |
| Infe: Si Ud. no encontró la Organización<br>registro. De todas formas debe indicar é       | n de Usuarios que desea infor<br>in el campo 'Nombre de Orga                            | mar significa que no està en la base de da<br>nización de Usuarios de Agua' el nombre | atos DGA. Se sugiere realice los trámites para su<br>de ella.       |
| Región *                                                                                   | Provincia *                                                                             | Tipo de Organización *                                                                | Nombre Organización de Usuarios de Agua *                           |
| OHiggins 🔍                                                                                 | Cachapoal 🛛 🔻                                                                           | Asociación de canalista 🛛 🔻                                                           |                                                                     |
|                                                                                            |                                                                                         |                                                                                       |                                                                     |
| Ingresar datos del representa                                                              | nte Legal de la Orga Nombres *  Provincia * <seleccione>  Teléfono celular</seleccione> | nización de Usuarios de Agu Apellido Paterno * Comuna * Comuna * Seleccione >         | Ja Apellido Matemo *                                                |
| Documentos Nombre de Documento Fecha de Poder Notarial                                     | Documento Versión                                                                       | Fecha Act. Nombre de Arcl                                                             | Agregar Otro Documento<br>hivo Usuario Act.<br>Agregar Ver Eliminar |
| (*) Los campos con * son obligatorios.<br>Debe indicar a lo menos un teléfono, ya sea fijo | o o celular.                                                                            |                                                                                       | Guardar Cancelar                                                    |

Ilustración 20 Organización de usuarios de agua

| Elemento                                  | Descripción                               |
|-------------------------------------------|-------------------------------------------|
| Botón Buscar                              | Se realiza la búsqueda, ya sea por el     |
|                                           | nombre de la organización de aguas o por  |
|                                           | el RUT de esta.                           |
| Botón Limpiar                             | Se borran los datos ingresados en los     |
|                                           | campos.                                   |
| Botón Agregar otro documento              | Permite subir otro documento, para        |
|                                           | complementar el registro.                 |
| Botón Agregar                             | Crea una primera versión, y solo se verá  |
|                                           | esta opción cuando no se haya subido      |
|                                           | nada previamente.                         |
| Botón Actualizar (aparece cuando ya se ha | Da la posibilidad reemplazar el documento |
| cargado un documento previamente)         | subido, conservando el número de versión  |
|                                           | actual.                                   |
| Botón Ver                                 | Se encuentra habilitado, siempre y cuando |
|                                           | exista al menos un documento agregado     |
|                                           | en la lista, y permite descargar el       |
|                                           | documento.                                |
| Botón eliminar                            | Elimina el documento subido y los datos   |
|                                           | correspondientes que se reflejan en la    |
|                                           | grilla.                                   |
| Botón Guardar                             | Valida si los datos considerados          |
|                                           | obligatorios se encuentran ingresados y   |
|                                           | guarda la información registrada.         |
| Botón Cancelar                            | Anula la acción y vuelve a la pantalla    |
|                                           | anterior.                                 |

## 7. DERECHOS DE AGUA

Se deben ingresar los derechos de agua que autorizan a las personas u organizaciones de usuarios de agua a extraer aguas subterráneas o superficiales.

#### 7.1 Derechos de agua en una obra de captación

En esta pantalla se realiza una consulta que consiste en señalar si tiene o no derechos de agua en la obra de captación que se está registrando, el ejemplo que se observa en la Ilustración 21, tiene relación cuando se ha indicado que SI posee derechos de agua.

Una vez indicado que se tiene derechos de agua, se habilita una nueva sección donde debe informar el caudal total del mes en litros por segundo (I/s) y el volumen en metros cúbicos al año (m<sup>3</sup>/año).

Es importante señalar, que debe ingresar para cada mes la suma de los caudales totales de derechos de aprovechamiento de aguas que se ejercen en la obra de captación.

| Debe indi                 | icar el o lo             | os derecho                  | os de apro           | ovechami                | ento de a            | agua relat     | tivos a es | a obra de | e captació | in        |           |              |            |          |
|---------------------------|--------------------------|-----------------------------|----------------------|-------------------------|----------------------|----------------|------------|-----------|------------|-----------|-----------|--------------|------------|----------|
| Tiene Dere                | chos de Ag               | gua en esta                 | Obra de C            | aptación?               | •                    |                | •          | Si 🔘      | No         |           |           |              |            |          |
|                           |                          |                             |                      |                         |                      |                |            |           |            |           |           |              |            |          |
| Debe ing<br>Aquí deb      | resar cauc<br>e ingresa  | dal total n<br>r. para ca   | nensual e<br>Ida mes | n I/s para<br>el caudal | esta obr             | a*<br>responda | a la sum   | a de los  | caudales   | de todos  | los dere  | chos de a    | provechan  | iento de |
| aguas qu                  | ie se ejer               | cen en e                    | sta obra             | de capta                | ción. En<br>sta obra | la panta       | lla siguie | nte debe  | erá indica | r, uno po | or uno, c | ada uno      | de los der | echos de |
| proveen                   | annento (                | ae aguas (                  | que se eje           | ircen en e              | 510 0010             | ue capta       |            |           |            |           |           |              |            |          |
| ENE                       | FEB                      | MAR                         | ABR                  | MAY                     | JUN                  | JUL            | AGO        | SEP       | ост        | NOV       | DIC       | Volume<br>() | n m3/año   | <b>^</b> |
|                           |                          |                             |                      |                         |                      |                |            |           |            |           |           |              |            | -        |
| 4                         |                          |                             |                      |                         |                      |                |            |           |            |           |           |              |            | ÷.       |
|                           |                          |                             |                      |                         |                      |                |            |           |            |           |           |              |            |          |
| os campos<br>bligatorio c | con * son<br>completar t | obligatorio<br>todos los ca | is.<br>ampos de c    | audal mer               | sual.                |                |            |           |            |           |           |              |            |          |
|                           |                          |                             |                      |                         |                      |                |            |           |            |           |           |              |            |          |
|                           |                          |                             |                      |                         |                      |                |            |           |            |           |           |              |            |          |

Ilustración 21 Tiene derechos de agua la obra de captación

 Cuando se tiene un derecho de aprovechamiento de aguas con más de un ejercicio (por ejemplo permanente-continuo y eventual-continuo), se debe ingresar la sumatoria de los caudales correspondientes a cada mes.

|             |               |       |       |      | CAUDAI | L DE CAPTA | CIÓN   |             |         |           |           |
|-------------|---------------|-------|-------|------|--------|------------|--------|-------------|---------|-----------|-----------|
|             |               |       |       |      |        |            |        |             |         |           |           |
| Ejercicio d | lel Derecho   |       |       |      | Unidad |            |        | Hora Inicio |         | Hora Fin  |           |
| Eventual y  | Continuo      |       |       |      | Lt/s   |            |        |             |         |           |           |
| Enero       | Febrero       | Marzo | Abril | Mayo | Junio  | Julio      | Agosto | Septiembre  | Octubre | Noviembre | Diciembre |
| 0           | 0             | 17    | 17    | 17   | 17     | 17         | 17     | 17          | 17      | 17        | 0         |
| Ejercicio d | lel Derecho   |       |       |      | Unidad |            |        | Hora Inicio |         | Hora Fin  |           |
| Permanent   | te y Continuo |       |       |      | Lt/s   |            |        |             |         |           |           |
| Enero       | Febrero       | Marzo | Abril | Mayo | Junio  | Julio      | Agosto | Septiembre  | Octubre | Noviembre | Diciembre |
| 89          | 89            | 89    | 89    | 89   | 89     | 89         | 89     | 89          | 89      | 89        | 89        |

Ejemplo: El primer ejercicio (eventual y continuo) registró 17 Lt/s en el mes de marzo y en el otro ejercicio (permanente y continuo) registró 89 Lt/s, entonces se deben informar para el mes de marzo 106 Lt/s, correspondiente a la sumatoria de ambos.

- El campo volumen (m<sup>3</sup>/año), es requerido solamente si en el acto de constitución del derecho de aprovechamiento de aguas se indica. En caso contrario, ese campo se dejará vacío.
- Se permite un máximo de 4 decimales al informar el caudal.

#### 7.2 No tiene derechos de agua una obra de captación

Si se indica que NO tiene derechos de agua en la obra de captación que se está registrando, se desplegarán dos preguntas, donde se debe responder si extrae agua subterránea para uso doméstico y si extrae aguas del minero. Es importante destacar que estas preguntas solo se habilitan para las obras Subterráneas, para el caso de las obras superficiales, pasa a la página siguiente. Se consideran como campos obligatorios aquellos que tienen el símbolo (\*).

| Debe indicar el o los derechos de aprovechamiento de agua relativo                       | s a esta obra de captación       |
|------------------------------------------------------------------------------------------|----------------------------------|
| ¿Tiene Derechos de Agua en esta Obra de Captación? *                                     | 🔘 Si 💽 No                        |
| ¿En este punto extrae agua subterránea para uso doméstico? * 1<br>Indique uso del agua * | O Si ○ No                        |
| ¿En este punto extrae agua del minero? * 🚯<br>Indique pertenencia minera *               | O Si 🔘 No                        |
| *) Los campos con * son obligatorios.                                                    | Guardar Anterior Siguiente Salir |

## Ilustración 22 No tiene derecho de agua la obra de captación

| Elemento        | Descripción                                  |  |  |  |  |  |
|-----------------|----------------------------------------------|--|--|--|--|--|
| Botón Guardar   | Valida si los datos considerados             |  |  |  |  |  |
|                 | obligatorios se encuentran ingresados y      |  |  |  |  |  |
|                 | guarda la información registrada.            |  |  |  |  |  |
| Botón Anterior  | Regresa a la pantalla anterior.              |  |  |  |  |  |
| Botón Siguiente | Permite avanzar a la siguiente página, si es |  |  |  |  |  |
|                 | que los campos que son obligatorios se       |  |  |  |  |  |
|                 | han completado.                              |  |  |  |  |  |
| Botón Salir     | Permite salir del sistema, y envía mensaje   |  |  |  |  |  |
|                 | para confirmar si desea abandonar el         |  |  |  |  |  |
|                 | sistema.                                     |  |  |  |  |  |

- Se habilita un cuadro de texto, cuando se indica que en este punto SI se extrae agua subterránea para uso doméstico, donde se debe escribir en forma obligatoria el uso del agua.
- Al señalar que en este punto SI se extrae agua del minero, se despliegan dos cuadros de texto donde en uno debe señalar de forma obligatoria la pertenencia minera y en el otro uso del agua.

### 7.3 Derechos de agua vinculados

En esta pantalla existen 3 opciones para vincular todos los derechos de aprovechamiento de aguas que se ejercen en la obra que se está registrando.

| En esta pantalla debe indicar todos los derechos de aprovechamiento de aguas que se ejercen en esta obra.                        |  |  |  |  |  |  |
|----------------------------------------------------------------------------------------------------|--|--|--|--|--|--|
| Derechos vinculados a esta Obra, registrado en el Catastro Público de Aguas                                                      |  |  |  |  |  |  |
| Derechos vinculados a esta Obra, NO registrado en el Catastro Público de Aguas, pero inscrito en el Conservador de Bienes Raíces |  |  |  |  |  |  |
| Derechos vinculados a esta Obra, NO registrados en el Catastro Público de Aguas y NO inscrito en el Conservador de Bienes Raíces |  |  |  |  |  |  |
| Guardar Anterior Siguiente Salir                                                                                                 |  |  |  |  |  |  |

#### Ilustración 23 Derechos de agua vinculados

| Elemento        | Descripción                                  |
|-----------------|----------------------------------------------|
| Botón Guardar   | Valida si los datos considerados             |
|                 | obligatorios se encuentran ingresados y      |
|                 | guarda la información registrada.            |
| Botón Anterior  | Regresa a la pantalla anterior.              |
| Botón Siguiente | Permite avanzar a la siguiente página si los |

| Elemento    | Descripción                                |
|-------------|--------------------------------------------|
|             | campos obligatorios fueron completados.    |
| Botón Salir | Permite salir del sistema, y envía mensaje |
|             | para confirmar si desea abandonar el       |
|             | sistema.                                   |

## 7.3.1 Derechos vinculados a esta obra, registrado en el catastro público de aguas

Se debe seleccionar una de las alternativas que se refleja en la imagen, para realizar la búsqueda de los derechos vinculados a la obra, y que estén registrados en el catastro público de aguas.

| Debe identificar los derechos de aprovechamiento de agua que están registrados en el Catastro Público de Aguas. Estos derechos de<br>aprovechamiento de agua puede buscarlos ya sea teniendo el Número de Certificado y Año o con los datos de Inscripción en el Conserva<br>de Bienes Raíces (CBR). | dor |
|----------------------------------------------------------------------------------------------------|-----|
| <ul> <li>Registro del Derecho de Aprovechamiento de Aguas en Catastro Público de Aguas</li> <li>Inscripción en Conservador de Bienes Raíces del Derecho de Aprovechamiento de Aguas</li> <li>Q Buscar</li> </ul>                                                                                     |     |

Ilustración 24 Derechos vinculados a esta obra, registrado en el catastro público de aguas

| Elemento                                                       | Descripción                                                                     |  |  |  |  |
|----------------------------------------------------------------|---------------------------------------------------------------------------------|--|--|--|--|
| Botón Buscar                                                   | Se muestran los resultados de la búsqued con los datos requeridos en cada caso. |  |  |  |  |
| Botón Limpiar (Aparece cuando ya se ha realizado una búsqueda) | Se borran los datos ingresados en los campos requeridos.                        |  |  |  |  |

### 7.3.1.1 Registro del derecho de aprovechamiento de aguas en catastro público de aguas

Al seleccionar esta opción se debe ingresar el número de certificado y año, para realizar la búsqueda.

| Registro del Derecho de Apro   | ovechamiento de Aguas   | s en Catastro Público de Aguas    |  |
|--------------------------------|-------------------------|-----------------------------------|--|
| O Inscripción en Conservador d | e Bienes Raíces del Der | recho de Aprovechamiento de Aguas |  |
| Número Certificado             | Año                     |                                   |  |
|                                |                         |                                   |  |

Ilustración 25 Registro del derecho de aprovechamiento de agua en catastro público de aguas

#### 7.3.1.2 Inscripción en conservador de bienes raíces del derecho de aprovechamiento de agua

Al seleccionar esta opción se debe ingresar el conservador de bienes raíces, CBR fojas, número inscripción y año inscripción, para realizar la búsqueda.

| Registro del Derecho de Aprovechamiento de Aguas en Catastro Público de Aguas         |           |                    |                 |  |  |  |
|---------------------------------------------------------------------------------------|-----------|--------------------|-----------------|--|--|--|
| O Inscripción en Conservador de Bienes Raíces del Derecho de Aprovechamiento de Aguas |           |                    |                 |  |  |  |
| Conservador de Bienes Raíces                                                          | CBR Fojas | Número Inscripción | Año Inscripción |  |  |  |
| •                                                                                     |           |                    |                 |  |  |  |

Ilustración 26 Inscripción en Conservador de bienes raíces del derecho de aprovechamiento de aguas

#### Resultado de la búsqueda

Al realizar la búsqueda, se obtienen resultados con los datos ingresados, que entrega información general de los derechos encontrados. Luego para cada uno de los derechos encontrados puede hacer clic en la opción "Ver derecho" y ahí se desplegará información más detallada, de tal forma que pueda determinar si corresponde al derecho que se ejerce en dicha obra. Una vez determinado que sí es el derecho que se ejerce en dicha obra.

La tabla de Derechos Vinculados muestra la sumatoria de los caudales totales. El caudal de cada derecho considera la sumatoria de todos sus ejercicios. Si el número de registro y los datos de CBR de alguno de estos no existe, se muestra "- ".

#### MANUAL DE USUARIO MONITOREO DE EXTRACCIONES EFECTIVAS

| Resultado de la búsqueda |                                |            |        |      |                            |                 |                |                     |   |   |
|--------------------------|--------------------------------|------------|--------|------|----------------------------|-----------------|----------------|---------------------|---|---|
| Número-año-<br>registro  | Conservador                    | Fojas      | Número | Año  | Naturaleza                 | Tipo<br>derecho |                |                     |   | 1 |
| 123-2017                 | C.B.R.San Jose de<br>Mariquina | 65<br>VTA. | 47     | 2016 | Superficial y<br>Corriente | Consuntivo      | Ver<br>derecho | Vincular<br>derecho |   | , |
| 4                        |                                |            |        |      |                            |                 |                |                     | Þ |   |

| lúmero-año-                                        |      |      |      |       |      |      |      |      |      |      |      |      |         |              |
|----------------------------------------------------|------|------|------|-------|------|------|------|------|------|------|------|------|---------|--------------|
| egistro/Conservador                                | ene  | feb  | mar  | abril | may  | jun  | jul  | ago  | sep  | oct  | nov  | dic  | volumen |              |
| 23-2017/C.B.R.San<br>ose de Mariquina-65<br>/TA47- |      |      |      |       | 5    | 5    | 5    | 5    | 5    | 5    | 5    |      |         | Ver<br>derec |
| otal Caudales                                      | 0.00 | 0.00 | 0.00 | 0.00  | 5 00 | 5.00 | 5.00 | 5 00 | 5 00 | 5.00 | 5 00 | 0.00 |         |              |

#### Ilustración 27 Resultado de la búsqueda

| Elemento              | Descripción                                    |
|-----------------------|------------------------------------------------|
|                       |                                                |
| Link Ver derecho      | Muestra el detalle del derecho en una pantalla |
|                       | emergente.                                     |
| Link Vincular derecho | Se agrega el derecho en la tabla "Derechos     |
|                       | Vinculados"                                    |
| Link Eliminar         | Elimina el documento subido y los datos        |
|                       | correspondientes que se reflejan en la         |
|                       | grilla.                                        |

# 7.3.2 Derechos vinculados a esta obra, no registrado en el catastro público de aguas, pero inscrito en el conservador de bienes raíces

Se puede vincular un derecho a la obra de captación que se está registrando, que no esté registrada en el catastro público de aguas, pero que si esté inscrito en el conservador de bienes raíces.

Para aquellos derechos de aprovechamiento de agua que no estén registrados en el Catastro Público de Agua (CPA) pero que están inscritos en el Conservador de Bienes Raíces (CBR). Aquí debe presionar el botón «Agregar CBR» y llenar los datos de la inscripción en CBR.

Agregar CBR

#### Ilustración 28 Datos CBR

| Elemento          | Descripción                     |    |
|-------------------|---------------------------------|----|
| Botón Agregar CBR | Permite acceder a la búsqueda o | de |
|                   | documentación relacionada       | al |
|                   | conservador de bienes raíces.   |    |

#### 7.3.2.1 Agregar CBR

Se debe realizar la búsqueda del documento, completando los datos solicitados en la pantalla emergente, de acuerdo a esto último pueden darse dos situaciones:

-Que no se encuentre ni un archivo con los datos ingresados. En este caso, de debe subir el documento del conservador de bienes raíces.

-Por otro lado, en el caso que se encuentre el documento, con los datos ya ingresados, entonces existen varias opciones, dentro de las cuales está "Ver", "Actualizar" y "Vincular.

Se consideran como campos obligatorios aquellos que tienen el símbolo (\*). Como se puede observar en la siguiente ilustración.

|                           | ×                                                             |
|---------------------------|---------------------------------------------------------------|
| Conservador *             |                                                               |
| <seleccione></seleccione> | •                                                             |
|                           |                                                               |
| 🔲 Vuelta                  |                                                               |
| Año *                     |                                                               |
|                           |                                                               |
| Cancelar                  |                                                               |
|                           | Conservador * <seleccione> Vuelta Año * Cancelar</seleccione> |

(\*) Los campos con \* son obligatorios.

Ilustración 29 Agregar CBR

| Elemento                                 | Descripción                               |
|------------------------------------------|-------------------------------------------|
| Botón Buscar                             | Se muestran los resultados de la búsqueda |
|                                          | con los datos requeridos en cada caso.    |
| Botón Cancelar                           | Anula la acción y vuelve a la pantalla    |
|                                          | anterior.                                 |
| Link Subir archivo (aparece cuando ya se | Abre ventana del explorador del           |
| ha realizado una búsqueda)               | computador, para seleccionar el archivo   |
|                                          | que se desea agregar.                     |
| Link Ver (aparece cuando ya se ha        | Este link estará habilitado si es que     |
| realizado una búsqueda)                  | encuentra un documento con los datos      |
|                                          | ingresados en la búsqueda, permitiendo    |
|                                          | así la descarga de este.                  |
| Link Actualizar(aparece cuando ya se ha  | Da la posibilidad reemplazar el documento |
| realizado una búsqueda)                  | subido, conservando el número de versión  |
|                                          | actual.                                   |
| Link Vincular (aparece cuando ya se ha   | Si el documento fue encontrado, entonces  |
| realizado una búsqueda)                  | podrá vincularlo al registro de obra.     |

# 7.3.3 Derechos vinculados a esta obra, no registrados en el catastro público de aguas y no inscritos en el conservador de bienes raíces

Al ingresar a la pantalla se visualiza un texto informativo para orientar el registro. En este ítem, existe la opción de vincular uno o varios derechos a la obra, que no se encuentren registrados en el catastro público de aguas y no inscritos en el conservador de bienes raíces.

Para aquellos derechos de aprovechamiento de agua que no están registrados en el Catastro Público de Agua (CPA) y no están inscritos en Conservador de Bienes Raíces (CBR). Aquí debe presionar el botón «Agregar otro Documento» donde primero debe llenar los datos del documento y luego debe subir el archivo pdf que lo contiene.

Agregar Otro Documento

#### Ilustración 30 Datos otro documento

#### 7.3.3.1 Agregar otro documento

Según el tipo de documento que quiere ser agregado, son los campos que se habilitan en la pantalla. Se consideran como campos obligatorios aquellos que tienen el símbolo (\*). Como se puede observar en la siguiente Ilustración.

| Agregar Otro Documento                                                                 |                           | × |  |  |
|----------------------------------------------------------------------------------------|---------------------------|---|--|--|
| Tipo documento *                                                                       | <seleccione></seleccione> | Ŧ |  |  |
| Tipo de Derecho *                                                                      | <seleccione></seleccione> | T |  |  |
| Fecha Documento *                                                                      | dd-mm-aaaa                |   |  |  |
| Seleccionar archivo Ningún archivo seleccionado (*) Los campos con * son obligatorios. |                           |   |  |  |
|                                                                                        |                           |   |  |  |

Agregar Cancelar

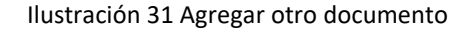

| Elemento                  | Descri | pción   |     |            |     |
|---------------------------|--------|---------|-----|------------|-----|
| Botón Seleccionar archivo | Abre   | ventana | del | explorador | del |

| Elemento       | Descripción                            |
|----------------|----------------------------------------|
|                | computador para seleccionar el archivo |
|                | que se desea agregar.                  |
| Botón Agregar  | Se agrega el documento si los datos    |
|                | requeridos fueron ingresados.          |
| Botón Cancelar | Anula la acción y vuelve a la pantalla |
|                | anterior.                              |

 Para el tipo de documento "Resolución DGA", se despliegan dos campos adicionales a los que se observan en la Ilustración 31, el primero es el código de expediente y el segundo el número de resolución, para estos casos se deben ingresar dígitos enteros mayores o igual a 1.

# 8. SISTEMA DE MEDICIÓN (PARA AGUAS SUBTERRÁNEAS)

Para el caso de las obras subterráneas se solicita la información que a continuación se detalla:

## 8.1 ¿Mide las aguas que extrae?

Cuando el sistema realiza esta consulta, debe seleccionar la opción que corresponde a la obra que se está registrando. Si la respuesta es negativa, entonces se avanza a la próxima página, pero si esta es positiva, se habilitan las siguientes preguntas:

- Frecuencia de medición
- Punto de control de extracciones

Los cuales se detallan a continuación en el documento.

#### MANUAL DE USUARIO MONITOREO DE EXTRACCIONES EFECTIVAS

| ¿Mide las aguas que extrae? *          | O Si O No |         |          |           |       |
|----------------------------------------|-----------|---------|----------|-----------|-------|
| (*) Los campos con * son obligatorios. |           | Guardar | Anterior | Siguiente | Salir |

Ilustración 32 Sistema de medición

| Elemento        | Descripción                                  |
|-----------------|----------------------------------------------|
| Botón Guardar   | Valida si los datos considerados             |
|                 | obligatorios se encuentran ingresados y      |
|                 | guarda la información registrada.            |
| Botón Anterior  | Regresa a la pantalla anterior.              |
| Botón Siguiente | Permite avanzar a la siguiente página si los |
|                 | campos obligatorios fueron completados.      |
| Botón Salir     | Permite salir del sistema, y envía mensaje   |
|                 | para confirmar si desea abandonar el         |
|                 | sistema.                                     |

## **Observaciones:**

 Al indicar que NO se miden las aguas que extrae, y presionar el botón siguiente para continuar con el registro de la obra de captación, se despliega un mensaje el cual se observa a continuación:

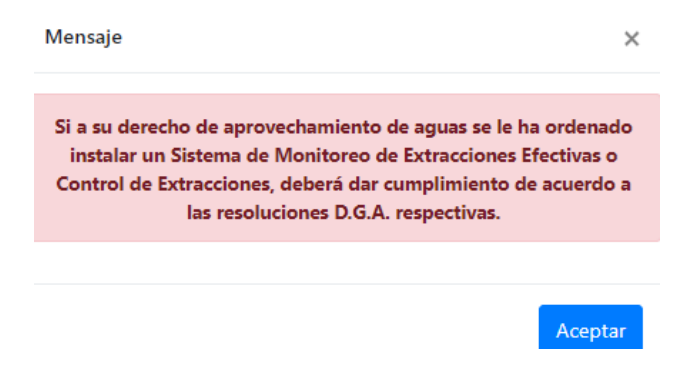

Si se da aceptar, entonces avanza a la pantalla que se observa en la Ilustración 48.

## 8.1.1 ¿Cuál es la frecuencia de medición?

Debe seleccionar la opción que corresponde a la obra que se está registrando, donde se debe indicar si es cada 1 hora, 1 vez al día, 1 vez a la semana, 1 vez al mes, 1 vez al año u otra, esta última habilita un cuadro de texto para señalar cuál es.

| ¿Cuál es la frecuencia de mec | lición? * |  |  |
|-------------------------------|-----------|--|--|
| 🔿 Cada 1 hora                 |           |  |  |
| 1 vez al día                  |           |  |  |
| 1 vez a la semana             |           |  |  |
| 1 vez al mes                  |           |  |  |
| 🔵 1 vez al año                |           |  |  |
| O Otra                        |           |  |  |
| -                             |           |  |  |

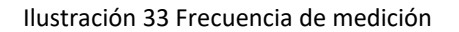

## 8.1.2 ¿Tiene un Punto de control de extracciones (PCE) de esta obra en el software "Control de extracción"?

Si el titular del derecho de aprovechamiento de aguas cuenta con punto de control de extracciones (PCE) creado en el software de control de extracciones entonces debe marcar la opción SI y con ello se habilita un campo donde se debe ingresar el Número de PCE que se encuentra asociado. Puede darse la situación que sean más de uno, por lo que se debe colocar ";" para validar la lista.

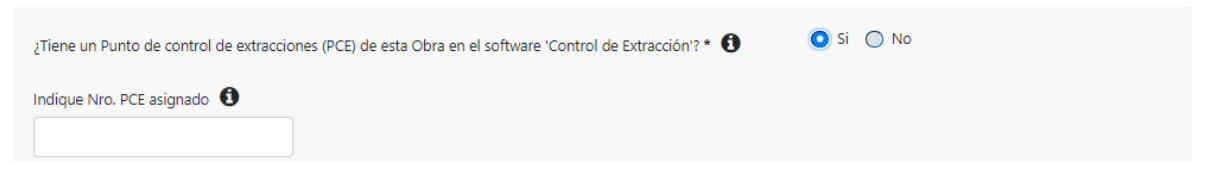

Ilustración 34 Punto de control de extracciones

## 8.2 ¿Mide Nivel del pozo?

En la consulta debe seleccionar la opción que corresponde a la obra que se está ingresando en el sistema. Si la respuesta es negativa, entonces se avanza a la próxima página, pero si es positiva, se habilitan las siguientes preguntas:

- ¿Cuál es la frecuencia de medición?
- Indique la manera de medir el nivel de agua del pozo
- ¿El sensor de nivel está conectado a Data Logger?
- ¿El sistema de medición se encuentra en el mismo lugar?
- Datos Medidor

Las cuales son detalladas a continuación en el documento.

| Ud. está informando datos d            | e la obra: OB-1501-17 |         |          |           |       |
|----------------------------------------|-----------------------|---------|----------|-----------|-------|
| ¿Mide el nivel del pozo? *             | 🔘 Si 🔘 No             |         |          |           |       |
| (*) Los campos con * son obligatorios. |                       | Guardar | Anterior | Siguiente | Salir |

#### Ilustración 35 Nivel del pozo

| Elemento        | Descripción                                  |
|-----------------|----------------------------------------------|
| Botón Guardar   | Valida si los datos considerados             |
|                 | obligatorios se encuentran ingresados y      |
|                 | guarda la información registrada.            |
| Botón Anterior  | Regresa a la pantalla anterior.              |
| Botón Siguiente | Permite avanzar a la siguiente página si los |
|                 | campos obligatorios fueron completados.      |
| Botón Salir     | Permite salir del sistema, y envía mensaje   |
|                 | para confirmar si desea abandonar el         |
|                 | sistema.                                     |

#### **Observaciones:**

• Al indicar que NO se mide nivel del pozo, se avanza a la siguiente página que se visualiza en la Ilustración 39.

#### 8.2.1 ¿Cuál es la frecuencia de medición?

Debe seleccionar la opción que corresponde a la obra que se está registrando, donde se debe indicar si es cada 1 hora, 1 vez al día, 1 vez a la semana, 1 vez al mes, 1 vez al año u otra, esta última habilita un cuadro de texto para señalar cual es.

| ¿Cuál es la frecuencia de medición? | k |  |  |
|-------------------------------------|---|--|--|
| 🔿 Cada 1 hora                       |   |  |  |
| 🔵 1 vez al día                      |   |  |  |
| 🔵 1 vez a la semana                 |   |  |  |
| <ul> <li>1 vez al mes</li> </ul>    |   |  |  |
| 🔵 1 vez al año                      |   |  |  |
| Otra                                |   |  |  |
|                                     |   |  |  |

Ilustración 36 ¿Cuál es la frecuencia de medición? – Nivel de pozo

#### 8.2.2 Indique manera de medir el nivel de agua del pozo

Debe seleccionar la opción que corresponde a la obra que se está registrando, donde se debe indicar la manera de medir el nivel de agua del pozo, ya sea por sensor de nivel u otra manera, en esta última se habilita un cuadro de texto para señalar cual es.

| Indique manera de medir el nivel de agua del pozo * |
|-----------------------------------------------------|
| Sensor de nivel Otra manera (Evolique)              |
|                                                     |

Ilustración 37 Indique manera de medir el nivel de agua del pozo

### 8.2.3 ¿El sensor de nivel está conectado a Data Logger?

Se debe indicar si en la obra que se está ingresando al sistema, se encuentra o no el sensor de nivel conectado a Data Logger.

¿El Sensor de nivel está conectado a Data O Si O No Logger? \*

Ilustración 38 ¿El sensor de nivel está conectado a data Logger?

#### 8.2.4 Ubicación sistema de medición

Se debe señalar si el sistema de medición se encuentra en el mismo lugar (a menos de 5 metros de la obra de captación), si no es así, se habilitarán los campos de coordenadas del sistema de medición, donde se debe indicar la información solicitada.

| ¿El sistema de medición se en | cuentra en el mismo lugar (a menos de | 5 metros de la obra de captación)? * ( | 🔿 Si 🧿 No |
|-------------------------------|---------------------------------------|----------------------------------------|-----------|
|                               |                                       |                                        |           |
| Coordenadas del sistema       | de medición                           |                                        |           |
| UTM Norte (m) *               | UTM Este (m) *                        | Huso *                                 |           |
|                               |                                       | <seleccione></seleccione>              | •         |

Ilustración 39 Ubicación sistema de medición

## 8.2.5 Dato medidor

Aquí se deben ingresar los datos del medidor (Ilustración 40). Todos los campos de esta pantalla son obligatorios.

| Datos Medidor              |                                                                                                    |                       |                    |   |                            |   |
|----------------------------|----------------------------------------------------------------------------------------------------|-----------------------|--------------------|---|----------------------------|---|
| Marca *                    | Tipo *                                                                                                    |                       | Porcentaje Error * |   | ¿Conectado a datalogger? * |   |
|                            | <selecci< td=""><td>one&gt; •</td><td></td><td></td><td><seleccione></seleccione></td><td>•</td></selecci<> | one> •                |                    |   | <seleccione></seleccione>  | • |
| Modelo *                   |                                                                                                    |                       |                    |   |                            |   |
|                            |                                                                                                    |                       |                    |   |                            |   |
| Nro. Serie *               | Fecha Instala                                                                                               | ación *               |                    |   |                            |   |
|                            | dd-mm-                                                                                                    | aaaa                  |                    |   |                            |   |
| Rango medición de caudal   |                                                                                                    |                       |                    |   |                            |   |
| Mínimo *                   |                                                                                                    | Máximo *              |                    | • |                            |   |
|                            | lts/seg                                                                                                    |                       | lts/seg            | 0 |                            |   |
|                            |                                                                                                    |                       |                    |   |                            |   |
| Máximo Valor totalizador * | -                                                                                                    | Totalizador Inicial * |                    |   |                            |   |
|                            | m3 🛈                                                                                                    |                       | m3 🕄               |   |                            |   |

Ilustración 40 Dato medidor

| Elemento        | Descripción                                  |
|-----------------|----------------------------------------------|
| Botón Guardar   | Valida si los datos considerados             |
|                 | obligatorios se encuentran ingresados y      |
|                 | guarda la información registrada.            |
| Botón Anterior  | Regresa a la pantalla anterior.              |
| Botón Siguiente | Permite avanzar a la siguiente página si los |
|                 | campos obligatorios fueron completados.      |
| Botón Salir     | Permite salir del sistema, y envía mensaje   |
|                 | para confirmar si desea abandonar el         |
|                 | sistema.                                     |

- Esta sección es visualizada siempre y cuando se indique previamente que se miden las aguas que extrae de la obra que se está registrando.
- Rango de medición de caudal, Máximo valor totalizador y Totalizador inicial, poseen textos de ayuda (*tooltip*) para entregar más información.

## 8.3 Documentos

En esta sección se permite subir documentos para complementar el registro de la obra, tales como manual de instalación, características técnicas del medidor y foto caudalímetro.

| Documentos                              |                       |         |               |                      | A               | gregar Otro Documento |
|-----------------------------------------|-----------------------|---------|---------------|----------------------|-----------------|-----------------------|
| Nombre de Documento                     | Fecha de<br>Documento | Versión | Fecha<br>Act. | Nombre de<br>Archivo | Usuario<br>Act. |                       |
| Manual de instalación                   |                       |         |               |                      |                 | Agregar Ver Eliminar  |
| Características técnicas del<br>medidor |                       |         |               |                      |                 | Agregar Ver Eliminar  |
| Foto caudalímetro                       |                       |         |               |                      |                 | Agregar Ver Eliminar  |

#### Ilustración 41 Sistema de medición – documentos obra subterránea

| Elemento                               | Descripción                               |
|----------------------------------------|-------------------------------------------|
| Botón Agregar otro documento           | Permite subir otro documento, para        |
|                                        | complementar el registro.                 |
| Botón Agregar                          | Crea una primera versión, y solo se verá  |
|                                        | esta opción cuando no se haya subido      |
|                                        | nada previamente.                         |
| Botón Actualizar (aparece cuando se ha | Da la posibilidad reemplazar el documento |
| cargado un documento previamente)      | subido conservando el número de versión   |
|                                        | actual.                                   |
| Botón Ver                              | Se encuentra habilitado, siempre y cuando |
|                                        | exista al menos un documento agregado     |
|                                        | en la lista, y permite descargar el       |
|                                        | documento.                                |
| Botón Eliminar                         | Elimina el documento subido y los datos   |
|                                        | correspondientes que se reflejan en la    |
|                                        | grilla.                                   |

## **Observaciones:**

- Los formatos permitidos en el aplicativo para subir documentos son los siguientes: JPG, PNG y PDF.
- El tamaño límite de los archivos es de 6 megabytes (MB).

#### 8.3.1 Agregar otro documento

Se debe ingresar el nombre y fecha del documento y seleccionar el archivo que se desea subir. Se consideran como campos obligatorios aquellos que tienen el símbolo (\*). Como se puede observar en la siguiente ilustración.

| Agregar Documento                               | × |
|-------------------------------------------------|---|
| Nombre Documento                                |   |
| Fecha del Documento                             |   |
| dd-mm-aaaa                                      |   |
| Seleccionar archivo Ningún archivo seleccionado |   |
| Agregar Cancelar                                |   |

Ilustración 42 Agregar otro documento – Obra subterránea

## 8.3.2 Manual de instalación

Se debe ingresar la fecha del documento y seleccionar el manual de instalación que se desea agregar. Se consideran como campos obligatorios aquellos que tienen el símbolo (\*).

| Manual de instalación                           | × |
|-------------------------------------------------|---|
| Fecha del Documento                             |   |
| dd-mm-aaaa                                      |   |
| Seleccionar archivo Ningún archivo seleccionado |   |
| Agregar Cancelar                                |   |

Ilustración 43 Manual de instalación

| Elemento                  | Descripción                            |
|---------------------------|----------------------------------------|
| Botón Agregar             | Se agrega el documento si los datos    |
|                           | requeridos fueron ingresados.          |
| Botón Cancelar            | Anula la acción y vuelve a la pantalla |
|                           | anterior.                              |
| Botón Seleccionar archivo | Abre ventana del explorador del        |
|                           | computador para seleccionar el archivo |
|                           | que se desea agregar.                  |

## 8.3.3 Características técnicas del medidor

Se debe ingresar la fecha del documento y seleccionar el archivo (características técnicas del medidor) que se desea agregar. Se consideran como campos obligatorios aquellos que tienen el símbolo (\*).

| Características técnicas del medidor            | × |
|-------------------------------------------------|---|
| Fecha del Documento                             |   |
| dd-mm-aaaa                                      |   |
| Seleccionar archivo Ningún archivo seleccionado |   |
| Agregar Cancelar                                |   |

Ilustración 44 Características técnicas del medidor

| Elemento                  | Descripción                            |  |  |  |  |  |  |
|---------------------------|----------------------------------------|--|--|--|--|--|--|
| Botón Agregar             | Se agrega el documento si los datos    |  |  |  |  |  |  |
|                           | requeridos fueron ingresados.          |  |  |  |  |  |  |
| Botón Cancelar            | Anula la acción y vuelve a la pantalla |  |  |  |  |  |  |
|                           | anterior.                              |  |  |  |  |  |  |
| Botón Seleccionar archivo | Abre ventana del explorador del        |  |  |  |  |  |  |

| Elemento | Descripción                            |  |  |  |  |  |
|----------|----------------------------------------|--|--|--|--|--|
|          | computador para seleccionar el archivo |  |  |  |  |  |
|          | que se desea agregar.                  |  |  |  |  |  |

### 8.3.4 Foto caudalímetro

Se debe ingresar la fecha del documento y seleccionar el archivo foto caudalímetro que desea agregar. Se consideran como campos obligatorios aquellos que tienen el símbolo (\*).

| Foto caudalímetro                               | < |
|-------------------------------------------------|---|
| Fecha del Documento                             |   |
| dd-mm-aaaa                                      |   |
| Seleccionar archivo Ningún archivo seleccionado |   |
| Agregar Cancelar                                |   |

Ilustración 45 Foto caudalímetro

| Elemento                  | Descripción                            |
|---------------------------|----------------------------------------|
| Botón Agregar             | Se agrega el documento si los datos    |
|                           |                                        |
| Botón Cancelar            | Anula la acción y vuelve a la pantalla |
|                           | anterior.                              |
| Botón Seleccionar archivo | Abre ventana del explorador del        |
|                           | computador para seleccionar el archivo |
|                           | que se desea agregar.                  |

## 8.4 ¿La medición de caudal extraído la transmitirá Online a la DGA?

En esta parte del proceso se debe seleccionar si la medición de caudal extraído la transmitirá o no online a la DGA, existiendo 2 opciones:

- Si la respuesta es positiva entonces se habilita un cuadro de texto donde se debe indicar el sistema de transmisión interna que utiliza y quien es el centro de control (el titular, una Organización de usuarios (indicar el nombre), una empresa (indicar el nombre), etc.),
- 2. Si la respuesta es negativa, entonces se avanza a la próxima pantalla.

| Ud. está informando datos de la obra: OB-1501                           | -18             |         |          |           |       |
|-------------------------------------------------------------------------|-----------------|---------|----------|-----------|-------|
| ¿La medición de caudal extraído la transmitirá Online a la DGA? *       | O Si 🔘 No 🕄     |         |          |           |       |
| Indicar sistema que ocupa *                                             |                 |         |          |           |       |
| Indique el sistema de transmisión interna que utiliza y quién es el cer | ntro de control |         |          |           |       |
|                                                                         |                 |         |          |           |       |
|                                                                         |                 |         |          |           |       |
|                                                                         |                 |         |          |           |       |
|                                                                         |                 |         |          |           |       |
| Los campos con ^ son obligatorios.                                      |                 |         |          |           |       |
|                                                                         |                 | Guardar | Anterior | Siguiente | Salir |

#### Ilustración 46 ¿La medición de caudal extraído la transmitirá Online a la DGA?

| Elemento        | Descripción                                  |
|-----------------|----------------------------------------------|
| Botón Guardar   | Valida y guarda la información registrada    |
|                 | hasta el momento.                            |
| Botón Anterior  | Regresa a la pantalla anterior.              |
| Botón Siguiente | Permite avanzar a la siguiente página si los |

| Elemento    | Descripción                                |  |  |  |  |  |
|-------------|--------------------------------------------|--|--|--|--|--|
|             | campos obligatorios fueron completados.    |  |  |  |  |  |
| Botón Salir | Permite salir del sistema, y envía mensaje |  |  |  |  |  |
|             | para confirmar si desea abandonar el       |  |  |  |  |  |
|             | sistema.                                   |  |  |  |  |  |

 Cuando en la consulta realizada se indica que la medición de caudal extraído NO la transmitirá Online a la DGA, se despliega un mensaje, el que consiste en lo siguiente:

| Si a Ud. se le ha ordenado Monitoreo de Extracciones Efectivas de Agu<br>debe transmitir la información de la forma que indique la resolución<br>respectiva.        | as  |
|----------------------------------------------------------------------------------------------------|-----|
| Si a Ud. no se le ha ordenado Monitoreo de Extracciones Efectivas de<br>Aguas puede comenzar a transmitir la información en cualquiera de las<br>siguientes formas: | ; 3 |
| 1. Online. link Online                                                                                                    |     |
| 2. Por Archivo. link Archivo                                                                                                    |     |
| 3. Por Formulario. link Formulario                                                                                                    |     |
| Esta información se envió paralelamente a su correo electrónico                                                                                                    |     |

Ilustración 47 Formas de transmisión de información al Software

## 8.5 ¿Registrará otra obra de captación?

En esta pantalla se debe seleccionar si desea registrar otra obra de captación.

| ¿Registrará otra Obra de Captación? *  | O Si O No |         |          |           |       |  |
|----------------------------------------|-----------|---------|----------|-----------|-------|--|
| (*) Los campos con * son obligatorios. |           |         |          |           |       |  |
|                                        |           | Guardar | Anterior | Siguiente | Salir |  |

#### Ilustración 48 Registrara otra obra de captación

| Elemento      | Descripción |    |     |       |              |
|---------------|-------------|----|-----|-------|--------------|
| Botón Guardar | Valida      | si | los | datos | considerados |

| Elemento        | Descripción                                  |
|-----------------|----------------------------------------------|
|                 | obligatorios se encuentran ingresados y      |
|                 | guarda la información registrada.            |
| Botón Anterior  | Regresa a la pantalla anterior.              |
| Botón Siguiente | Permite avanzar a la siguiente página si los |
|                 | campos obligatorios fueron completados.      |
| Botón Salir     | Permite salir del sistema, y envía mensaje   |
|                 | para confirmar si desea abandonar el         |
|                 | sistema.                                     |

- Si se registra otra obra de captación, se vuelve a la pantalla que se observa en la Ilustración 3.
- Cuando se indica que No se registra otra obra de captación, se ingresa a la pantalla principal, donde se listan las obras registradas por el usuario informante, como se muestra en la Ilustración 68.

# 9. SISTEMA DE MEDICIÓN (PARA AGUAS SUPERFICIALES)

Para el caso de las obras superficiales se solicita la información que a continuación se detalla:

## 9.1 ¿Mide las aguas que extrae?

En la consulta debe seleccionar la opción que corresponde a la obra que se está registrando. Si la respuesta es negativa, entonces se avanza a la próxima página, pero si esta es positiva, se habilitan las siguientes preguntas:

- Frecuencia de medición
- Indicar como mide las extracciones

Los cuales se detallan a continuación en el documento.

| ¿Mide las aguas que extrae? *          | 🔘 Si 🔘 No |   |         |          |           |       |
|----------------------------------------|-----------|---|---------|----------|-----------|-------|
| (*) Los campos con * son obligatorios. |           | I | Guardar | Anterior | Siguiente | Salir |

Ilustración 49 Sistema de medición obra superficial - ¿Mide las aguas que extra?

#### Observaciones:

 Al indicar que NO se mide las aguas que extrae, y presionar el botón siguiente para continuar con el registro de la obra de captación, se despliega un mensaje el cual se observa a continuación:

| vlensaje   |                                               | ×             |
|------------|-----------------------------------------------|---------------|
| Si a su de | erecho de aprovechamiento de aguas se le      | ha ordenado   |
| instalar   | r un Sistema de Monitoreo de Extracciones     | Efectivas o   |
| Control o  | de Extracciones, deberá dar cumplimiento      | de acuerdo a  |
| las r      | resoluciones D.G.A. respectivas. En el caso ( | de aguas      |
| superfici  | iales, además deberá dar cumplimiento a l     | o que diga el |
|            | reglamento cuando este sea dictado.           |               |

Al presionar el botón Aceptar, se avanza a la pantalla que se muestra en la Ilustración 59**¡Error! No se encuentra el origen de la referencia.**.

#### 9.1.1 ¿Cuál es la frecuencia de medición?

Debe seleccionar la opción que corresponde a la obra que se está registrando, donde se debe indicar si es cada 1 hora, 1 vez al día, 1 vez a la semana, 1 vez al mes, 1 vez al año u otra, esta última habilita un cuadro de texto para señalar cual es.

| ¿Cuál es la frecuencia de medició     | n? * |  |  |
|---------------------------------------|------|--|--|
| 🔿 Cada 1 hora                         |      |  |  |
| 1 vez al día                          |      |  |  |
| <ul> <li>1 vez a la semana</li> </ul> |      |  |  |
| 1 vez al mes                          |      |  |  |
| <ul> <li>1 vez al año</li> </ul>      |      |  |  |
| Otra                                  |      |  |  |
|                                       |      |  |  |
|                                       |      |  |  |

Ilustración 48

Ilustración 50 ¿Cuál es la frecuencia de medición? – Obra superficial

#### 9.1.2 Indicar cómo mide las extracciones

Debe indicar cómo mide las extracciones correspondientes a la obra que se está registrando, ya sea caudalímetro instalado en tubería, dispositivo de aforo en canal, u otra manera, en donde se debe indicar en el cuadro de texto que se habilita para esta acción.

| Indicar como mide las ext                                                                                                    | racciones * |
|----------------------------------------------------------------------------------------------------|-------------|
| <ul> <li>Caudalímetro instalado en tubería</li> <li>Dispositivo de aforo en canal</li> <li>Otra manera (Explique)</li> </ul> | 0           |

Ilustración 51 Indicar como mide las extracciones-obra superficial

## 9.2 Ubicación sistema de medición

En esta página lo primero que se debe realizar es indicar si el sistema de medición se encuentra en el mismo lugar (a menos de 5 metros de la obra de captación).

Se deben señalar las coordenadas de la sección de aforo o aforador (UTM norte, UTM este y Huso) si el sistema de medición se encuentra a más de 5 metros de la obra de captación, seleccionar el dispositivo hidráulico de medición y revestimiento del canal de conducción.

| Ud. está informando                                                                                               | o datos de la obra: OB-0901 | -28                              |   |
|----------------------------------------------------------------------------------------------------|-----------------------------|----------------------------------|---|
| ¿El sistema de medición se encuentra en el mismo lugar (a menos de 5 metros de la obra de captación)? • 🔘 Si 🧿 No |                             |                                  |   |
| Coordenadas de la s                                                                                               | ección de aforo o aforador  |                                  |   |
| UTM Norte (m) *                                                                                                   | UTM Este (m) *              | Huso * <seleccione></seleccione> | ¥ |
| Dispositivo Hidráulico de Mec                                                                                     | dición *                    |                                  |   |
| <seleccione></seleccione>                                                                                         | ¥                           |                                  |   |
| ¿Revestimiento del Canal de d                                                                                     | onducción? *                |                                  |   |
| <seleccione></seleccione>                                                                                         | •                           |                                  |   |

Ilustración 52 Ubicación sistema de medición – obra superficial

Al seleccionar que el sistema de medición se encuentra en el mismo lugar (a menos de 5 metros de la obra de captación), entonces no se habilita la sección "Coordenadas de la sección de aforo o aforador". Sin embargo, se deben contestar los puntos observados en la llustración 52.

#### 9.3 Documentos

En esta sección permite subir documentos para complementar el registro de la obra relacionados a la imagen "curva descarga (gráfico o tabla)" y foto de "dispositivo hidráulico de medición".

| Documentos                                    |                       |         |               |                      | _               |                       |
|-----------------------------------------------|-----------------------|---------|---------------|----------------------|-----------------|-----------------------|
|                                               |                       |         |               |                      | А               | gregar Otro Documento |
| Nombre de Documento                           | Fecha de<br>Documento | Versión | Fecha<br>Act. | Nombre de<br>Archivo | Usuario<br>Act. |                       |
| Imagen Curva Descarga (Gráfico o<br>Tabla)    |                       |         |               |                      |                 | Agregar Ver Eliminar  |
| Foto de Dispositivo Hidráulico de<br>Medición |                       |         |               |                      |                 | Agregar Ver Eliminar  |

#### Ilustración 53 Documentos

| Elemento                                  | Descripción                               |
|-------------------------------------------|-------------------------------------------|
| Botón Agregar otro documento              | Permite subir otro documento, para        |
|                                           | complementar el registro.                 |
| Botón Agregar                             | Crea una primera versión, y solo se verá  |
|                                           | esta opción cuando no se haya subido      |
|                                           | nada previamente.                         |
| Botón Actualizar (aparece cuando ya se ha | Da la posibilidad reemplazar el documento |
| cargado un documento previamente)         | subido, conservando el número de versión  |
|                                           | actual.                                   |
| Botón Ver                                 | Se encuentra habilitado, siempre y cuando |
|                                           | exista al menos un documento agregado     |
|                                           | en la lista, y permite descargar el       |
|                                           | documento.                                |
| Botón Eliminar                            | Elimina el documento subido y los datos   |
|                                           | correspondientes que se reflejan en la    |
|                                           | grilla.                                   |

## **Observaciones**:

- Los formatos permitidos en el aplicativo para subir documentos son los siguientes: JPG, PNG y PDF.
- El tamaño límite de los archivos es de 6 megabytes (MB).
- La imagen curva descarga (Gráfico o tablea), es un documento obligatorio.

### 9.3.1 Agregar otro documento

Se debe ingresar el nombre y fecha del documento y seleccionar el archivo que se desea subir. Se consideran como campos obligatorios aquellos que tienen el símbolo (\*). Como se puede observar en la siguiente ilustración.

| Agregar Documento                               | × |
|-------------------------------------------------|---|
| Nombre Documento                                | _ |
|                                                 |   |
| Fecha del Documento<br>dd-mm-aaaa               |   |
| Seleccionar archivo Ningún archivo seleccionado |   |
| Agregar Cancelar                                |   |

Ilustración 54 Agregar otro documento – Obra superficial

#### 9.3.2 Imagen curva descarga (Gráfico o Tabla)

Se debe ingresar la fecha del documento y seleccionar el archivo de la imagen curva de descarga, ya sea gráfico o tabla, esta información es obligatoria para continuar con el registro de la obra de captación.

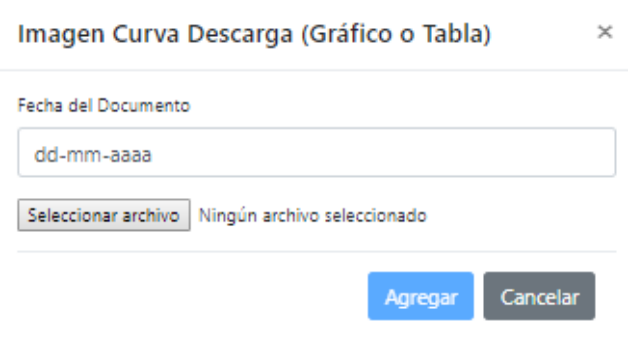

Ilustración 55 imagen curva descarga (gráfico o tabla)

| Elemento                  | Descripción                                                                                  |
|---------------------------|----------------------------------------------------------------------------------------------|
| Botón Agregar             | Se agrega el documento si los datos requeridos fueron ingresados.                            |
| Botón Cancelar            | Anula la acción y vuelve a la pantalla anterior.                                             |
| Botón Seleccionar archivo | Abre ventana del explorador del computador para seleccionar el archivo que se desea agregar. |

## 9.3.3 Foto dispositivo hidráulico de medición

Se debe ingresar la fecha del documento y seleccionar el archivo (Foto dispositivo hidráulico de medición) que se desea subir. Se consideran como campos obligatorios aquellos que tienen el símbolo (\*).

| Foto de Dispositivo Hidráulico de         | Medición ×    |
|-------------------------------------------|---------------|
| Fecha del Documento                       |               |
| dd-mm-aaaa                                |               |
| Seleccionar archivo Ningún archivo seleco | ionado        |
| Ag                                        | egar Cancelar |

Ilustración 56 Foto de dispositivo hidráulico de medición

| Elemento                  | Descripción                            |
|---------------------------|----------------------------------------|
| Botón Agregar             | Se agrega el documento si los datos    |
|                           | requeituos tueron ingresauos.          |
| Botón Cancelar            | Anula la acción y vuelve a la pantalla |
|                           | anterior.                              |
| Botón Seleccionar archivo | Abre ventana del explorador del        |

| Elemento | Descripción                            |
|----------|----------------------------------------|
|          | computador para seleccionar el archivo |
|          | que se desea agregar.                  |

#### 9.4 ¿La medición de caudal extraído la transmitirá Online a la DGA?

En esta parte del proceso se debe seleccionar si la medición de caudal extraído la transmitirá o no online a la DGA, si la respuesta es positiva entonces se habilita un cuadro de texto donde se debe indicar el sistema de transmisión interna que utiliza y quien es el centro de control (el titular, una Organización de usuarios (indicar el nombre), una empresa (indicar el nombre), etc.), y si esta respuesta es negativa, entonces se avanza a la próxima pantalla.

| Ud. está informando datos de la obra: OB-0502-8                                                                |                  |
|----------------------------------------------------------------------------------------------------|------------------|
| ¿La medición de caudal extraído la transmitirá Online a la DGA? * O                                            | Si 🔿 No 🕄        |
| Indicar sistema que ocupa *<br>Indique el sistema de transmisión instantánea que utilizará y quién será el cer | ntro de control. |
|                                                                                                    |                  |
|                                                                                                    |                  |
| (*) Los campos con * son obligatorios.                                                                         |                  |

Ilustración 57¿La medición de caudal extraído la trasmitirá Online a la DGA? – Obra superficial

Guardar

Anterior

Siguiente

| Elemento       | Descripción                               |
|----------------|-------------------------------------------|
| Botón Guardar  | Valida y guarda la información registrada |
|                | hasta el momento.                         |
| Botón Anterior | Regresa a la pantalla anterior.           |

Salir

| Elemento        | Descripción                                  |
|-----------------|----------------------------------------------|
| Botón Siguiente | Permite avanzar a la siguiente página si los |
|                 | campos obligatorios fueron completados.      |
| Botón Salir     | Permite salir del sistema, y envía mensaje   |
|                 | para confirmar si desea abandonar el         |
|                 | sistema.                                     |

 Cuando en la consulta realizada se indica que la medición de caudal extraído NO la transmitirá Online a la DGA, se despliega un mensaje, el que consiste en lo siguiente:

| Si a Ud. se le ha ordenado Monitoreo de Extracciones l<br>debe transmitir la información de la forma que indique<br>respectiva.      | Efectivas de Aguas<br>e la resolución  |
|----------------------------------------------------------------------------------------------------|----------------------------------------|
| Si a Ud. no se le ha ordenado Monitoreo de Extraccion<br>Aguas puede comenzar a transmitir la información en o<br>siguientes formas: | es Efectivas de<br>cualquiera de las 3 |
| 1. Online. link Online                                                                                                    |                                        |
| 2. Por Archivo. link Archivo                                                                                                    |                                        |
| 3. Por Formulario. link Formulario                                                                                                   |                                        |
| Esta información se envió paralelamente a su correo el                                                                               | ectrónico                              |

Ilustración 58 Formas de transmisión de información al Software

## 9.5 ¿Registrará otra obra de captación?

En esta pantalla se debe seleccionar si desea registrar otra obra de captación.

| ¿Registrará otra Obra de Captación? *  | O Si O No |         |          |           |       |
|----------------------------------------|-----------|---------|----------|-----------|-------|
| (*) Los campos con * son obligatorios. |           |         |          |           |       |
|                                        |           | Guardar | Anterior | Siguiente | Salir |
|                                        |           |         | <b>.</b> |           |       |

Ilustración 59 Registrará otra obra de captación? – Obra superficial

| Elemento        | Descripción                                  |
|-----------------|----------------------------------------------|
| Botón Guardar   | Valida si los datos considerados             |
|                 | obligatorios se encuentran ingresados y      |
|                 | guarda la información registrada.            |
| Botón Anterior  | Regresa a la pantalla anterior.              |
| Botón Siguiente | Permite avanzar a la siguiente página si los |
|                 | campos obligatorios fueron completados.      |
| Botón Salir     | Permite salir del sistema, y envía mensaje   |
|                 | para confirmar si desea abandonar el         |
|                 | sistema.                                     |

- Al registrar otra obra de captación, se vuelve a la pantalla que se observa en la Ilustración 3.
- Al señalar que NO se registrará otra obra de captación, entonces se realiza una nueva consulta, la cual se visualiza en la Ilustración 60.

## 9.6 Tiene punto de restitución

Se debe indicar si la obra de captación que se está ingresando al sistema, tiene punto de restitución. Es importante señalar que puede estar asociado a una o más obras.

¿Tiene Punto de Restitución? • ① O Si O No
(\*) Los campos con \* son obligatorios.
Guardar Anterior Siguiente Salir

Tiene Punto de Restitución
#### Ilustración 60 Tiene punto de restitución

| Elemento        | Descripción                                  |  |  |  |  |  |
|-----------------|----------------------------------------------|--|--|--|--|--|
| Botón Guardar   | Valida si los datos considerados             |  |  |  |  |  |
|                 | obligatorios se encuentran ingresados y      |  |  |  |  |  |
|                 | guarda la información registrada.            |  |  |  |  |  |
| Botón Anterior  | Regresa a la pantalla anterior.              |  |  |  |  |  |
| Botón Siguiente | Permite avanzar a la siguiente página si los |  |  |  |  |  |
|                 | campos obligatorios fueron completados.      |  |  |  |  |  |
| Botón Salir     | Permite salir del sistema, y envía mensaje   |  |  |  |  |  |
|                 | para confirmar si desea abandonar el         |  |  |  |  |  |
|                 | sistema.                                     |  |  |  |  |  |

# **Observaciones:**

 Al señalar que NO tiene punto de restitución asociado a la obra, y oprimir el botón siguiente, se avanza a la página que se observa en la Ilustración 68, que tiene relación al menú principal del aplicativo.

### 9.6.1 Punto de restitución

Debe seleccionar a cuál de las obras que se despliegan se encuentra asociado el punto de restitución, indicar a su vez las coordenadas reales y tener la posibilidad de complementar este registro agregando documentación.

# Punto de Restitución

| Indique Obras de Captación Relacionadas |                      |             |               |              |      |      |
|-----------------------------------------|----------------------|-------------|---------------|--------------|------|------|
|                                         | Obra de la Captación | Naturaleza  | UTM Norte (m) | UTM Este (m) | Huso | Foto |
| 0                                       | OB-0803-355          | Superficial | 5958879       | 253173       | 19   | Foto |
|                                         | OB-1501-18           | Superficial | 444444        | 111111       | 18   | Foto |

| del derecho de agua (Rese<br>datum WGS84 con la aplie<br>https://www.igm.cl/div/d | les en WGS84 donde realizá la extra<br>olución DGA, Sentencia judicial, etc.<br>cación que puede descargar en el si<br>escargas/Instala_Datum_XP.rar | cción, las que no necesariamente<br>.). Si tomó las coordenadas con d:<br>guiente link: | son idénticas a las indicadas en el document<br>atum PSAD56 o SAD 69 debe transformarlas |
|-----------------------------------------------------------------------------------|----------------------------------------------------------------------------------------------------|-----------------------------------------------------------------------------------------|------------------------------------------------------------------------------------------|
| JTM Norte (m) *                                                                   | UTM Este (m) *                                                                                                    | Huso *                                                                                  |                                                                                          |
| 9999999                                                                           | 999999                                                                                                    | 19                                                                                      | y O                                                                                      |
| Jbicación Hidrog                                                                  | ıráfica                                                                                                    |                                                                                         |                                                                                          |
|                                                                                   | lica que, dadas las coordenadas UTI                                                                                                    | M ingresadas, su obra está ubicad                                                       | a en la cuenca indicada. Si los datos                                                    |
| Nuestra base de datos ind<br>mostrados son incorrecto                             | s, Ud. deberá revisar las coordenada                                                                                                    | is ingresiduas.                                                                         |                                                                                          |
| Nuestra base de datos ind<br>mostrados son incorrecto<br>Cuenca                   | s, Ud. deberá revisar las coordenada                                                                                                    | SubSubCuenca                                                                            | Nombre de la fuente                                                                      |

Siguiente Anterior

Salir

### Ilustración 61 Punto de restitución

| Elemento        | Descripción                                  |  |  |  |
|-----------------|----------------------------------------------|--|--|--|
| Botón Foto      | Permite descargar la foto adjuntada en la    |  |  |  |
|                 | obra.                                        |  |  |  |
| Botón Anterior  | Regresa a la pantalla anterior.              |  |  |  |
| Botón Siguiente | Permite avanzar a la siguiente página si los |  |  |  |
|                 | campos obligatorios fueron completados.      |  |  |  |
| Botón Salir     | Permite salir del sistema, y envía mensaje   |  |  |  |
|                 | para confirmar si desea abandonar el         |  |  |  |

| Elemento | Descripción |
|----------|-------------|
|          | sistema.    |

 Cuando hablamos de obras de restitución sus usuarios de obra y los derechos que le corresponden, son los usuarios de las obras de captación relacionadas a la obra de restitución.

### 9.6.2 Certificado de ingreso de punto de restitución

Ingresada la información de la obra, la aplicación entrega un código QR de obra de restitución asignada, ver llustración 62.

# Certificado de Ingreso de Punto de Restitución

|                           | Código asignado a a | Fecha<br>I punto de rest<br>visible | de Emisión: 02/0<br><mark>itución es OR-</mark> -<br><mark>en la obra este</mark> | 8/2019<br>I501-10 Ud. deberá p<br>código | oner en forma |            |
|---------------------------|---------------------|-------------------------------------|-----------------------------------------------------------------------------------|------------------------------------------|---------------|------------|
|                           |                     |                                     |                                                                                   |                                          |               |            |
|                           | Este certificado    | no acredita la (                    | existencia de u                                                                   | n derecho de aprovec                     | hamiento      |            |
|                           |                     |                                     | Descargar                                                                         |                                          |               |            |
| Documentos                |                     |                                     |                                                                                   |                                          | Agregar       | Otro Docum |
| Nombre de Documento       | Fecha de Documento  | Versión                             | Fecha Act.                                                                        | Nombre de Archivo                        | Usuario Act.  |            |
| Eoto Punto de Restitución |                     |                                     |                                                                                   |                                          | Agre          | egar Ver   |

Siguiente Salir

#### Ilustración 62 Certificado de ingreso de punto de restitución

| Elemento        | Descripción                                |  |  |  |
|-----------------|--------------------------------------------|--|--|--|
| Botón Descargar | Se descarga el PDF, que contiene el código |  |  |  |
|                 | QR otorgado al punto de restitución.       |  |  |  |
| Botón Siguiente | Avanza a la siguiente página.              |  |  |  |
| Botón Salir     | Permite salir del sistema, y envía mensaje |  |  |  |
|                 | para confirmar si desea abandonar el       |  |  |  |

| Elemento | Descripción |
|----------|-------------|
|          | sistema.    |

En el certificado de ingreso se despliega el código de la obra, ver en la Ilustración
62. Este código es el identificador único de su obra en el sistema.

### 9.6.3 Documentos

Aquí permite añadir documentación relevante para el proceso, de esta forma se complementa el registro de la obra de restitución.

| Documentos                |                    |         |            |                   |                        |
|---------------------------|--------------------|---------|------------|-------------------|------------------------|
|                           |                    |         |            |                   | Agregar Otro Documento |
| Nombre de Documento       | Fecha de Documento | Versión | Fecha Act. | Nombre de Archivo | Usuario Act.           |
| Foto Punto de Restitución |                    |         |            |                   | Agregar Ver Eliminar   |

### Ilustración 63 Documentos – Punto de restitución

| Elemento                               | Descripción                               |  |  |  |  |
|----------------------------------------|-------------------------------------------|--|--|--|--|
| Botón Agregar otro documento           | Permite subir otro documento para         |  |  |  |  |
|                                        | complementar el registro.                 |  |  |  |  |
| Botón Agregar                          | Crea una primera versión, y solo se verá  |  |  |  |  |
|                                        | esta opción cuando no se haya subido      |  |  |  |  |
|                                        | nada previamente.                         |  |  |  |  |
| Botón Actualizar (Aparece cuando se ha | Da la posibilidad reemplazar el documento |  |  |  |  |
| cargado un documento anteriormente)    | subido, conservando el número de versión  |  |  |  |  |
|                                        | actual.                                   |  |  |  |  |
| Botón Ver                              | Se encuentra habilitado, siempre y cuando |  |  |  |  |

| Elemento       | Descripción                                    |  |  |  |  |
|----------------|------------------------------------------------|--|--|--|--|
|                | exista al menos un documento agregado          |  |  |  |  |
|                | en la lista, y permite descargar el documento. |  |  |  |  |
|                |                                                |  |  |  |  |
| Botón eliminar | Elimina el documento subido y los datos        |  |  |  |  |
|                | correspondientes que se reflejan en la         |  |  |  |  |
|                | grilla.                                        |  |  |  |  |

- Los formatos permitidos en el aplicativo para subir documentos son los siguientes: JPG, PNG y PDF.
- El tamaño límite de los archivos es de 6 megabytes (MB).

# 9.7 Sistema de medición – Punto de restitución

En la consulta debe seleccionar la opción que corresponde a la obra que se está registrando. Si la respuesta es negativa, entonces se avanza a la próxima página, pero si ésta es positiva, se habilitan las siguientes preguntas:

- Frecuencia de medición
- Indicar como mide las extracciones

Los cuales se detallan a continuación en el documento.

| Ud. está informando datos o            | de la obra: OR-0101-6 |         |          |           |       |
|----------------------------------------|-----------------------|---------|----------|-----------|-------|
| ¿Mide las aguas que restituye? *       | 🔘 Si 🧿 No             |         |          |           |       |
| (*) Los campos con * son obligatorios. |                       | Guardar | Anterior | Siguiente | Salir |

#### Ilustración 64 Mide las aguas que restituye

 Al indicar que NO se mide las aguas que restituye, y oprimir el botón siguiente, avanzará a la página donde se realiza la consulta ¿Desea registrar otra obra de restitución? como se observa similar a la Ilustración 60.

| Elemento        | Descripción                                  |
|-----------------|----------------------------------------------|
| Botón Guardar   | Valida si los datos considerados             |
|                 | obligatorios se encuentran ingresados y      |
|                 | guarda la información registrada.            |
| Botón Anterior  | Regresa a la pantalla anterior.              |
| Botón Siguiente | Permite avanzar a la siguiente página si los |
|                 | campos obligatorios fueron completados.      |
| Botón Salir     | Permite salir del sistema, y envía mensaje   |
|                 | para confirmar si desea abandonar el         |
|                 | sistema.                                     |

### 9.7.1 ¿Cuál es la frecuencia de medición?

Debe seleccionar la opción que corresponde a la obra que se está registrando, donde se debe indicar si es cada 1 hora, 1 vez al día, 1 vez a la semana, 1 vez al mes, 1 vez al año u otra, esta última habilita un cuadro de texto para señalar cual es.

| ¿Cuál es la frecuencia de medición? * |  |  |  |  |  |
|---------------------------------------|--|--|--|--|--|
| 🔿 Cada 1 hora                         |  |  |  |  |  |
| <ul> <li>1 vez al día</li> </ul>      |  |  |  |  |  |
| 🔵 1 vez a la semana                   |  |  |  |  |  |
| <ul> <li>1 vez al mes</li> </ul>      |  |  |  |  |  |
| <ul> <li>1 vez al año</li> </ul>      |  |  |  |  |  |
| Otra                                  |  |  |  |  |  |
|                                       |  |  |  |  |  |

### Ilustración 65 ¿Cuál es la frecuencia de medición? – Punto de restitución

#### 9.7.2 Indicar como mide las aguas restituidas

Debe indicar como mide las extracciones correspondientes a la obra que se está registrando, ya sea caudalímetro instalado en tubería, dispositivo de aforo en canal, u otra manera donde se debe indicar en el cuadro de texto que se habilita para esta acción.

| Indicar como mide las aguas restituidas * |
|-------------------------------------------|
| 🔿 Caudalímetro instalado en tubería 🟮     |

- O Dispositivo de aforo en canal 0
- Otra manera (Explique)

Ilustración 66 Indicar como mide las aguas restituidas

### 9.7.3 ¿La medición de caudal restituido la transmitirá Online a la DGA?

En esta parte del proceso se debe seleccionar si la medición de caudal extraído la transmitirá o no online a la DGA, si la respuesta es positiva entonces se habilita un cuadro de texto donde se debe indicar el sistema de transmisión interna que utiliza y quien es el centro de control (el titular, una Organización de usuarios (indicar el nombre), una empresa (indicar el nombre), etc.), y si esta respuesta es negativa, entonces se avanza a la próxima pantalla.

| Jd. está informando datos del punto de restituo                    | ión: O    | R-0502-3                    |                   |          |               |           |      |
|--------------------------------------------------------------------|-----------|-----------------------------|-------------------|----------|---------------|-----------|------|
| La medición de caudal restituido la transmitirá Online a la DGA? * | O Si      | ◯ No                        |                   |          |               |           |      |
| ndicar sistema que ocupa *                                         |           |                             |                   |          |               |           |      |
| dique quién será el Centro de Control: Ud. mismo, una Organización | de usuari | ios (indicar el nombre), ur | na empresa (indio | car el r | nombre), etc. |           |      |
|                                                                    |           |                             |                   |          |               |           |      |
|                                                                    |           |                             |                   |          |               |           |      |
|                                                                    |           |                             |                   |          |               |           |      |
|                                                                    |           |                             |                   |          |               |           |      |
| os campos con * son obligatorios.                                  |           |                             |                   |          |               |           |      |
|                                                                    |           |                             | Guard             |          | Antonion      | Cinviente | Col. |

Ilustración 67 ¿La medición de cauda restituido la transmitirá Online la DGA?

# 10. PÁGINA PRINCIPAL

Al registrar una obra de captación o un punto de restitución, de ahí en adelante siempre aparece la siguiente pantalla de ingreso, que se visualiza en la Ilustración 68.

La primera sección de esta página permite consultar obras por 4 criterios de búsqueda:

- Mostrar obras donde ud. Es usuario informante: Aquí puede seleccionar donde Ud. es el Usuario Informante o Ud. es el Usuario de Obra.
- Estado: Aquí puede seleccionar Obras completas (que tienen todos los datos subidos), incompletas (que no tienen todos los datos subidos) o bloqueadas (obras que no están activas).
- Junta de Vigilancia: aquí puede seleccionar si desea consultar solo obras donde
   Ud. es administrador de una Junta de Vigilancia en particular.
- 4. CASUB: aquí puede seleccionar si desea consultar solo obras donde Ud. es administrador de una Comunidad de Aguas Subterráneas en particular.

La segunda sección de esta página tiene una tabla que despliega la lista de todas las obras ingresadas que han sido informadas por el usuario informante o según los criterios de búsqueda que Ud. utilice.

### MANUAL DE USUARIO MONITOREO DE EXTRACCIONES EFECTIVAS

#### ABRIL DE 2020

|     | Mostrar ob                                                                             | oras donde ud. es  | ;              | Estado                       |              | Junta de Vigilancia | 3         |           | CASUB             |                    |   |
|-----|----------------------------------------------------------------------------------------|--------------------|----------------|------------------------------|--------------|---------------------|-----------|-----------|-------------------|--------------------|---|
|     | Usuario                                                                                | o Informante       | •              | Todos                        | •            | Todos               |           | •         | Todos             |                    | • |
|     |                                                                                        |                    |                |                              |              |                     |           |           |                   | <b>Q</b> Consultar |   |
|     | Ud. ha in                                                                              | igresado las sig   | juientes ob    | ras de captación (incluye la | ıs de restit | ución si hubieran   | )         |           |                   |                    |   |
|     |                                                                                        | Código obra        | Naturaleza     | a Nombre Usuario Obra        | Тіро         | Fecha Registro      | Estado    | Usuar     | io Informante     |                    | * |
|     |                                                                                        | OB-0403-21         | Superficial    | Alberto Martínez García      | Natural      | 30/07/2019          | Completa  | Albert    | o Martínez García | Certificado        |   |
|     |                                                                                        | OB-0504-22         | Subterráne     | a Alberto Martínez García    | Natural      | 30/07/2019          | Completa  | Albert    | o Martínez García | Certificado        | Ŧ |
|     | •                                                                                      |                    |                |                              |              |                     |           |           |                   | •                  |   |
| ¿Uc | l. quiere reg                                                                          | gistrar datos de e | extracciones p | para su Obra?                |              | Archivo Excel       | Formulari | D         |                   |                    |   |
| ¿Uc | l. quiere co                                                                           | nsultar datos de   | extracciones   | registradas en su Obra?      |              | Consultar Extra     | cciones   | Extraccio | nes del Día       |                    |   |
| ¿Uc | Ud. quiere ingresar una nueva obra de captación? Registrar nueva Obra de Captación     |                    |                |                              |              |                     |           |           |                   |                    |   |
| ¿Uc | Ud. quiere ingresar una nueva obra de restitución? Registrar nueva Obra de Restitución |                    |                |                              |              |                     |           |           |                   |                    |   |
| ;De | Desea agregar una observación a su Obra? Observaciones de la Obra                      |                    |                |                              |              |                     |           |           |                   |                    |   |

Salir

# Ilustración 68 Página principal

| Elemento         | Descripción                                |
|------------------|--------------------------------------------|
| Link Certificado | Descarga el documento PDF que contiene     |
|                  | el código QR, correspondiente a la obra    |
|                  | seleccionada.                              |
| Link Ver obra    | Permite ver la información ingresada de la |
|                  | obra seleccionada.                         |
| Link Actualizar  | Permite actualizar los datos registrado    |
|                  | previamente en la obra seleccionada.       |
| Botón Consultar  | Se muestran los resultados de la consulta  |
|                  | con los datos filtrados en cada caso.      |

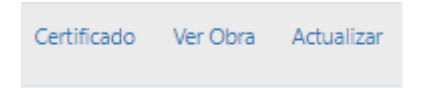

Ilustración 69 Acciones a realizar en una obra

#### **Observaciones:**

• Al seleccionar una o más obras se destaca la fila correspondiente.

| Código obra | Naturaleza  | Nombre Usuario Obra | Тіро     | Fecha Registro | Est |
|-------------|-------------|---------------------|----------|----------------|-----|
| OB-0101-39  | Subterránea | NPH SPA             | Jurídica | 18/12/2019     | Сог |

Ilustración 70 Selección de una obra en el menú principal

• Al final de cada pantalla de la aplicación se encuentra incorporado un link para acceder al Sistema de Tickets DGA.

| Para requerir información adicional sobre este trámite o presentar consultas, favor ingresar su solicitud a través del Sistema de Tickets de la Dirección General de Aguas. | Políticas de privacidad |
|----------------------------------------------------------------------------------------------------|-------------------------|
| https://snia.mop.gob.cl/ticket/mee                                                                                                    | Versión: 0.5.23         |

Ilustración 71 Sistema de ticket

- En el sistema de Tickets Ud. puede hacer consultas sobre el Software de Monitoreo de Extracciones Efectivas, además es el canal para informar fallas del sistema según lo estipulado en el artículo 6 de la Resolución DGA N° 1238 (Exenta).
- Al ingresar al Sistema de Tickets DGA, se debe completar los datos solicitados en el formulario para crear un ticket.

| ۵                            | Dirección<br>General de<br>Aguas<br>Ministerio de Obras<br>Públicas |                      |              |          |  |
|------------------------------|---------------------------------------------------------------------|----------------------|--------------|----------|--|
|                              | Gobierno de Chile                                                   |                      |              |          |  |
| Abrir un r<br>Por favor, cor | nuevo Ticket<br>mplete el siguiente formul                          | ario para crear un n | uevo ticket. |          |  |
| Contact Inf                  | formation                                                           |                      |              |          |  |
| Nombre *                     |                                                                     |                      |              |          |  |
| Teléfono                     |                                                                     |                      |              |          |  |
| CB49C                        | el texto mostrado en la i                                           | magen. *             |              |          |  |
| Temas de ay<br>— Seleccion   | ruda<br>ne un tema de ayuda —                                       | • •                  |              |          |  |
|                              |                                                                     | Crear Ticket         | Restablecer  | Cancelar |  |

Ilustración 72 Datos a completar para enviar un ticket

# 10.1 Perfil

Al ingresar a la página principal, una vez registrada una obra de captación o de restitución, se puede observar en el extremo superior derecho de la pantalla, un casillero correspondiente al perfil del usuario informante.

| 🔒 Miguel Soto Garcia | • |
|----------------------|---|
| Mis Datos            |   |
| Cerrar Sesión        |   |

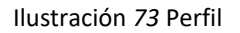

 Se puede acceder a la opción "Mis datos", donde se puede observar los datos ingresados y realizar modificaciones, la pantalla es similar a la observada en la Ilustración 2.

# 10.2 Certificado

Este link permite descargar el certificado que se origina al registrar la obra, este documento está disponible en formato PDF, el cual entrega el código QR de la obra asignada.

# 10.3 Ver obra

Este modo se encuentra disponible solo para lectura y se visualiza la información registrada en la obra de captación seleccionada. Ver Ilustración 74, la cual representa un ejemplo de una obra de naturaleza subterránea.

Ud. está consultando datos de la Obra: OB-0401-4

| c | DBRA de Captación                              |
|---|------------------------------------------------|
| υ | Jsuarios de OBRA                               |
| C | Derechos de Agua de la OBRA                    |
| s | istema de Medición - Características           |
| S | istema de Medición - Características Avanzadas |
| S | istema de Medición - Datos Técnicos            |
| C | Documentos                                     |
|   |                                                |

Volver

Ilustración 74 Ver obra

| Elemento     | Descripción                              |
|--------------|------------------------------------------|
| Botón Volver | Permite regresar a la pantalla anterior. |

# **Observaciones**:

 Se debe considerar que para las obras de naturaleza superficial se agregan dos secciones más, que tienen relación al "sistema de medición – datos consulta" y "Punto de restitución", a las observadas en la Ilustración 74.

#### 10.3.1 Obra de captación

A diferencia de la pantalla de registro que se ve en la Ilustración 3, la sección documento se omite en esta parte, y se puede visualizar todos los campos completados en el proceso. Como se observa en el siguiente ejemplo para una obra de naturaleza subterránea, análoga para la obra superficial.

| Región                                                                                                    |                                                                                    | Provincia                                                                               |                                                |                                          | Comuna                                                                                 |                                        |
|----------------------------------------------------------------------------------------------------|------------------------------------------------------------------------------------|-----------------------------------------------------------------------------------------|------------------------------------------------|------------------------------------------|----------------------------------------------------------------------------------------|----------------------------------------|
| Atacama                                                                                                    | Ψ.                                                                                 | Copiapo                                                                                 |                                                | *                                        | Соріаро                                                                                |                                        |
| Ingresar coordenada<br>indicadas en el docur<br>datum PSAD56 o SAI<br>link:<br>https://www.igm.cl/o                              | s reales en WGS84<br>mento del derecho<br>D 69 puede transfi<br>div/descargas/Insl | l donde realizá la ex<br>o de agua (Resoluci<br>ormarlas a datum V<br>iala_Datum_XP.rar | ctracción, las<br>ón DGA, Sent<br>/GS84 con la | que no nec<br>tencia judic<br>aplicación | esariamente son idéntica:<br>ial, etc.). Si tomó las coori<br>que puede descargar en e | s a las<br>denadas cor<br>el siguiente |
| UTM Norte (m) UTM                                                                                                    |                                                                                    | e (m)                                                                                   | Huso                                           |                                          |                                                                                        |                                        |
| 3333333                                                                                                    | 44444                                                                              | 14                                                                                      | 19                                             |                                          | • <b>0</b>                                                                             |                                        |
|                                                                                                    |                                                                                    |                                                                                         |                                                |                                          |                                                                                        |                                        |
| xtrae agua<br>D Subterránea<br>D Superficial                                                                                     | Tipo de F<br>Arroy                                                                 | o vente                                                                                 | 0                                              | Nombre c<br>las aguas<br>cnl             | del Canal en el que se conduc<br>captadas                                              | en                                     |
|                                                                                                    |                                                                                    |                                                                                         |                                                |                                          |                                                                                        |                                        |
| Jd. representa a una Jun<br>🔵 Si 👩 No                                                                                            | ta de Vigilancia?                                                                  |                                                                                         |                                                |                                          |                                                                                        |                                        |
| Jd. representa a una Jun<br>) Si 🔘 No                                                                                            | ta de Vigilancia?                                                                  |                                                                                         |                                                |                                          |                                                                                        |                                        |
| Jd. representa a una Jun<br>) Si 💿 No<br>Uso para Agua Potable                                                                   | ta de Vigilancia?<br>Rural (APR)?                                                  | ₂Esta Obra es Punt                                                                      | o alternativo?                                 |                                          |                                                                                        |                                        |
| Jd. representa a una Jun<br>Si O No<br>Uso para Agua Potable<br>Si O No                                                          | tta de Vigilancia?<br>Rural (APR)?                                                 | ¿Esta Obra es Punt<br>O Si <b>O</b> No                                                  | o alternativo?                                 |                                          |                                                                                        |                                        |
| Jd. representa a una Jun<br>Si O No<br>Uso para Agua Potable<br>Si O No<br>La bocatoma es: ?                                     | ta de Vigilancia?<br>Rural (APR)?                                                  | ¿Esta Obra es Punt<br>O Si O No<br>¿Tiene canal de de<br>cauce natural?                 | o alternativo?<br><b>O</b><br>scarga de los e  | excesos al                               |                                                                                        |                                        |
| Id. representa a una Jun<br>) Si No<br>Uso para Agua Potable<br>) Si No<br>Ia bocatoma es: ?<br>) Temporal Defin                 | ta de Vigilancia?<br>Rural (APR)?<br>itilva                                        | ¿Esta Obra es Punt<br>Si No<br>¿Tiene canal de de<br>cauce natural?<br>Si No            | o alternativo?<br>(*)<br>scarga de los e       | excesos al                               |                                                                                        |                                        |
| Ud. representa a una Jun<br>Si No<br>Uso para Agua Potable<br>Si No<br>¡La bocatoma es: ?<br>Temporal Defin<br>¡Obra Habilitada? | ta de Vigilancia?<br>Rural (APR)?<br>Itiva                                         | ¿Esta Obra es Punt<br>Si No<br>¿Tiene canal de de<br>cauce natural?<br>Si No            | o alternativo?<br>S<br>scarga de los e         | excesos al                               |                                                                                        |                                        |

Ilustración 75 Sección Ver obra – Obra de captación

# 10.3.2 Usuario de obra

Se visualiza el listado de los usuarios de obra que se ingresaron, como también los datos generales, tales como el RUT, Nombre completo, tipo usuario, correo electrónico contacto, y celular contacto.

| Ud. está informando datos de la obra: OB-0701-19                                                                                                    |                 |              |                             |                  |  |  |  |
|----------------------------------------------------------------------------------------------------|-----------------|--------------|-----------------------------|------------------|--|--|--|
| Info: Indique cuáles son los usuarios de esta Obra a los cuales Ud. representa                                                                                               |                 |              |                             |                  |  |  |  |
| Rut                                                                                                    | Nombre Completo | Tipo Usuario | Correo electrónico Contacto | Celular Contacto |  |  |  |
| Synthetic Completo     Hyporostanto     Conteo electronico contacto     Central contacto       5973292-7     Juan Ortega Mella     Natural     abc@gmail.com     99999999999 |                 |              |                             |                  |  |  |  |

Ilustración 76 Sección Ver obra – Usuario de obra

# 10.3.3 Derechos de agua de la obra

Se puede visualizar la información ingresada y el detalle de los derechos de aprovechamiento de agua que fueron vinculados, dependiendo de la naturaleza de la obra seleccionada.

Derechos de Agua

| ebe indio                                       | car el o lo                                               | s derecho                                                 | os de apro                                                  | vechami                                                | ento de a                                               | gua relati                                            | vos a esta                                     | a obra de                                 | captació                                   | n                                          |                                |                                        |
|-------------------------------------------------|-----------------------------------------------------------|-----------------------------------------------------------|-------------------------------------------------------------|--------------------------------------------------------|---------------------------------------------------------|-------------------------------------------------------|------------------------------------------------|-------------------------------------------|--------------------------------------------|--------------------------------------------|--------------------------------|----------------------------------------|
| ïene Derec                                      | chos de Ag                                                | ua en esta                                                | Obra de C                                                   | aptación? '                                            | •                                                       | 0                                                     | Si 🔿 N                                         | 0                                         |                                            |                                            |                                |                                        |
|                                                 |                                                           |                                                           |                                                             |                                                        |                                                         |                                                       |                                                |                                           |                                            |                                            |                                |                                        |
|                                                 |                                                           |                                                           |                                                             |                                                        |                                                         |                                                       |                                                |                                           |                                            |                                            |                                |                                        |
| vebe ingr                                       | esar caud                                                 | al total m                                                | ensual er                                                   | n I/s para                                             | esta obra                                               | a*                                                    |                                                |                                           |                                            |                                            |                                |                                        |
| lquí debe                                       | esar caud<br>e ingresar                                   | al total m<br>; para ca                                   | iensual er<br>da mes,                                       | n I/s para<br>el caudal                                | esta obra<br>que cor                                    | a*<br>responda                                        | a la sum                                       | na de los                                 | caudale                                    | s de todo                                  | s los de                       | rechos d                               |
| vebe ingr<br>Aquí debe<br>provecha<br>ino, cada | esar cauda<br>e ingresar<br>amiento d<br>uno de lo        | al total m<br>; para ca<br>e aguas o<br>s derecho         | iensual er<br>ida mes,<br>que se ej<br>os de apro           | n I/s para<br>el caudal<br>ercen en<br>ovechami        | esta obra<br>que con<br>esta obra<br>ento de a          | a*<br>responda<br>a de capta<br>aguas que             | a la sun<br>ación. En<br>se ejerce             | na de los<br>la panta<br>n en esta        | caudales<br>lla siguie<br>obra de c        | s de todo<br>nte deber<br>captación        | s los de<br>á indicar          | rechos d<br>r, uno po                  |
| Aquí debe<br>Iprovecha<br>Ino, cada             | esar cauda<br>e ingresar<br>amiento d<br>uno de lo        | al total m<br>; para ca<br>e aguas (<br>s derecho         | iensual er<br>ida mes,<br>que se ej<br>os de apro           | n I/s para<br>el caudal<br>ercen en<br>ovechami        | esta obra<br>I que cor<br>esta obra<br>ento de a        | a*<br>responda<br>a de capta<br>aguas que             | a la sum<br>ación. En<br>se ejerce             | na de los<br>la panta<br>n en esta        | caudales<br>lla siguie<br>obra de (        | s de todo<br>nte deber<br>captación        | os los de<br>rá indicar        | rechos d<br>r, uno po                  |
| Aquí debe<br>Iprovecha<br>Ino, cada             | esar cauda<br>e ingresar<br>amiento d<br>uno de lo        | al total m<br>; para ca<br>e aguas (<br>s derecho         | iensual er<br>ida mes,<br>que se eji<br>os de apro          | n I/s para<br>el caudal<br>ercen en<br>ovechami        | esta obra<br>I que cor<br>esta obra<br>ento de a        | a*<br>responda<br>a de capta<br>aguas que             | a la sun<br>ación. En<br>se ejerce             | na de los<br>la panta<br>n en esta        | caudale:<br>lla siguie<br>obra de o        | s de todo<br>nte deber<br>captación        | os los de<br>rá indicar        | rechos d<br>r, uno po<br>Volur         |
| ENE                                             | esar cauda<br>e ingresar<br>amiento d<br>uno de lo<br>FEB | al total m<br>; para ca<br>le aguas (<br>s derecho<br>MAR | aensual er<br>oda mes, o<br>que se ejo<br>os de apro<br>ABR | n I/s para<br>el caudal<br>ercen en<br>ovechami<br>MAY | esta obra<br>esta obra<br>ento de a<br>JUN              | a*<br>responda<br>a de capt;<br>aguas que<br>JUL      | a la sum<br>ación. En<br>se ejerce<br>AGO      | na de los<br>la panta<br>n en esta<br>SEP | caudales<br>lla siguie<br>obra de o<br>OCT | s de todo<br>nte deber<br>captación<br>NOV | os los de<br>á indicar<br>DIC  | rechos d<br>r, uno po<br>Volun<br>m3/a |
| Aquí debe<br>provecha<br>ino, cada<br>ENE       | esar cauda<br>e ingresar<br>amiento d<br>uno de lo<br>FEB | al total m<br>; para ca<br>e aguas o<br>s derecho<br>MAR  | anensual er<br>ada mes,<br>que se ej<br>os de apro<br>ABR   | n I/s para<br>el caudal<br>ercen en<br>ovechami<br>MAY | esta obra<br>l que con<br>esta obra<br>ento de a<br>JUN | a*<br>rresponda<br>a de capta<br>aguas que<br>JUL     | a la sun<br>ación. En<br>se ejerce<br>AGO      | na de los<br>la panta<br>n en esta<br>SEP | caudales<br>lla siguie<br>obra de o<br>OCT | s de todo<br>nte deber<br>captación<br>NOV | os los de<br>rá indicar<br>DIC | Volun<br>m3/a                          |
| ENE                                             | esar cauda<br>e ingresar<br>amiento d<br>uno de lo<br>FEB | al total m<br>; para ca<br>e aguas d<br>s derecho<br>MAR  | ABR                                                         | n I/s para<br>el caudal<br>ercen en<br>ovechami<br>MAY | esta obra<br>l que con<br>esta obra<br>ento de a<br>JUN | a*<br>rresponda<br>a de capta<br>guas que<br>JUL<br>1 | a la sun<br>ación. En<br>se ejerce<br>AGO<br>1 | na de los<br>la panta<br>n en esta<br>SEP | caudales<br>lla siguie<br>obra de o<br>OCT | o de todo<br>nte deber<br>captación<br>NOV | os los de<br>rá indicar<br>DIC | volun<br>Nolun<br>22                   |
| Aquí debe<br>provecha<br>ino, cada<br>ENE       | esar cauda<br>e ingresar<br>amiento d<br>uno de lo<br>FEB | al total m<br>; para ca<br>e aguas e<br>s derecho<br>MAR  | ida mes, i<br>que se eji<br>os de apro<br>ABR               | n I/s para<br>el caudal<br>ercen en<br>ovechami<br>MAY | esta obra<br>l que cor<br>esta obra<br>ento de a<br>JUN | a*<br>rresponda<br>a de capta<br>guas que<br>JUL<br>1 | a la sun<br>ación. En<br>se ejerce<br>AGO      | a de los<br>la panta<br>n en esta<br>SEP  | caudales<br>lla siguie<br>obra de o<br>OCT | s de todo<br>nte deber<br>captación<br>NOV | bs los den<br>á indicar<br>DIC | volun<br>x3/a<br>22                    |

(\*) Los campos con \* son obligatorios. Es obligatorio completar todos los campos de caudal mensual.

En esta pantalla debe indicar todos los derechos de aprovechamiento de aguas que se ejercen en esta obra.

Derechos vinculados a esta Obra, registrado en el Catastro Público de Aguas

Derechos vinculados a esta Obra, NO registrado en el Catastro Público de Aguas, pero inscrito en el Conservador de Bienes Raíces

Derechos vinculados a esta Obra, NO registrados en el Catastro Público de Aguas y NO inscrito en el Conservador de Bienes Raíces

Ilustración 77 Sección Ver obra – Derechos de agua de la obra

# 10.3.4 Sistema de medición – características

En esta pantalla se muestra la información registrada respecto a si mide las aguas, la frecuencia de medición y si tiene PCE en el software de Control de Extracciones antiguo.

| Sistema de Medición - Características                                                                                                    |
|----------------------------------------------------------------------------------------------------|
|                                                                                                    |
| ¿Mide las aguas que extrae? * O Si O No                                                                                                    |
| ¿Cuál es la frecuencia de medición? *                                                                                                    |
| <ul> <li>Cada 1 hora</li> <li>1 vez al día</li> <li>1 vez a la semana</li> <li>1 vez al mes</li> <li>1 vez al año</li> <li>Otra</li> </ul> |
| ¿Tiene un Punto de control de extracciones (PCE) de esta Obra en el software 'Control de<br>Extracción'? *                                 |
| Indique Nro. PCE asignado  13;13;13;14                                                                                                    |

Ilustración 78 Sección ver obra – Sistema medición características

#### 10.3.5 Sistema de medición – características avanzadas

En esta pantalla se muestra la información registrada respecto a si mide el nivel del pozo, la frecuencia de medición, la manera de medir y si el sensor de nivel está conectado a Data Logger.

| Sistema de Medición - Características Avanzadas                                                                                            |
|----------------------------------------------------------------------------------------------------|
| ¿Mide el nivel del pozo? * O Si O No                                                                                                    |
| ¿Cuál es la frecuencia de medición? *                                                                                                    |
| <ul> <li>Cada 1 hora</li> <li>1 vez al día</li> <li>1 vez a la semana</li> <li>1 vez al mes</li> <li>1 vez al año</li> <li>Otra</li> </ul> |
| Indique manera de medir el nivel de agua del pozo *                                                                                        |
| <ul> <li>Sensor de nivel</li> <li>Otra manera (Explique)</li> </ul>                                                                        |
| ¿El Sensor de nivel está conectado a Data O Si O No<br>Logger? *                                                                           |
| (*) Los campos con * son obligatorios.                                                                                                    |

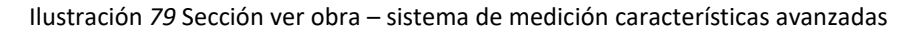

# 10.3.6 Sistema de Medición – Datos técnicos

En esta pantalla se muestra la información registrada en el sistema respecto al flujómetro vigente y otros flujómetros que hubieran estado instalados en esta obra, pero ya no se encuentran vigentes.

| sistema de medición | se encuentra en el mismo lugar                   | a menos de 5 metros de                    | e la obra 🗿 Si 🔵 No                                 |                            |
|---------------------|--------------------------------------------------|-------------------------------------------|-----------------------------------------------------|----------------------------|
| captación)? *       |                                                  |                                           |                                                     |                            |
|                     |                                                  |                                           |                                                     |                            |
|                     |                                                  |                                           |                                                     |                            |
| Número de Serie     | Fecha de Instalación                             | Estado Actual                             | Fecha de Desinstalación                             |                            |
| Número de Serie     | Fecha de Instalación<br>04/07/2019               | Estado Actual                             | Fecha de Desinstalación<br>04/07/2019               | Ver Detalle                |
| Número de Serie     | Fecha de Instalación<br>04/07/2019<br>04/07/2019 | Estado Actual<br>No Vigente<br>No Vigente | Fecha de Desinstalación<br>04/07/2019<br>04/07/2019 | Ver Detalle<br>Ver Detalle |

Ilustración 80 Sección ver obra – sistema de medición características técnicas

| Elemento         | Acción                                       |
|------------------|----------------------------------------------|
| Link Ver detalle | Este se encuentra habilitado para            |
|                  | desplegar las pantallas en modo de lectura,  |
|                  | en el caso de los medidores No vigentes, se  |
|                  | entregará una información adicional que      |
|                  | tiene relación a la Fecha de desinstalación. |

# **Observaciones**:

• En esta pantalla se encuentra habilitada la opción ver detalle, la cual permite al usuario ver el detalle del medidor vigente y el o los no vigentes.

### 10.3.7 Documentos

En esta pantalla se observa el listado de documentos que se han agregado de esta obra en el sistema, los cuales se encuentran disponibles para descarga.

| D | ocumentos              |                       |         |               |                           |                 |                         |
|---|------------------------|-----------------------|---------|---------------|---------------------------|-----------------|-------------------------|
|   | Nombre de<br>Documento | Fecha de<br>Documento | Versión | Fecha<br>Act. | Nombre de<br>Archivo      | Usuario<br>Act. |                         |
|   | Resolución DGA         | 01/05/2019            | 2.0 🔻   | 04/07/2019    | cbr1.pdf                  | 18728652-2      | Actualizar Ver Eliminar |
|   | C.B.R. Arica           | 04/07/2019            | 1.0 •   | 04/07/2019    | Documento CBR<br>1234.pdf | 18728652-2      | Actualizar Ver Eliminar |

#### Ilustración 81 Sección ver obra – documentos

| Elemento  | Acción                                    |  |  |  |
|-----------|-------------------------------------------|--|--|--|
| Botón Ver | Se encuentra habilitado, siempre y cuando |  |  |  |
|           | exista al menos un documento agregado     |  |  |  |
|           | en la lista, y permite descargar el       |  |  |  |
|           | documento.                                |  |  |  |

# **Observaciones:**

• En esta sección se encuentra habilitado el botón ver, donde permite descargar el documento agregado en el registro.

# 10.4 Actualizar

Permite la modificación de los datos ingresados en el registro que se haya originado, puede incluso permitir completar el proceso de registro.

| OBRA de Captación                               |
|-------------------------------------------------|
| Usuarios de OBRA                                |
| Derechos de Agua de la OBRA                     |
| Sistema de Medición - Características           |
| Sistema de Medición - Características Avanzadas |
| Sistema de Medición - Datos Técnicos            |
| Documentos                                      |
|                                                 |

Volver

Ilustración 82 Actualización

| Elemento     | Descripción                              |
|--------------|------------------------------------------|
| Botón Volver | Permite regresar a la pantalla anterior. |

### 10.4.1 Obra de captación

Se pueden realizar modificaciones a la o las obras que se tengan registradas, en esta página en particular, la sección ubicación de la obra de captación y características de la obra de captación se encuentran deshabilitadas para edición, siendo las secciones restantes las que se encuentren disponibles para cambio.

| Ubicación de la Obra                                                                                                    | a de Captación                                                                                                    |                                                                               |                                                                                                    |
|----------------------------------------------------------------------------------------------------|----------------------------------------------------------------------------------------------------|-------------------------------------------------------------------------------|----------------------------------------------------------------------------------------------------|
| Región                                                                                                    | Provincia                                                                                                    |                                                                               | Comuna                                                                                                    |
| Antofagasta                                                                                                    | ▼ Tocopilla                                                                                                    | •                                                                             | Tocopilla 🔹                                                                                                    |
| Ingresar coordenadas reales er<br>indicadas en el documento del<br>datum PSAD56 o SAD 69 pued<br>link:<br>https://www.igm.cl/div/descar | n WGS84 donde realizá la ex<br>l derecho de agua (Resolució<br>le transformarlas a datum W<br>rgas/Instala_Datum_XP.rar | tracción, las que no ne<br>in DGA, Sentencia judic<br>IGS84 con la aplicación | cesariamente son idénticas a las<br>cial, etc.). Si tomó las coordenadas con<br>que puede descargar en el siguiente |
| UTM Norte (m)                                                                                                    | UTM Este (m)                                                                                                    | Huso                                                                          |                                                                                                    |
| 1111111                                                                                                    | 222222                                                                                                    | 18                                                                            | v O                                                                                                    |
| Características de la<br>Extrae agua<br>Subterránea<br>Superficial                                                                      | Obra de Captación<br>Tipo de Obra<br>Noria                                                                              | n<br>0                                                                        |                                                                                                    |
| Ud. representa a una Junta de Vigila<br>Si O No<br>Ud. representa a una CASUB?<br>Si O No                                               | encia?                                                                                                    |                                                                               |                                                                                                    |
| ;Uso para Agua Potable Rural (APR)<br>O Si O No                                                                                         | ? ¿Esta Obra es Punto<br>◯ Si <b>O</b> No                                                                               | alternativo?                                                                  |                                                                                                    |
| ;Obra Habilitada?                                                                                                    |                                                                                                    |                                                                               |                                                                                                    |
| Si ONO                                                                                                    |                                                                                                    |                                                                               |                                                                                                    |
| (*) Los campos con 8 son obligatorios                                                                                                   |                                                                                                    |                                                                               |                                                                                                    |

Guardar

Ilustración 83: Ubicación obra de captación

| Elemento      | Descripción                             |
|---------------|-----------------------------------------|
| Botón Guardar | Valida si los datos considerados        |
|               | obligatorios se encuentran ingresados y |
|               | guarda la información registrada.       |

# 10.4.2 Usuario de obra

Se observa el listado de usuarios de obra (titulares de los derechos de aprovechamiento que se ejercen en esta obra) registrados previamente, y la posibilidad de agregar, ya sea de tipo natural, jurídica, u organización de usuarios de agua.

| Ud. está informando datos de la obra: OB-0701-19                               |                     |                 |                             |                  |          |
|--------------------------------------------------------------------------------|---------------------|-----------------|-----------------------------|------------------|----------|
| Info: Indique cuáles son los usuarios de esta Obra a los cuales Ud. representa |                     |                 |                             |                  |          |
| Rut                                                                            | Nombre Completo     | Tipo Usuario    | Correo electrónico Contacto | Celular Contacto |          |
| 5973292-7                                                                      | Juan Ortega Mella   | Natural         | abc@gmail.com               | 99999999999      | Eliminar |
|                                                                                |                     |                 |                             |                  |          |
|                                                                                |                     |                 |                             |                  |          |
| Agregar usuario                                                                | de esta OBRA        | Persona Natural | Persona Jurídica            |                  |          |
|                                                                                | Organización de Usu |                 | uarios de Agua              |                  |          |

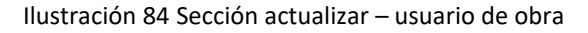

| Elemento                               | Descripción                                |  |  |
|----------------------------------------|--------------------------------------------|--|--|
| Botón Persona Natural                  | Permite agregar una persona natural        |  |  |
| Botón Persona Jurídica                 | Permite agregar una persona jurídica       |  |  |
| Botón Organización de Usuarios de Agua | Permite agregar una organización de        |  |  |
|                                        | usuarios de aguas                          |  |  |
| Link Eliminar                          | Elimina los datos desplegados del usuario  |  |  |
|                                        | registrado y la información que se observa |  |  |
|                                        | en la grilla.                              |  |  |

# 10.4.3 Derechos de agua de la obra

En esta pantalla se encuentran todas las secciones habilitadas para modificar los datos ingresados relativos a los derechos de aprovechamiento de aguas que se ejercen en la obra en cuestión.

# Derechos de Agua

| Debe indicar el o los derechos de aprovechamiento de agua relativos a esta obra de captación                                                                                                    |  |  |  |
|----------------------------------------------------------------------------------------------------|--|--|--|
|                                                                                                    |  |  |  |
| (Tiene Derechos de Agua en esta Obra de Captación? "                                                                                                    |  |  |  |
|                                                                                                    |  |  |  |
| Debe ingresar caudal total mensual en l/s para esta obra*<br>Aquí debe ingresar, para cada mes, el caudal que corresponda a la suma de los caudales de todos los derechos de<br>aprovechamiento de aguas que se ejercen en esta obra de captación. En la pantalla siguiente deberá indicar, uno por<br>uno, cada uno de los derechos de aprovechamiento de aguas que se ejercen en esta obra de captación. |  |  |  |
| · · · · · · · · · · · · · · · · · · ·                                                                                                    |  |  |  |
| Volun<br>ENE FEB MAR ABR MAY JUN JUL AGO SEP OCT NOV DIC m3/a                                                                                                    |  |  |  |
| 1 1 1 1 1 1 1 1 1 1 1 22 -                                                                                                    |  |  |  |
| 4                                                                                                    |  |  |  |
| (*) Los campos con * son obligatorios.                                                                                                    |  |  |  |
| Es obligatorio completar todos los campos de caudal mensual.                                                                                                    |  |  |  |
| Guardar                                                                                                    |  |  |  |
|                                                                                                    |  |  |  |
| En esta pantalla debe indicar todos los derechos de aprovechamiento de aguas que se ejercen en esta obra.                                                                                                    |  |  |  |
| Derechos vinculados a esta Obra, registrado en el Catastro Público de Aguas                                                                                                    |  |  |  |
| Debe identificar los derechos de aprovechamiento de agua que están registrados en el Catastro Público de Aguas. Estos<br>derechos de aprovechamiento de agua puede buscarlos ya sea teniendo el Número de Certificado y Año o con los datos<br>de Inscripción en el Conservador de Bienes Raíces (CBR).                                                                                                    |  |  |  |
|                                                                                                    |  |  |  |
| <ul> <li>Registro del Derecho de Aprovechamiento de Aguas en Catastro Público de Aguas</li> </ul>                                                                                                    |  |  |  |
| Inscripción en Conservador de Bienes Raíces del Derecho de Aprovechamiento de Aguas                                                                                                    |  |  |  |
| Q Buscar                                                                                                    |  |  |  |
| Derechos vinculados a esta Obra, NO registrado en el Catastro Público de Aguas, pero inscrito en el Conservador de<br>Bienes Raíces                                                                                                    |  |  |  |
| Derechos vinculados a esta Obra, NO registrados en el Catastro Público de Aguas y NO inscrito en el Conservador de<br>Bienes Raíces                                                                                                    |  |  |  |

Ilustración 85 Sección actualizar – derechos de agua de la obra

# 10.4.4 Sistema de Medición – Características

En esta pantalla se pueden realizar modificaciones a los puntos que se observan en la Ilustración 86, que corresponden a los datos ingresados a la obra registrada en el sistema.

| :Cuál es la frecuencia de medición? *                                                                                                    |           |
|----------------------------------------------------------------------------------------------------|-----------|
|                                                                                                    |           |
| <ul> <li>Cada 1 hora</li> <li>1 vez al día</li> <li>1 vez a la semana</li> <li>1 vez al mes</li> <li>1 vez al año</li> <li>Otra</li> </ul> |           |
| ¿Tiene un Punto de control de extracciones (PCE) de esta Obra en el software 'Control de<br>Extracción'? *<br>Indique Nro. PCE asignado    | O Si ○ No |
| 9;12;13;19;22                                                                                                    |           |

Guardar

# Ilustración 86 Sección Actualizar – sistema de medición características

| Elemento      | Descripción                             |
|---------------|-----------------------------------------|
| Botón Guardar | Valida si los datos considerados        |
|               | obligatorios se encuentran ingresados y |
|               | guarda la información registrada.       |

• Cabe destacar que la Ilustración 86 tiene relación a una obra de naturaleza subterránea.

### 10.4.5 Sistema de medición – Características avanzadas

En esta pantalla se pueden realizar modificaciones a los puntos que se observan en la Ilustración 87, que corresponden a los datos ingresados a la obra registrada en el sistema.

| ¿Mide el nivel del pozo? *                                                                                                    | O Si ○ No                       |
|----------------------------------------------------------------------------------------------------|---------------------------------|
| ¿Cuál es la frecuencia c                                                                                                    | le medición? *                  |
| <ul> <li>Cada 1 hora</li> <li>1 vez al día</li> <li>1 vez a la semana</li> <li>1 vez al mes</li> <li>1 vez al año</li> <li>Otra</li> </ul> |                                 |
| Indique manera de me                                                                                                    | dir el nivel de agua del pozo * |
| <ul> <li>Sensor de nivel</li> <li>Otra manera (Explique)</li> </ul>                                                                        |                                 |
| ¿El Sensor de nivel está conectad<br>Logger? *                                                                                             | o a Data O Si O No              |
| *) Los campos con * son obligatorio                                                                                                    | IS.                             |

Guardar

Ilustración 87 Sección actualizar – Sistema de medición características avanzadas

| Elemento      | Descripción                             |
|---------------|-----------------------------------------|
| Botón Guardar | Valida si los datos considerados        |
|               | obligatorios se encuentran ingresados y |
|               | guarda la información registrada.       |

### 10.4.6 Sistema de Medición – Datos técnicos

Se observan el o los medidores que se encuentran registrados para dicha obra, si esto no es así, existe la posibilidad de agregar un medidor.

En el caso de que no se encuentre registrado un medidor, la grilla que se muestra en la imagen, no estará visible, pero estará habilitado el botón "Agregar Medidor", el cual permitirá acceder a una pantalla donde se solicitarán los datos del medidor.

Si se desea desinstalar un medidor que se encuentra vigente, al ejecutar la acción "desinstalar vigente", se abre una pantalla donde se debe ingresar la fecha de desinstalación y obligatoriamente agregar un nuevo medidor.

| ¿El sistema de medición se encuentra en el mismo lugar (a menos de 5 metros de la obra O Si O No<br>de captación)? * |                      |                     |                         |             |
|----------------------------------------------------------------------------------------------------|----------------------|---------------------|-------------------------|-------------|
| Número de Serie                                                                                                    | Fecha de Instalación | Estado Actual       | Fecha de Desinstalación |             |
| 123                                                                                                    | 04/07/2019           | No Vigente          | 04/07/2019              | Ver Detalle |
| 9438                                                                                                    | 04/07/2019           | No Vigente          | 04/07/2019              | Ver Detalle |
| 22                                                                                                    | 04/07/2019           | Vigente             |                         | Ver Detalle |
|                                                                                                    |                      | Desinstalar Vigente |                         |             |

Ilustración 88 Sistema de medición – Características técnicas

| Elemento                  | Acción                                       |
|---------------------------|----------------------------------------------|
| Botón Agregar medidor     | Este se encuentra habilitado solo si no se   |
|                           | encuentra un medidor registrado.             |
| Botón Desinstalar vigente | Solo se puede ejecutar esta acción si existe |
|                           | un medidor vigente.                          |
| Botón Volver              | Esta permite regresar a la pantalla          |
|                           | principal.                                   |
| Link Ver detalle          | Este se encuentra habilitado para la opción  |
|                           | de Vigente y No vigente, solo desplegando    |
|                           | las pantallas en modo de lectura, en el caso |
|                           | de los medidores No vigentes, se entregará   |
|                           | una información adicional que tiene          |
|                           | relación a la Fecha de desinstalación.       |

### 10.4.7 Documentos

En esta pantalla se pueden realizar modificaciones a los puntos que se observan en la Ilustración 89, que corresponden a los documentos agregados a la obra registrada en el sistema.

| Documentos             |                       |         |               |                           |                 | Agregar Otro Documento  |
|------------------------|-----------------------|---------|---------------|---------------------------|-----------------|-------------------------|
| Nombre de<br>Documento | Fecha de<br>Documento | Versión | Fecha<br>Act. | Nombre de<br>Archivo      | Usuario<br>Act. |                         |
| Resolución DGA         | 01/05/2019            | 2.0 🔻   | 04/07/2019    | cbr1.pdf                  | 18728652-2      | Actualizar Ver Eliminar |
| C.B.R. Arica           | 04/07/2019            | 1.0 🔻   | 04/07/2019    | Documento CBR<br>1234.pdf | 18728652-2      | Actualizar Ver Eliminar |

Ilustración 89 Sección actualizar – Documentos

| Elemento                     | Descripción                               |
|------------------------------|-------------------------------------------|
| Botón Actualizar             | Da la posibilidad de reemplazar el        |
|                              | documento subido conservando el número    |
|                              | de versión actual.                        |
| Botón Agregar                | Crea una primera versión, y solo se verá  |
|                              | esta opción cuando no se haya subido un   |
|                              | archivo previamente.                      |
| Botón Ver                    | Se encuentra habilitado, siempre y cuando |
|                              | exista al menos un documento agregado     |
|                              | en la lista.                              |
| Botón Eliminar               | Elimina el documento subido y los datos   |
|                              | correspondientes que se reflejan en la    |
|                              | grilla.                                   |
| Botón Agregar Otro documento | Permite subir otro documento para         |
|                              | complementar el registro.                 |

- Los formatos permitido en el aplicativo para subir documentos son los siguientes: JPG, PNG y PDF.
- El tamaño límite de los archivos es de 6 megabytes (MB).

# 10.5 ¿Ud. Quiere registrar datos de extracciones para su obra?

Hay dos opciones para registrar datos de extracciones correspondientes a la obra seleccionada, una a través de archivo Excel y la otra por Formulario.

| Archivo Excel | Formulario |
|---------------|------------|
|               |            |

| Elemento            | Descripción                               |
|---------------------|-------------------------------------------|
| Botón Archivo Excel | Permite informar extracciones por archivo |
|                     | Excel.                                    |
| Botón Formulario    | Permite informar extracciones             |
|                     | ingresándolas de forma manual en el       |
|                     | software.                                 |

#### Ilustración 90 ¿Usted quiere registrar datos de extracciones para su obra?

#### 10.5.1 Archivo Excel

Para informar extracciones a través de un archivo Excel, se debe seleccionar y procesar éste. Debiendo el archivo cumplir con el formato establecido.

Es importante que las celdas respectivas tengan el formato que corresponda. Por ejemplo, las celdas que contengan fechas deben tener formato de fecha, las celdas que contengan horas deben tener formato de hora, las celdas que contengan números deben tener formato de número.

Respecto a la separación de decimales debe estar de acuerdo al formato de decimales como esté configurado Excel en su computador. El documento Excel denominado formato Excel para envío de información al Software de MEE, que se encuentra disponible en la página Web DGA (<u>https://dga.mop.gob.cl/controlExtracciones/Paginas/documentos.aspx#</u>), en los datos que trae como ejemplo utiliza la coma como separador de decimales. Si su computador tiene otra configuración, debe tener la precaución de usar el punto como separador de decimales, de lo contrario, al subir el archivo Excel al software, no se cargarán los datos.

### Informar extracciones por archivo

| Los códigos de obras seleccionados son: OR-0201-4 |                  |
|---------------------------------------------------|------------------|
| Seleccionar archivo Ningún archivo seleccionado   |                  |
|                                                   | Procesar Archivo |

Volver

#### Ilustración 91 Informar extracciones por archivo Excel

| Elemento                  | Descripción                               |
|---------------------------|-------------------------------------------|
| Botón Volver              | Permite regresar a la pantalla anterior.  |
| Botón Seleccionar archivo | Abre ventana del explorador del           |
|                           | computador para seleccionar el archivo    |
|                           | que se desea agregar.                     |
| Botón Procesar archivo    | Una vez seccionado el archivo se carga la |
|                           | información contenida.                    |

### **Observaciones:**

- El sistema permite informar parcialmente (dejar valores "en blanco") a la hora de informar extracciones de una obra de naturaleza subterránea y superficial (incluyendo obras de restitución), de esta forma se interpreta que no hay datos para informar.
- Al no ingresar ningún dato en las variables correspondientes a una obra superficial (caudal y altura limnimétrica) o para una obra subterránea (caudal, totalizador y nivel freático), no se registra la medición.
- El archivo al no contener toda la información de las mediciones correspondientes a la obra, levanta una pantalla emergente que valida que hay datos vacíos.

| Informe de medición                                                     |         | ×   |
|-------------------------------------------------------------------------|---------|-----|
| Hay datos de medición sin completar. ¿Está seguro<br>Infomar el Caudal? | que des | sea |
|                                                                         | Si      | No  |
|                                                                         |         |     |

#### Ilustración 92 Envío de mediciones al Software

#### 10.5.2 Formulario

En esta opción, deberá seleccionar cada cuanto mide y la fecha inicial y final del periodo a informar. Luego apretar "Informar Caudal", lo que desplegará una tabla a llenar.

- Si es cada una Hora: se creará automáticamente para un mismo día una fila por cada hora 00 – 23 (24 filas por día).
- Si es una vez al día: se creará automáticamente una fila por día, y la hora la debe ingresar.
- 3) **Si es una vez a la semana:** se creará automáticamente desde la fecha inicial una fila cada 7 días, la hora debe ser ingresada por el usuario y la fecha puede ser modificada.
- 4) Si es una vez al mes: se creará automáticamente una fila que tenga el primer día del mes teniendo en consideración la fecha inicial y final indicada. La hora debe ser ingresada por el usuario y la fecha puede ser modificada.
- 5) Si es una vez al año: se creará automáticamente una fila que tenga el año considerando la fecha inicial y final indicada. La hora debe ser ingresada por el usuario y la fecha puede ser modificada.

#### Informar extracciones por formulario

| ódigo Obra de Ca                                                                                                    | ptación                                                                                                    | Cada cuanto midi                                                                                                    | e                                                                                                    | Fecha Inicial                                                                                                    |                                                                                         |                                                                                                    |
|----------------------------------------------------------------------------------------------------|----------------------------------------------------------------------------------------------------|----------------------------------------------------------------------------------------------------|----------------------------------------------------------------------------------------------------|----------------------------------------------------------------------------------------------------|-----------------------------------------------------------------------------------------|----------------------------------------------------------------------------------------------------|
| OB-0201-1                                                                                                    | Ŧ                                                                                                    | Una vez al m                                                                                                    | es 🔻                                                                                                    | 01-01-2019                                                                                                    |                                                                                         | 01-07-2019                                                                                                |
|                                                                                                    |                                                                                                    |                                                                                                    |                                                                                                    |                                                                                                    |                                                                                         | Information Country                                                                                       |
|                                                                                                    |                                                                                                    |                                                                                                    |                                                                                                    |                                                                                                    |                                                                                         | Informar Cauda                                                                                            |
|                                                                                                    |                                                                                                    |                                                                                                    |                                                                                                    |                                                                                                    |                                                                                         |                                                                                                    |
|                                                                                                    |                                                                                                    |                                                                                                    |                                                                                                    |                                                                                                    |                                                                                         |                                                                                                    |
|                                                                                                    |                                                                                                    |                                                                                                    |                                                                                                    |                                                                                                    |                                                                                         |                                                                                                    |
| ngresar info                                                                                                    | rmación cauda                                                                                                    | ales extraídos                                                                                                    | : OB-0201-1                                                                                                    |                                                                                                    |                                                                                         |                                                                                                    |
| ngresar info                                                                                                    | rmación cauda                                                                                                    | ales extraídos                                                                                                    | : OB-0201-1                                                                                                    |                                                                                                    |                                                                                         |                                                                                                    |
| ngresar info                                                                                                    | rmación cauda<br>una hora no debe                                                                                                    | ales extraídos<br>editar los datos d                                                                                                    | : OB-0201-1<br>e "Fecha de medic                                                                                                    | ión" ni "Hora de m                                                                                                    | edición".                                                                               |                                                                                                    |
| ngresar info<br>Si mide cada u<br>Si mide una ve                                                                                                    | rmación cauda<br>una hora no debe<br>ez al día, en la tab                                                                                                    | ales extraídos<br>editar los datos d<br>la a llenar le apar                                                                                                    | : OB-0201-1<br>le "Fecha de medic<br>ecerá para cada día                                                                                                 | ión" ni "Hora de m<br>a "Hora de medició                                                                                         | edición".<br>n" como "0", la c                                                          | que deberá cambiar a la hora real                                                                         |
| ngresar info<br>Si mide cada u<br>Si mide una vo<br>a la que se rea                                                                                                    | rmación cauda<br>una hora no debe<br>ez al día, en la tab<br>dizó la medición. l                                                                                                    | editar los datos d<br>la a llenar le apar<br>Por ejemplo si mi                                                                                                    | : OB-0201-1<br>le "Fecha de medic<br>ecerá para cada día<br>dió a las 13 horas :                                                                         | ión" ni "Hora de m<br>a "Hora de medició<br>debe cambiar el "O                                                                   | edición".<br>n" como "0", la o<br>0" nor "13".                                          | que deberá cambiar a la hora real                                                                         |
| ngresar info<br>Si mide cada u<br>Si mide una v<br>a la que se rea<br>Si mide una v                                                                                                    | rmación cauda<br>una hora no debe<br>ez al día, en la tab<br>alizó la medición. I                                                                                                    | editar los datos d<br>la a llenar le apar<br>Por ejemplo si mi                                                                                                    | : OB-0201-1<br>le "Fecha de medic<br>ecerá para cada día<br>dió a las 13 horas,<br>ecerá para cada día                                                   | ión" ni "Hora de m<br>a "Hora de medició<br>debe cambiar el "O<br>a "Hora de medició                                             | edición".<br>n" como "0", la (<br>0" por "13".<br>n" como "0" la (                      | que deberá cambiar a la hora real                                                                         |
| ngresar info<br>Si mide cada u<br>Si mide una vo<br>a la que se rea<br>Si mide una vo                                                                                                    | rmación cauda<br>una hora no debe<br>ez al día, en la tab<br>ilizó la medición. I<br>ez al día, en la tab                                                                                                    | editar los datos d<br>la a llenar le apar<br>Por ejemplo si mi<br>la a llenar le apar                                                                                                    | : OB-0201-1<br>le "Fecha de medic<br>ecerá para cada día<br>dió a las 13 horas,<br>ecerá para cada día<br>dió a las 13 horas                             | ión" ni "Hora de m<br>a "Hora de medició<br>debe cambiar el "O<br>a "Hora de medició                                             | edición".<br>n" como "0", la c<br>0" por "13".<br>n" como "0", la c<br>0" "13" A4       | que deberá cambiar a la hora real<br>que deberá cambiar a la hora real                                    |
| ngresar infol<br>Si mide cada u<br>Si mide una w<br>a la que se rea<br>Si mide una w<br>a la que se rea                                                                                               | rmación cauda<br>una hora no debe<br>ez al día, en la tab<br>Ilizó la medición. I<br>ez al día, en la tab<br>Ilizó la medición. I                                                                                 | editar los datos d<br>la a llenar le apar<br>Por ejemplo si mi<br>la a llenar le apar<br>Por ejemplo si mi                                                                               | : OB-0201-1<br>le "Fecha de medici<br>ecerá para cada día<br>dió a las 13 horas,<br>ecerá para cada día<br>dió a las 13 horas,                           | ión" ni "Hora de m<br>a "Hora de medició<br>debe cambiar el "O<br>a "Hora de medició<br>debe cambiar el "O                       | edición".<br>n" como "0", la (<br>0" por "13".<br>n" como "0", la (<br>0" por "13". Ade | que deberá cambiar a la hora real<br>que deberá cambiar a la hora real<br>más deberá cambiar la "Fecha de |
| ngresar infol<br>Si mide cada u<br>Si mide una w<br>a la que se rea<br>Si mide una w<br>a la que se rea<br>medición" por                                                                              | rmación cauda<br>una hora no debe<br>ez al día, en la tab<br>Ilizó la medición. I<br>ez al día, en la tab<br>Ilizó la medición. I<br>r la fecha en la que                                                         | ales extraídos<br>editar los datos d<br>la a llenar le apar<br>Por ejemplo si mi<br>la a llenar le apar<br>Por ejemplo si mi<br>e hizo la mediciór                                       | : OB-0201-1<br>le "Fecha de medici<br>ecerá para cada día<br>dió a las 13 horas,<br>ecerá para cada día<br>dió a las 13 horas, n                         | ión" ni "Hora de m<br>a "Hora de medició<br>debe cambiar el "O<br>a "Hora de medició<br>debe cambiar el "O                       | edición".<br>n" como "0", la c<br>0" por "13".<br>n" como "0", la c<br>0" por "13". Ade | que deberá cambiar a la hora real<br>que deberá cambiar a la hora real<br>más deberá cambiar la "Fecha de |
| ngresar infol<br>Si mide cada u<br>Si mide una v<br>a la que se rea<br>Si mide una v<br>a la que se rea<br>medición" por                                                                              | rmación cauda<br>una hora no debe<br>ez al día, en la tab<br>Ilizó la medición. I<br>ez al día, en la tab<br>Ilizó la medición. I<br>r la fecha en la que                                                         | ales extraídos<br>editar los datos d<br>la a llenar le apar<br>Por ejemplo si mi<br>la a llenar le apar<br>Por ejemplo si mi<br>e hizo la mediciór                                       | : OB-0201-1<br>le "Fecha de medici<br>ecerá para cada día<br>dió a las 13 horas,<br>ecerá para cada día<br>dió a las 13 horas,<br>h                      | ión" ni "Hora de m<br>a "Hora de medició<br>debe cambiar el "O<br>a "Hora de medició<br>debe cambiar el "O                       | edición".<br>n" como "0", la (<br>0" por "13".<br>n" como "0", la (<br>0" por "13". Ade | que deberá cambiar a la hora real<br>que deberá cambiar a la hora real<br>más deberá cambiar la "Fecha de |
| ngresar infol<br>Si mide cada u<br>Si mide una w<br>a la que se rea<br>Si mide una w<br>a la que se rea<br>medición" por<br>Fecha Medición                                                            | rmación cauda<br>una hora no debe<br>ez al día, en la tab<br>lizó la medición. I<br>ez al día, en la tab<br>lizó la medición. I<br>r la fecha en la que<br>Hora Medición                                          | ales extraídos<br>editar los datos d<br>la a llenar le apar<br>Por ejemplo si mi<br>la a llenar le apar<br>Por ejemplo si mi<br>e hizo la medición<br>Caudal (l/s)                       | : OB-0201-1<br>le "Fecha de medici<br>ecerá para cada día<br>dió a las 13 horas,<br>ecerá para cada día<br>dió a las 13 horas,<br>h.<br>Totalizador (m3) | ión" ni "Hora de m<br>a "Hora de medició<br>debe cambiar el "O<br>a "Hora de medició<br>debe cambiar el "O<br>Nivel Fréatico (m) | edición".<br>n" como "0", la (<br>0" por "13".<br>n" como "0", la (<br>0" por "13". Ade | que deberá cambiar a la hora real<br>que deberá cambiar a la hora real<br>más deberá cambiar la "Fecha de |
| Si mide cada u<br>Si mide cada u<br>Si mide una vu<br>a la que se rea<br>Si mide una vu<br>a la que se rea<br>medición" por                                                                           | rmación cauda<br>una hora no debe<br>ez al día, en la tab<br>lizó la medición. I<br>ez al día, en la tab<br>lizó la medición. I<br>r la fecha en la que<br>Hora Medición<br>00                                    | editar los datos d<br>la a llenar le apar<br>Por ejemplo si mi<br>la a llenar le apar<br>Por ejemplo si mi<br>e hizo la mediciór<br>Caudal (I/s)                                         | : OB-0201-1<br>le "Fecha de medici<br>ecerá para cada día<br>dió a las 13 horas,<br>ecerá para cada día<br>dió a las 13 horas,<br>h.<br>Totalizador (m3) | ión" ni "Hora de m<br>a "Hora de medició<br>debe cambiar el "O<br>a "Hora de medició<br>debe cambiar el "O<br>Nivel Fréatico (m) | edición".<br>n" como "0", la (<br>0" por "13".<br>n" como "0", la (<br>0" por "13". Ade | que deberá cambiar a la hora real<br>que deberá cambiar a la hora real<br>más deberá cambiar la "Fecha de |
| Si mide cada u<br>Si mide cada u<br>Si mide una vu<br>a la que se rea<br>Si mide una vu<br>a la que se rea<br>medición" por<br>Fecha Medición<br>01/01/2019                                           | rmación cauda<br>una hora no debe<br>ez al día, en la tab<br>lizó la medición. I<br>ez al día, en la tab<br>lizó la medición. I<br>r la fecha en la que<br>Hora Medición<br>00                                    | editar los datos d<br>la a llenar le apar<br>Por ejemplo si mi<br>la a llenar le apar<br>Por ejemplo si mi<br>e hizo la mediciór<br>Caudal (l/s)                                         | : OB-0201-1<br>le "Fecha de medici<br>ecerá para cada día<br>dió a las 13 horas,<br>ecerá para cada día<br>dió a las 13 horas,<br>n.<br>Totalizador (m3) | ión" ni "Hora de m<br>a "Hora de medició<br>debe cambiar el "O<br>a "Hora de medició<br>debe cambiar el "O<br>Nivel Fréatico (m) | edición".<br>n" como "0", la (<br>0" por "13".<br>n" como "0", la (<br>0" por "13". Ade | que deberá cambiar a la hora real<br>que deberá cambiar a la hora real<br>más deberá cambiar la "Fecha de |
| Si mide cada u<br>Si mide cada u<br>Si mide una vi<br>a la que se rea<br>Si mide una vi<br>a la que se rea<br>medición" por<br>Fecha Medición<br>D1/01/2019<br>V1/02/2019                             | rmación cauda<br>una hora no debe<br>ez al día, en la tab<br>Nizó la medición. I<br>ez al día, en la tab<br>Nizó la medición. I<br>r la fecha en la que<br>Hora Medición<br>00<br>00                              | editar los datos d<br>la a llenar le apar<br>Por ejemplo si mi<br>la a llenar le apar<br>Por ejemplo si mi<br>e hizo la medición<br>Caudal (l/s)                                         | : OB-0201-1<br>le "Fecha de medici<br>ecerá para cada día<br>dió a las 13 horas,<br>ecerá para cada día<br>dió a las 13 horas,<br>n.<br>Totalizador (m3) | ión" ni "Hora de m<br>a "Hora de medició<br>debe cambiar el "O<br>a "Hora de medició<br>debe cambiar el "O<br>Nivel Fréatico (m) | edición".<br>n" como "0", la (<br>0" por "13".<br>n" como "0", la (<br>0" por "13". Ade | que deberá cambiar a la hora real<br>que deberá cambiar a la hora real<br>más deberá cambiar la "Fecha de |
| Si mide cada u<br>Si mide cada u<br>Si mide una vi<br>a la que se rea<br>Si mide una vi<br>a la que se rea<br>medición" por<br>Fecha Medición<br>11/01/2019<br>11/02/2019<br>11/03/2019               | rmación cauda<br>una hora no debe<br>ez al día, en la tab<br>lizó la medición. I<br>ez al día, en la tab<br>lizó la medición. I<br>r la fecha en la que<br>Hora Medición<br>00<br>00<br>00                        | editar los datos d<br>la a llenar le apar<br>Por ejemplo si mi<br>la a llenar le apar<br>Por ejemplo si mi<br>e hizo la medición<br>Caudal (I/s)                                         | : OB-0201-1<br>le "Fecha de medici<br>ecerá para cada día<br>dió a las 13 horas,<br>ecerá para cada día<br>dió a las 13 horas, n.<br>Totalizador (m3)    | ión" ni "Hora de m<br>a "Hora de medició<br>debe cambiar el "0<br>a "Hora de medició<br>debe cambiar el "0<br>Nivel Fréatico (m) | edición".<br>n" como "0", la (<br>0" por "13".<br>n" como "0", la (<br>0" por "13". Ade | que deberá cambiar a la hora real<br>que deberá cambiar a la hora real<br>más deberá cambiar la "Fecha de |
| Si mide cada u<br>Si mide una vi<br>a la que se rea<br>Si mide una vi<br>a la que se rea<br>medición" pol<br>Proto 2019<br>D1/02/2019<br>D1/03/2019<br>D1/04/2019<br>D1/04/2019                       | rmación cauda<br>una hora no debe<br>ez al día, en la tab<br>lizó la medición. I<br>ez al día, en la tab<br>lizó la medición I<br>r la fecha en la que<br>Hora Medición<br>00<br>00<br>00<br>00                   | ales extraídos<br>editar los datos d<br>la a llenar le apar<br><sup>Por</sup> ejemplo si mi<br>la a llenar le apar<br><sup>Por</sup> ejemplo si mi<br>e hizo la medición<br>Caudal (I/s) | : OB-0201-1<br>le "Fecha de medici<br>ecerá para cada día<br>dió a las 13 horas,<br>ecerá para cada día<br>dió a las 13 horas, n.<br>Totalizador (m3)    | ión" ni "Hora de m<br>a "Hora de medició<br>debe cambiar el "0<br>a "Hora de medició<br>debe cambiar el "0<br>Nivel Fréatico (m) | edición".<br>n" como "0", la (<br>0" por "13".<br>n" como "0", la (<br>0" por "13". Ade | que deberá cambiar a la hora real<br>que deberá cambiar a la hora real<br>más deberá cambiar la "Fecha de |
| Si mide cada u<br>Si mide cada u<br>Si mide una vu<br>a la que se rea<br>Si mide una vu<br>a la que se rea<br>medición" por<br>Fecha Medición<br>11/01/2019<br>11/02/2019<br>11/02/2019<br>11/05/2019 | rmación cauda<br>una hora no debe<br>ez al día, en la tab<br>lizó la medición. I<br>ez al día, en la tab<br>lizó la medición f<br>r la fecha en la que<br>Hora Medición<br>00<br>00<br>00<br>00<br>00<br>00<br>00 | ales extraídos<br>editar los datos d<br>la a llenar le apar<br>Por ejemplo si mi<br>la a llenar le apar<br>Por ejemplo si mi<br>e hizo la medición<br>Caudal (l/s)                       | : OB-0201-1<br>le "Fecha de medici<br>ecerá para cada día<br>dió a las 13 horas,<br>ecerá para cada día<br>dió a las 13 horas, n<br>Totalizador (m3)     | ión" ni "Hora de m<br>a "Hora de medició<br>debe cambiar el "O<br>a "Hora de medició<br>debe cambiar el "O<br>Nivel Fréatico (m) | edición".<br>n" como "0", la (<br>0" por "13".<br>n" como "0", la (<br>0" por "13". Ade | que deberá cambiar a la hora real<br>que deberá cambiar a la hora real<br>más deberá cambiar la "Fecha de |

Volver Salir

Ilustración 93 Informar extracciones por formulario

### **Observaciones:**

- Los datos ingresados para informar los caudales extraídos de la obra consultada se pueden realizar colocando "," o ".", si es que los números sean decimales, de igual manera se guarda la información ingresada con estos caracteres.
- Es importante tener en cuenta, que los valores numéricos a ingresar no excedan de los dos decimales.
- Para la obra de naturaleza superficial, las columnas que se habilitan son las de caudal y altura limnimétrica.

| Elemento              | Descripción                                |
|-----------------------|--------------------------------------------|
| Botón Informar caudal | Permite informar el caudal de la obra      |
|                       | seleccionada ingresando los datos          |
|                       | requeridos en pantalla.                    |
| Botón Volver          | Permite regresar a la pantalla anterior.   |
| Botón Salir           | Permite salir del sistema, y envía mensaje |
|                       | para confirmar si desea abandonar el       |
|                       | sistema.                                   |

10.6 ¿Ud. quiere consultar datos de extracciones registradas en su obra?

Hay dos opciones para consultar datos de extracciones registradas en la obra seleccionada.

¿Ud. quiere consultar datos de extracciones registradas en su Obra?

Consultar Extracciones

Extracciones del Día

Ilustración 94 ¿Usted quiere consultar datos de extracciones registradas en su Obra?

| Elemento                     | Descripción                                |
|------------------------------|--------------------------------------------|
| Botón Consultar extracciones | Permite consultar extracciones,            |
|                              | ingresando los datos requeridos. No        |
|                              | permite ver datos subidos el mismo día.    |
| Botón Extracciones del día   | Permite revisar los datos subidos el mismo |
|                              | día, y que no se han procesado en el       |
|                              | sistema.                                   |

# 10.6.1 Consultar extracciones

Se puede consultar extracciones dependiendo del tipo de obra, y donde se debe seleccionar la cantidad de variables a graficar:

| Tipo de obra de captación | Variables              |
|---------------------------|------------------------|
| Superficial               | 1. Caudal              |
|                           | 2. Altura limnimétrica |
| Subterránea               | 1. Caudal              |
|                           | 2. Totalizador         |
|                           | 3. Nivel freático      |

Las obras seleccionadas que serán consultadas a la vez (máximo 3) deben ser todas del mismo tipo (ya sea subterráneas, superficiales o de restitución)

### Obra

| Ingrese datos a consultar                                                                                  |            |                   |                        |             |
|----------------------------------------------------------------------------------------------------|------------|-------------------|------------------------|-------------|
| Los datos de extracciones registrados el día de hoy estarán disponibles para consultas a partir de mañana. |            |                   |                        |             |
| Fecha Inicio                                                                                               | Fecha Fin  | Puede seleccionar | hasta 3 Obras a la vez |             |
| dd-mm-aaaa                                                                                                 | dd-mm-aaaa |                   |                        |             |
| <ul> <li>Gráfico de 1 Obra c/ (3 variables)</li> </ul>                                                     |            | Selección         | Codigo de Obra         |             |
| Gráfico de 3 Obras c/ (1 variable)                                                                         |            |                   | OB-0201-1              |             |
| Seleccione la variable a consultar                                                                         |            |                   |                        |             |
| <seleccione></seleccione>                                                                                  |            |                   |                        |             |
|                                                                                                    |            |                   |                        |             |
|                                                                                                    |            |                   | Exportar a excel       | Ver Gráfico |
|                                                                                                    |            |                   |                        |             |

Volver

Ilustración 95 Consultar extracciones

| Elemento               | Descripción                                 |
|------------------------|---------------------------------------------|
| Botón Exportar a Excel | Para las obras seleccionadas, se debe dar   |
|                        | el periodo y la variable que desea          |
|                        | consultar usando el mismo formato del       |
|                        | reporte de extracciones. Considerar solo el |
|                        | dato seleccionado caudal, totalizador y     |
|                        | nivel freático. No hay límite de número de  |
|                        | obras                                       |
| Botón Ver gráfico      | Permite generar gráficos según las          |
|                        | variables indicadas.                        |
| Botón Volver           | Permite regresar a la pantalla anterior.    |

# 10.6.2 Extracciones del día

En la pantalla permite revisar las extracciones que fueron ingresadas el mismo día, esta se encuentra disponible solo para lectura, donde se obtiene la información ingresada de dicha obra, agregando a esta, el canal (servicio web, formulario o archivo Excel) el cual es utilizado para publicar los datos y fecha de registro, la cual tiene relación a la fecha y hora que se informó en el sistema.
| tracciones del                                                                                                    | Día               |                  |                 |                     |                       |            |                   |
|----------------------------------------------------------------------------------------------------|-------------------|------------------|-----------------|---------------------|-----------------------|------------|-------------------|
| Información caud                                                                                                    | lales extraidos:  | OB-0101-39       |                 |                     |                       |            |                   |
| En esta pantalla podrá revisar los datos subidos el día de hoy y que no han sido procesados por el sistema.<br>Si desea consultar los datos subidos en días anteriores y que han sido procesados por el sistema deberá visualizarlos desde la página<br>principal haciendo click en el botón Consultar Extracciones. |                   |                  |                 |                     |                       |            |                   |
| Código Obra de<br>Captación                                                                                                    | Fecha<br>Medición | Hora<br>Medición | Caudal<br>(l/s) | Totalizador<br>(m3) | Nivel Fréatico<br>(m) | Canal      | Fecha<br>Registro |
| OB-0101-39                                                                                                    | 20-12-2019        | 00               | 100             | 6000                | 34.7                  | FORMULARIO | 20/01/2020        |
| OB-0101-39                                                                                                    | 27-12-2019        | 00               | 200             |                     |                       | FORMULARIO | 20/01/2020        |
| OB-0101-39                                                                                                    | 17-01-2020        | 00               | 550             |                     | 32                    | FORMULARIO | 20/01/2020        |
|                                                                                                    |                   |                  |                 |                     |                       |            |                   |

Volver

#### Ilustración 96 Extracciones del día

| Elemento     | Descripción                              |
|--------------|------------------------------------------|
| Botón Volver | Permite regresar a la pantalla anterior. |

## 10.7 ¿Ud. quiere ingresar una nueva obra de captación?

Esta opción permite ingresar una nueva obra de captación, debe hacer clic en el botón "Registrar nueva obra de captación", como se muestra en la 97.

¿Ud. quiere ingresar una nueva obra de captación?

Registrar nueva Obra de Captación

| Elemento                                | Descripción                          |
|-----------------------------------------|--------------------------------------|
| Botón Registrar nueva obra de captación | Permite registrar una nueva obra de  |
|                                         | captación, con el usuario informante |
|                                         | registrado.                          |

Ilustración 97¿Ud. quiere ingresar una nueva obra de captación?

#### 10.7.1 Registrar nueva obra de captación

En esta opción se puede registrar una nueva obra de captación, donde la primera página que se accede es la que se observa en la Ilustración 3.

### 10.8 ¿Ud. quiere ingresar una nueva obra de restitución?

Esta opción permite ingresar una nueva obra de restitución, debe hacer clic en el botón "Registrar nueva obra de restitución", como se muestra en la Ilustración 98.

¿Ud. quiere ingresar una nueva obra de restitución?

Registrar nueva Obra de Restitución

Ilustración 98 ¿Ud. quiere ingresar una nueva obra de restitución?

| Elemento                                  | Descripción |           |     |       |      |    |
|-------------------------------------------|-------------|-----------|-----|-------|------|----|
| Botón Registrar nueva obra de restitución | Permite     | registrar | una | nueva | obra | de |
|                                           | restitucio  | ón.       |     |       |      |    |

#### 10.8.1 Registrar nueva obra de restitución

Esta opción permite registrar una nueva obra de restitución, donde la primera página que se accede es la que se observa en la Ilustración 61.

10.9 ¿Desea agregar una observación a su obra?

Esta opción permite ingresar una observación a la obra, para lo cual debe hacer clic en el botón "Observaciones de la obra", como se muestra en la Ilustración 99.

¿Desea agregar una observación a su Obra? 🚺

Observaciones de la Obra

Ilustración 99 Observaciones de la obra

| Elemento                       | Acción                                                                                                    |
|--------------------------------|----------------------------------------------------------------------------------------------------|
| Botón Observaciones de la Obra | Permite acceder a la pantalla donde se<br>podrán visualizar el listado de<br>observaciones ingresadas y además<br>permite agregar una nueva, esto ocurrirá<br>siempre y cuando se haya seleccionado<br>una obra. |

## 10.9.1 Observaciones de la obra

Se puede realizar una observación correspondiente a la obra que se haya seleccionado.

## Observaciones de la Obra: OB-0602-21

| Observación Nro. | Fecha | RUT Informante | Descripción        |
|------------------|-------|----------------|--------------------|
|                  |       |                |                    |
|                  |       |                | Agregar comentario |
|                  |       |                |                    |
|                  |       |                |                    |
|                  |       |                |                    |
| Observación Nro  |       |                |                    |
| Descripción      |       |                |                    |
|                  |       |                |                    |
|                  |       |                |                    |
|                  |       |                |                    |
|                  |       |                |                    |
|                  |       |                |                    |
|                  |       |                | Guardar Cerrar     |
|                  |       |                |                    |
|                  |       |                |                    |
|                  |       |                | Volver             |

#### Ilustración 100 Listado de observaciones de la obra

| Elemento                 | Acción                                     |  |  |
|--------------------------|--------------------------------------------|--|--|
| Botón Agregar Comentario | Al oprimir este botón en la misma pantalla |  |  |
|                          | se despliega, un cuadro de texto donde el  |  |  |
|                          | usuario podrá realizar una observación     |  |  |

| Elemento                           | Acción                                     |  |  |  |
|------------------------------------|--------------------------------------------|--|--|--|
|                                    | correspondiente a la obra seleccionada.    |  |  |  |
| Botón Guardar                      | Se guarda la observación y se despliega en |  |  |  |
|                                    | listado de observaciones. Esta nueva       |  |  |  |
|                                    | observación quedará como primer registro   |  |  |  |
|                                    | en la grilla.                              |  |  |  |
| Link Ver más (aparece cuando se ha | Se despliega en la misma pantalla toda la  |  |  |  |
| ingresado una observación)         | descripción que fue ingresada y la cual se |  |  |  |
|                                    | encontrará disponible solo para lectura    |  |  |  |
| Botón Cerrar                       | Anula la acción y regresara a la pantalla  |  |  |  |
|                                    | donde está el listado de observaciones.    |  |  |  |
| Botón Volver                       | Regresa a la pantalla principal.           |  |  |  |

## **Observaciones:**

- En el cuadro de texto habilitado se pueden realizar comentarios relacionados a la obra seleccionada que no deben superar los 1.000 caracteres.
- Si se realiza cambio de informante en una obra, los comentarios realizados por este son visualizados por el nuevo informante.

# ANEXOS

# Anexo 1. Formato Archivo Excel – Obra superficial o de restitución

Se deben tener ciertas consideraciones para las obras de naturaleza superficial y de restitución que se está informando, que se detallan a continuación:

Reglas que se deben considerar para el formato del archivo:

- El Excel debe ser solo una hoja por libro (archivo).
- Puede informar datos de extracción y/o de restitución de más de una obra.
- No incluir datos de extracción de Obras que sean subterráneas.

A continuación, se muestra como debe ser el formato del archivo Excel. No se deben usar en las celdas formatos u objetos.

|                 |                |               |              | Altura limnimétrica |
|-----------------|----------------|---------------|--------------|---------------------|
| Código OB       | Fecha Medición | Hora Medición | Caudal (I/s) | (cm)                |
| OB - 0203-<br>1 | 09-12-2018     | 13            | 355,60       | 35                  |
| texto           | dd-mm-yyyy     | hh            | 2 decimales  | sin decimales       |

## Anexo 2. Formato Archivo Excel – Obra subterránea

Se deben tener ciertas consideraciones para las obras de naturaleza subterránea que se está informando, que se detallan a continuación:

Reglas que se deben considerar para el formato del archivo:

- El Excel debe ser solo una hoja por libro (archivo).
- Puede informar datos de extracción de más de una obra.
- No incluir datos de extracción de Obras que sean superficiales o de restitución.

A continuación, se muestra como debe ser el formato del archivo Excel. No se deben usar en las celdas formatos u objetos como listado.

| Código OB       | Fecha Medición | Hora Medición | Caudal<br>(l/s) | Totalizador (m <sup>3</sup> ) | Nivel Freático (m) |
|-----------------|----------------|---------------|-----------------|-------------------------------|--------------------|
| OB - 0203-<br>1 | 12-12-2018     | 23            | 355,60          | 33789                         | 20,45              |
| texto           | dd-mm-yyyy     | hh            | 2 decimales     | sin decimales                 | 2 decimales        |